1.1.1

ADFX

DataTrade

Э

.....

....

.

• •

.

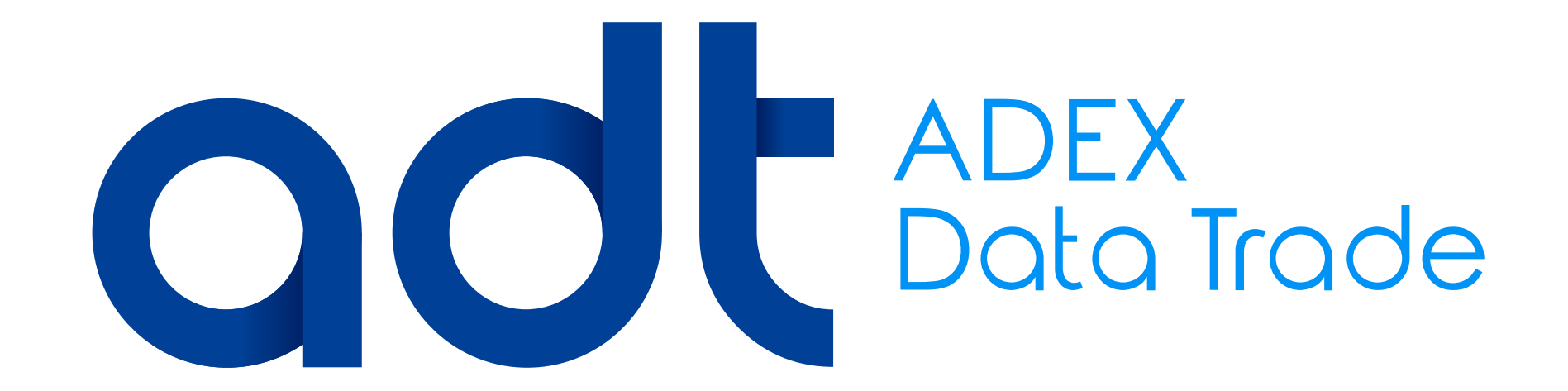

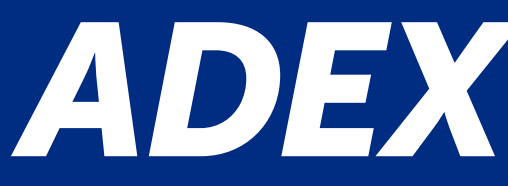

# ADEX DATA TRADE

Is the Business Intelligence system from ADEX related to International Trade, that provides to companies the necessary information to develop and increase their competitive in International Business.

LINK: http://www.adexdatatrade.com/Default.aspx

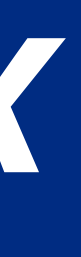

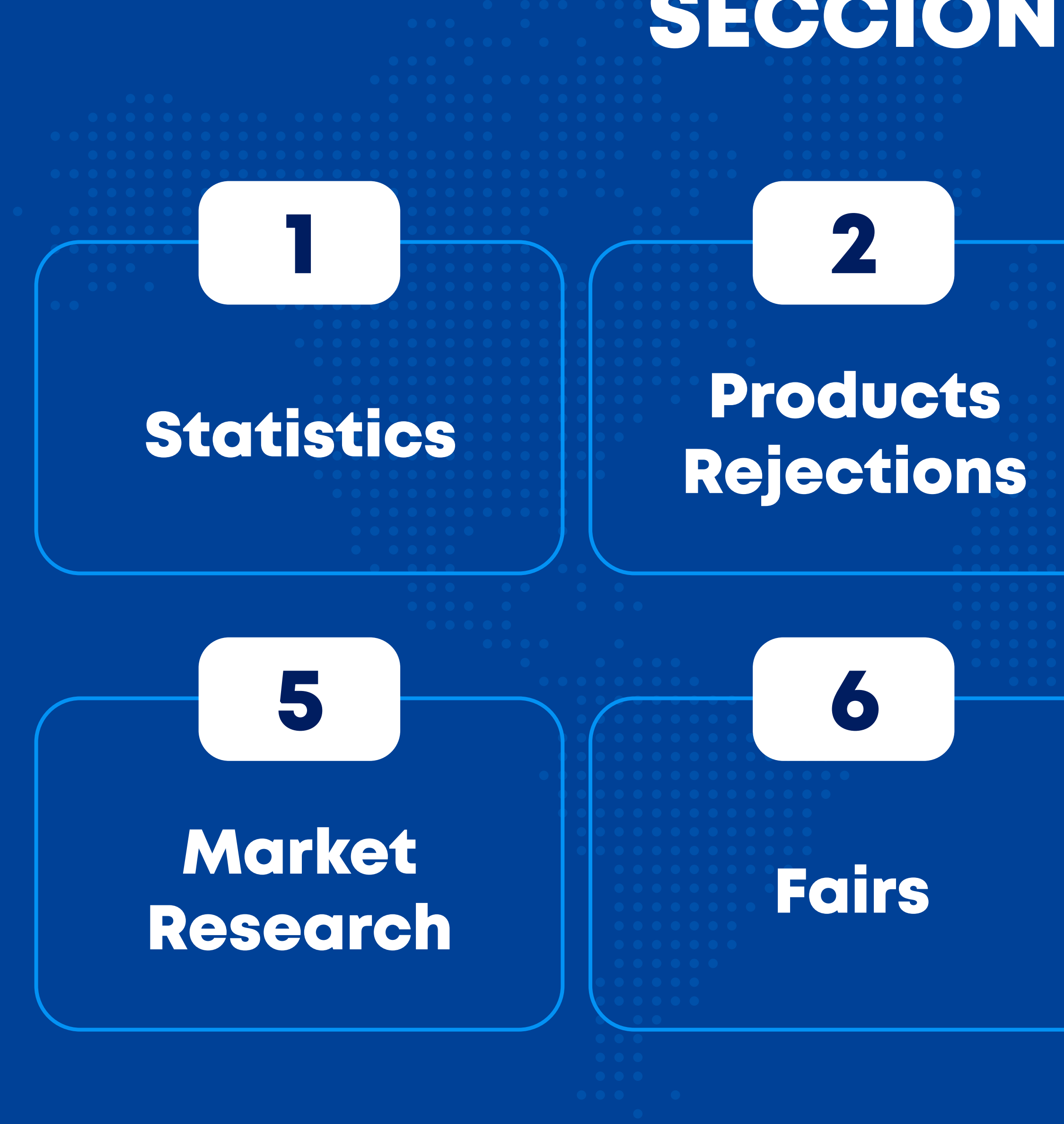

# SECCIONES EN EL ADT

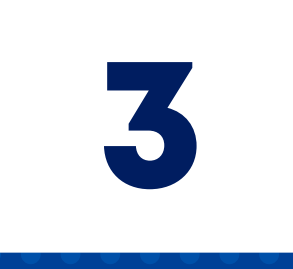

Sectorial Newsletters and ADEX Reports

### Publications

8

User

Manual

4

# Information Sources

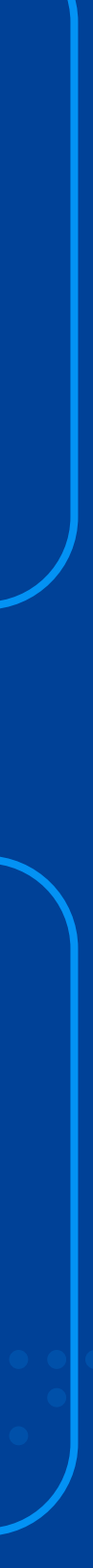

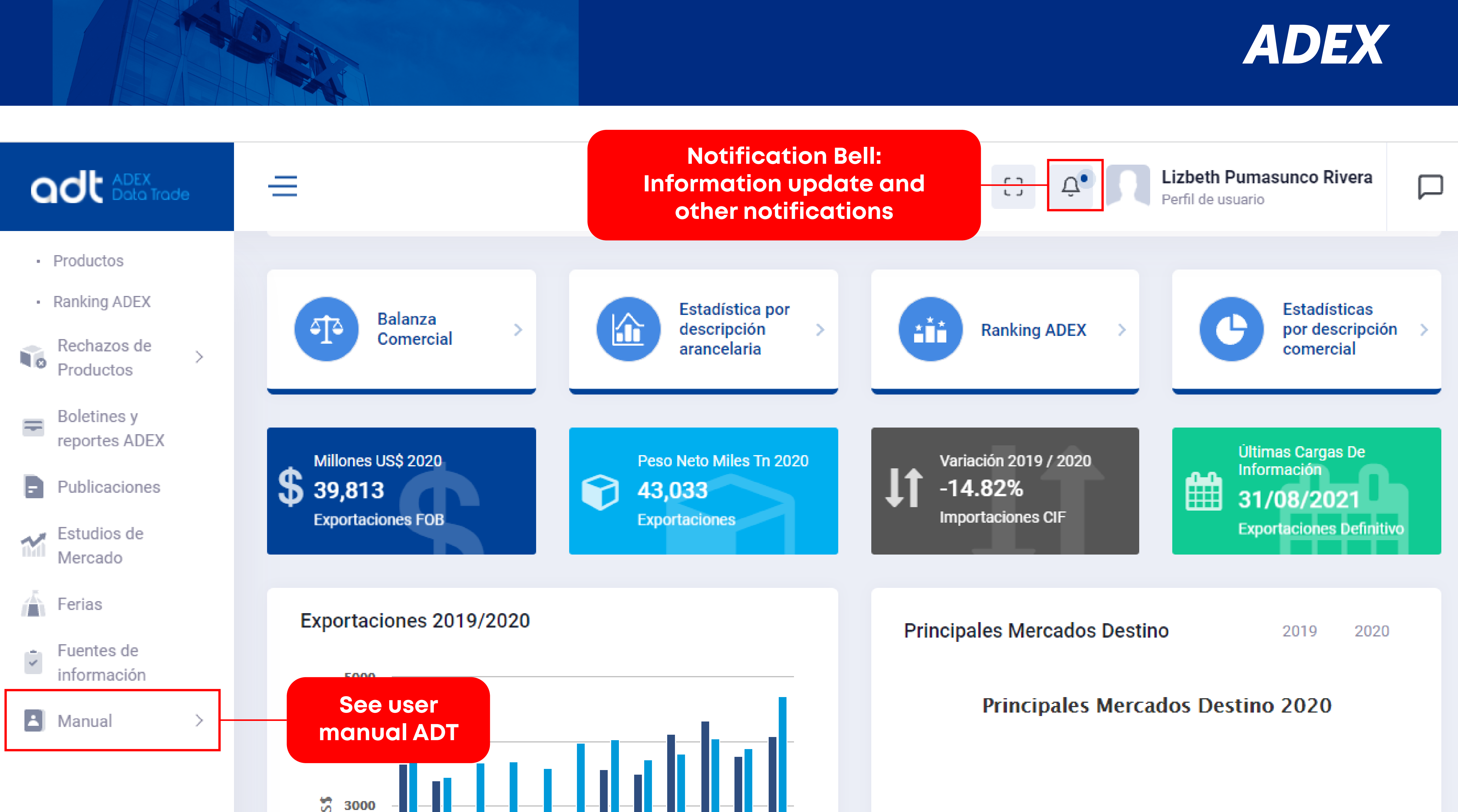

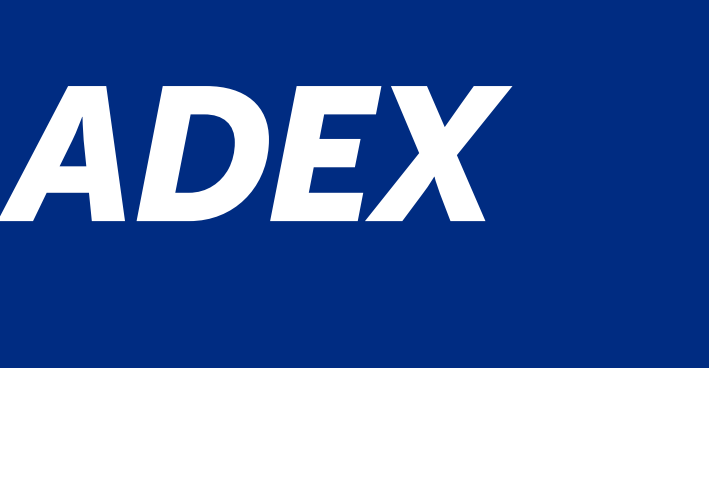

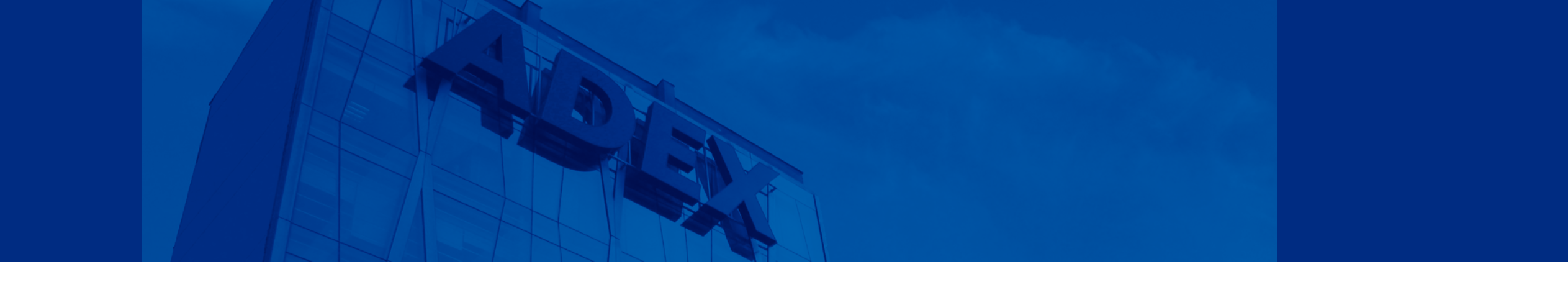

In the Control Panel (Dashboard) you can view the search shortcuts by Trade Balance, Statistics by tariff description, ADEX Ranking and Statistics by trade description, as well as a summary of exports and imports from Peru to the world in FOB, CIF, Net Weight and the dates of the last information updates.

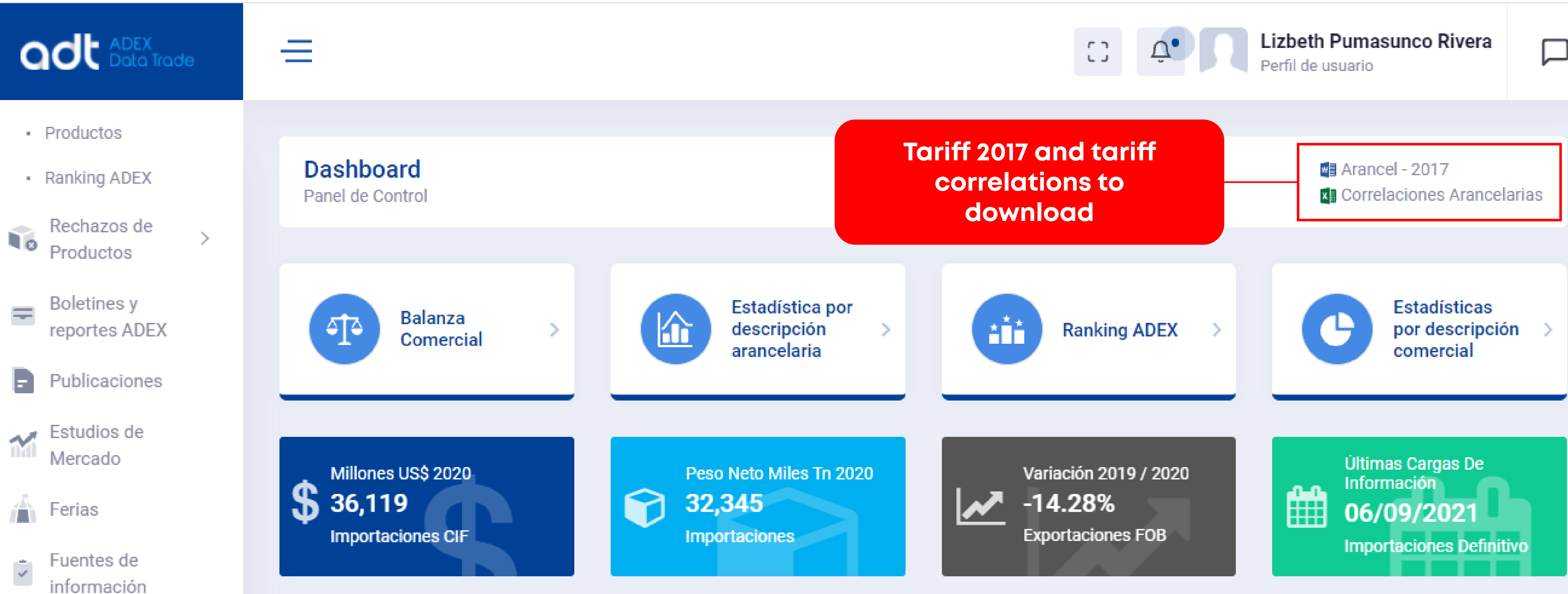

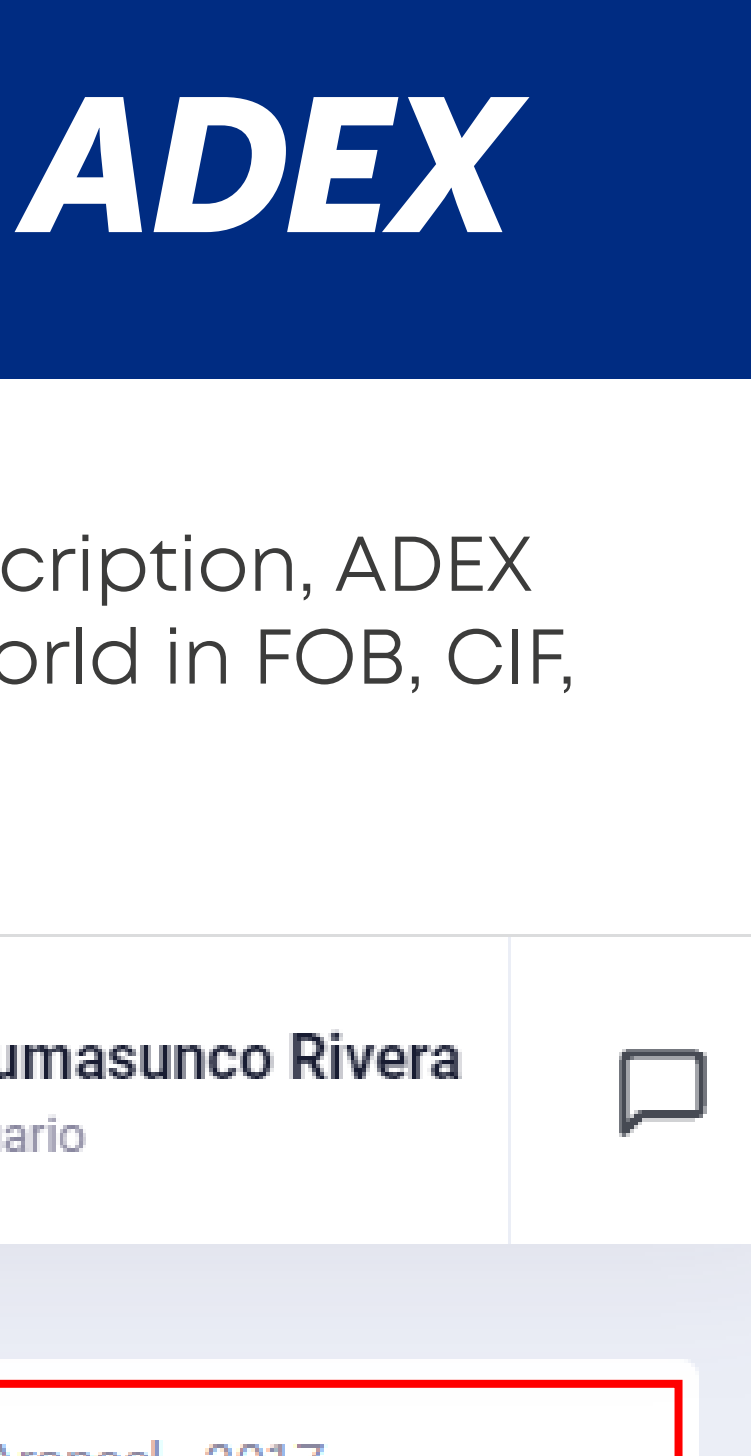

### **Odt** ADEX Data Trade

#### MENÚ

Dashboard ٩

Estadísticas

>

 $\geq$ 

Rechazos de Productos

Boletines y reportes ADEX

Publicaciones

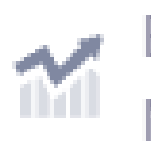

-

Estudios de Mercado

Ferias

Fuentes de -

#### This graphic shows a monthly comparison year by year of the exports from the last two years and market percentage share

#### Exportaciones 2019/2020

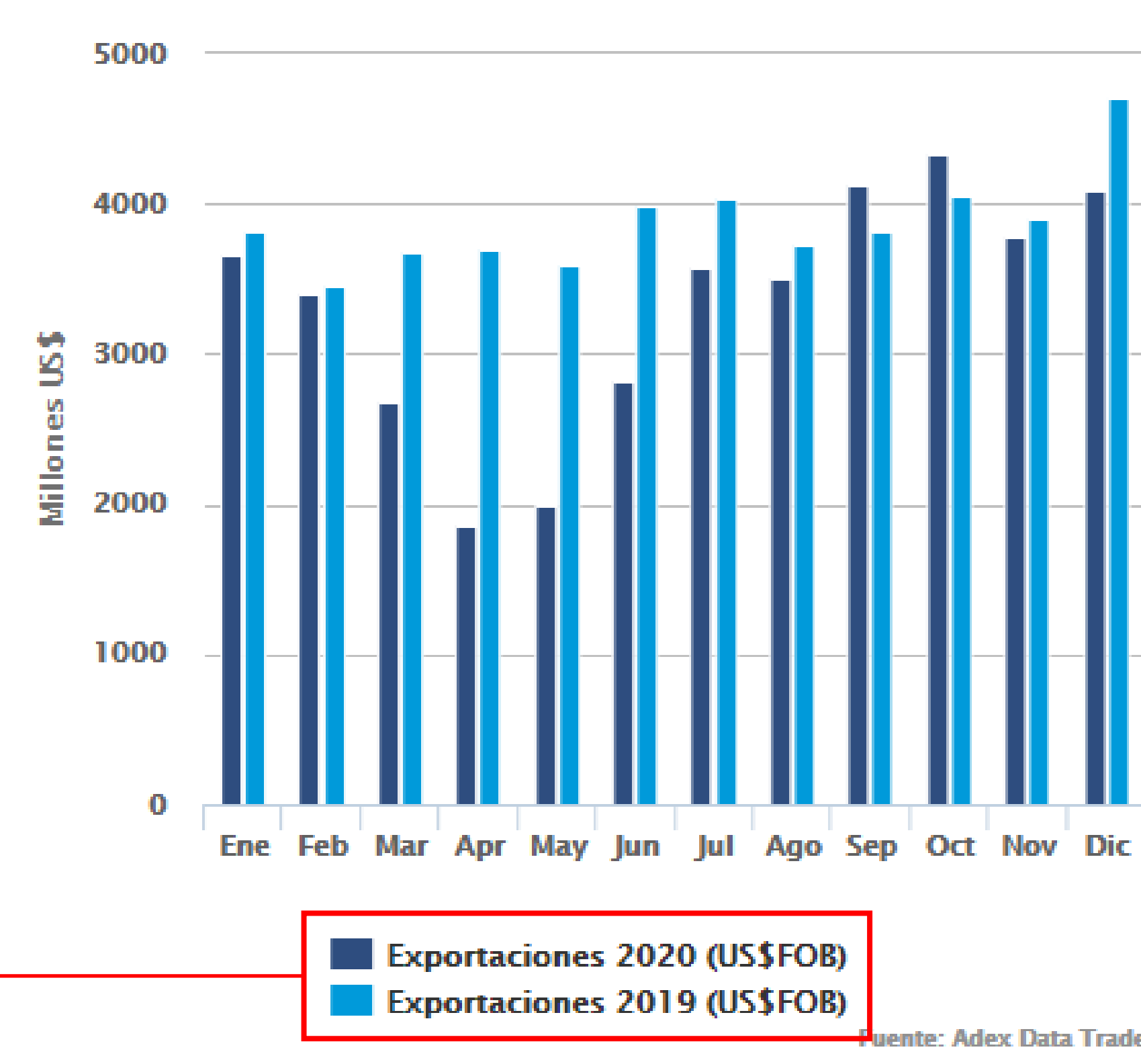

# ADEX

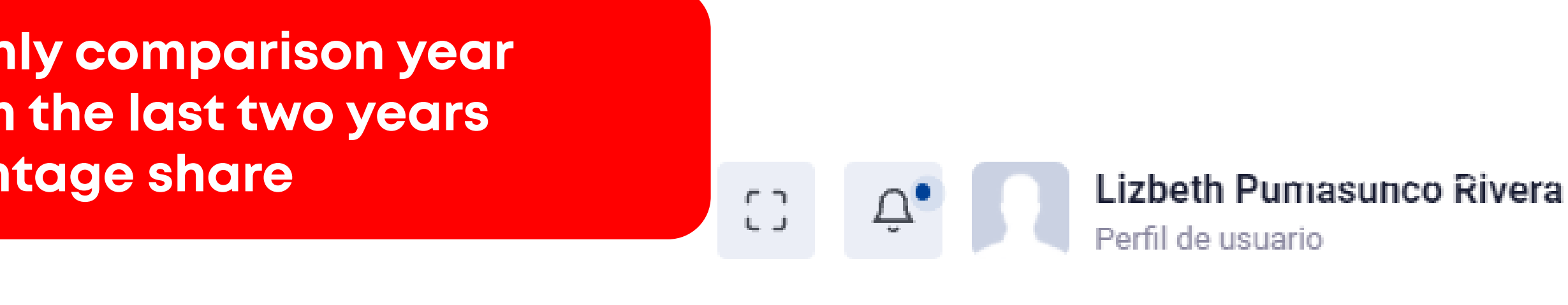

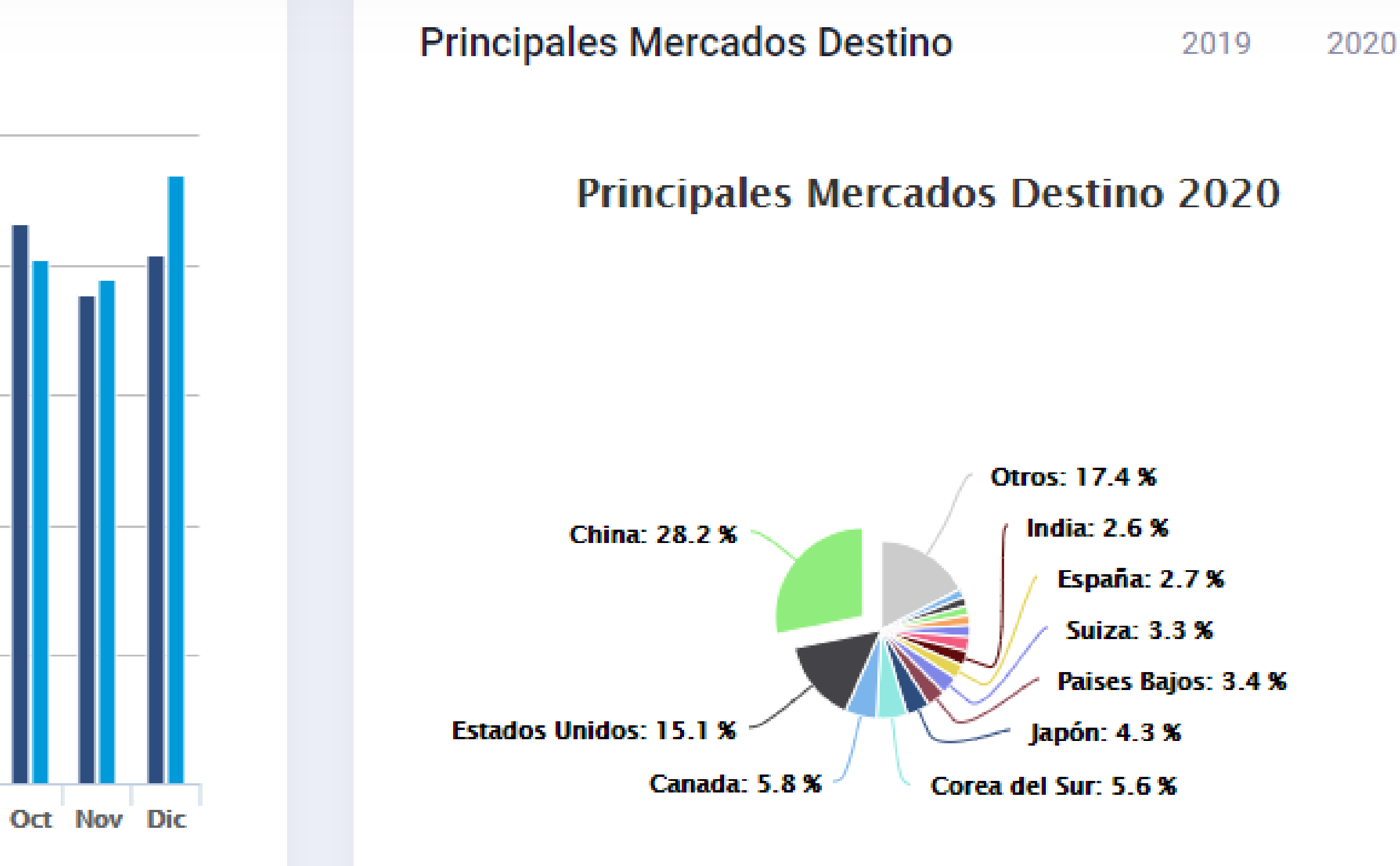

![](_page_5_Picture_19.jpeg)

![](_page_5_Picture_20.jpeg)

### odt ADEX Data Trade

#### MENÚ

![](_page_6_Figure_2.jpeg)

Rechazos de Productos

>

>

![](_page_6_Picture_4.jpeg)

6

Boletines y reportes ADEX

Publicaciones

![](_page_6_Picture_7.jpeg)

-

Estudios de Mercado

![](_page_6_Picture_9.jpeg)

Ferias

![](_page_6_Picture_11.jpeg)

Fuentes de

### Here is a summary that shows the exports to the world from the last two years divided by the economic sectors

#### Sectores Económicos (Millones US\$ FOB)

| SECTOR                           | VALOR FOB<br>(MILLONES US\$)<br>2019 | VALOR FOB<br>(MILLONES US\$)<br>2020 | VAR. % FOB<br>2020/2019 | PART.<br>2020 % | PESO NETO<br>(MILES TN)<br>2019 | PESO NETO<br>(MILES TN)<br>2020 | VAR. % PESO<br>NETO 2020/2019 | 2 |
|----------------------------------|--------------------------------------|--------------------------------------|-------------------------|-----------------|---------------------------------|---------------------------------|-------------------------------|---|
| TOTAL                            | 46,444                               | 39,813                               | -14.28%                 | 100.00%         | 49,340                          | 43,033                          | -12.78%                       |   |
| TOTAL TRADICIONAL                | 32,622                               | 27,110                               | -16.90%                 | 68.09%          | 38,889                          | 30,967                          | -20.37%                       |   |
| AGRO TRADICIONAL                 | 773                                  | 724                                  | -6.30%                  | 1.82%           | 466                             | 367                             | -21.25%                       |   |
| PESCA TRADICIONAL                | 1,929                                | 1,540                                | -20.15%                 | 3.87%           | 1,236                           | 1,002                           | -18.90%                       |   |
| PETROLEO Y GAS<br>NATURAL        | 3,118                                | 1,439                                | -53.86%                 | 3.61%           | 9,212                           | 6,199                           | -32.71%                       |   |
| MINERIA TRADICIONAL              | 26,803                               | 23,407                               | -12.67%                 | 58.79%          | 27,975                          | 23,399                          | -16.36%                       |   |
| TOTAL NO TRADICIONAL             | 13,822                               | 12,703                               | -8.09%                  | 31.91%          | 10,451                          | 12,066                          | 15.45%                        |   |
| AGROPECUARIO Y<br>AGROINDUSTRIAS | 6,322                                | 6,753                                | 6.83%                   | 16.96%          | 3,474                           | 3,806                           | 9.55%                         |   |
| TEXTIL                           | 378                                  | 283                                  | -24.98%                 | 0.71%           | 52                              | 42                              | -19.27%                       |   |

# ADEX

Lizbeth Pumasunco Rivera Perfil de usuario

![](_page_6_Picture_19.jpeg)

![](_page_7_Figure_0.jpeg)

TEXTIL

378

![](_page_7_Picture_3.jpeg)

| un enter<br>ust by | 0 | Û. | Π | Lizbeth Pumasunco Rive<br>Perfil de usuario |
|--------------------|---|----|---|---------------------------------------------|
|                    |   |    |   |                                             |

| DR FOB<br>NES US\$)<br>020 | VAR. % FOB<br>2020/2019 | PART.<br>2020 % | PESO NETO<br>(MILES TN)<br>2019 | PESO NETO<br>(MILES TN)<br>2020 | VAR. % PESO<br>NETO 2020/2019 | P/<br>20 |
|----------------------------|-------------------------|-----------------|---------------------------------|---------------------------------|-------------------------------|----------|
| 39,813                     | -14.28%                 | 100.00%         | 49,340                          | 43,033                          | -12.78%                       | 1        |
| 27,110                     | -16.90%                 | 68.09%          | 38,889                          | 30,967                          | -20.37%                       |          |
| 724                        | -6.30%                  | 1.82%           | 466                             | 367                             | -21.25%                       |          |
| 1,540                      | -20.15%                 | 3.87%           | 1,236                           | 1,002                           | -18.90%                       |          |
| 1,439                      | -53.86%                 | 3.61%           | 9,212                           | 6,199                           | -32.71%                       |          |
| 23,407                     | -12.67%                 | 58.79%          | 27,975                          | 23,399                          | -16.36%                       |          |
| 12,703                     | -8.09%                  | 31.91%          | 10,451                          | 12,066                          | 15.45%                        | 1        |
| 6,753                      | 6.83%                   | 16.96%          | 3,474                           | 3,806                           | 9.55%                         |          |
| 283                        | -24.98%                 | 0.71%           | 52                              | 42                              | -19.27%                       |          |

![](_page_8_Picture_0.jpeg)

![](_page_8_Figure_1.jpeg)

![](_page_8_Picture_2.jpeg)

### **STEP 2: THE MAIN MENU IS IN THE UPPER LEFT**

![](_page_8_Figure_4.jpeg)

![](_page_8_Picture_5.jpeg)

![](_page_9_Picture_0.jpeg)

![](_page_9_Figure_1.jpeg)

![](_page_9_Picture_2.jpeg)

### **STEP 2: THE MAIN MENU IS IN THE UPPER LEFT**

![](_page_9_Figure_4.jpeg)

![](_page_9_Picture_5.jpeg)

#### **Tariff Description**

Queries focused on: Products (HS Code) Markets (country) • Companies

#### Commercial Description

Queries focused on detailed information:

Shipping date, customs, region, company, country, port, customs tariff, commercial description, FOB Values, Net Weight, etc.

Queries of bilateral trades between Peru and a specific market: • Exports Imports

Trade Balance

# **STATISTIC SECTIONS**

![](_page_10_Picture_10.jpeg)

#### Trade Balance

![](_page_10_Picture_12.jpeg)

Product

Graphic Product query:

 Historical figures Market Evolutions

### **Ranking ADEX**

Queries focused on 20 sector ranking information:

> Companies • Product

Market

![](_page_10_Picture_20.jpeg)

![](_page_11_Figure_1.jpeg)

![](_page_11_Picture_2.jpeg)

![](_page_12_Figure_1.jpeg)

![](_page_12_Picture_2.jpeg)

![](_page_13_Figure_1.jpeg)

![](_page_13_Picture_2.jpeg)

![](_page_13_Figure_3.jpeg)

#### Select from one to more years This field is mandatory

![](_page_13_Picture_5.jpeg)

In this sections is possible to select "producto" and write the HS code and "tu grupo de productos" that have been already administrated.

![](_page_13_Picture_7.jpeg)

![](_page_14_Figure_1.jpeg)

![](_page_14_Picture_2.jpeg)

5 Û.

Lizbeth Pumasunco Rivera Perfil de usuario

In Statistics by tariff description you will find the secondary filters

You can choose between customs, transport mode, continent, country

![](_page_14_Picture_8.jpeg)

![](_page_15_Figure_1.jpeg)

![](_page_15_Picture_2.jpeg)

Perfil de usuario

Define if you want to show the consolidate annual information or the monthly.

5

Û.

Indicator they will allow you to know the percentage change, percentage share, net weight and average growth.

Indicate how to show the Values US\$.

Indicate how to show the Net Weight.

Click on "Aplicar Filtro" to run the query.

![](_page_15_Picture_8.jpeg)

### **1. Products Ranking**

Provides the list of harmonized systems codes sorted in a descending order (according to the FOB value or CIF value from the last year), according to the selected filters

### Example

Obtain the ranking of products exported to The United States within the traditional and non traditional agriculture sector in the last 5 years. In values US\$ thousand FOB and Net Weight.

#### **Search Parameters:**

- Activity: Exports "Exportaciones"
- Query : Product Ranking "Ranking de Productos"
- Year: 2019 2020
- Month: January to December
- Sectors: Traditional Agro, agribusiness and agro industries.

![](_page_16_Picture_11.jpeg)

| Filtros principales | —       |
|---------------------|---------|
| Consultas favoritas | S:      |
| Seleccione          | )       |
| Criterio:           |         |
| O Importaciones     |         |
| Tipo de consulta:   |         |
| Ranking de Produ    | ictos ~ |

![](_page_16_Figure_13.jpeg)

![](_page_16_Figure_14.jpeg)

![](_page_16_Picture_15.jpeg)

![](_page_16_Picture_17.jpeg)

#### **Search Parameters:**

- Country: United States
- Detail: Accumulated
- Additional: Select percentage change, percentage share, net weight and average growth.
- Value US\$: Thousands US\$
- Value Weight: TN

### Click on "Aplicar Filtro" to run the query \_\_\_\_\_

![](_page_17_Picture_8.jpeg)

| Filtros secundarios | —   |
|---------------------|-----|
| Aduanas:            |     |
| Seleccione          | ~   |
| Vía:                |     |
| Seleccione          | ~ ) |
| Región:             |     |
| Seleccione          | ~ ) |
| Continente:         |     |
| Zona Económica:     |     |
| País:               |     |
| ESTADOS UNIDOS      | ^   |

|   | Detalle                  |
|---|--------------------------|
| 0 | Acumulado                |
| 0 | Mensual                  |
|   | Adicionales              |
|   | Variación Porcentual     |
|   | Participación Porcentual |
|   | Mostrar Peso Neto        |
|   | Crecimiento Promedio     |
|   | Valores US\$             |
| 0 | US\$                     |
| C | Miles US\$               |
| C | Millones US\$            |
| - | Valores Peso             |
| • | Кд                       |
| C | Tn                       |
| 2 | Miles Tn                 |

Agregar favoritos

![](_page_17_Picture_13.jpeg)

### Estadísticas por Descripción Arancelaria

Ranking de Productos

|    | Resultad   | os III Gráficos                                                        | You can cha<br>value | inge froi<br>to weigl | m<br>nt   | Valor FOB          | P |
|----|------------|------------------------------------------------------------------------|----------------------|-----------------------|-----------|--------------------|---|
|    |            |                                                                        |                      |                       | Valor F   | 'OB (Miles US\$)   |   |
| Nº | Partida    | Descripción Arancelaria                                                |                      | 2019                  | 2020      | Var.%<br>2019/2020 |   |
|    |            | TOTAL                                                                  |                      | 2,473,393             | 2,634,400 | 6.51 %             |   |
| 1  | 0810400000 | ARANDANOS ROJOS, MIRTILOS Y DEMAS FRUTOS DEL GENERO VACCINIUM, FRESCOS |                      | 462,260               | 518,801   | 12.23 %            |   |
| 2  | 0806100000 | UVAS FRESCAS                                                           |                      | 387,846               | 459,224   | 18.40 %            |   |
| 3  | 0709200000 | ESPARRAGOS, FRESCOS O REFRIGERADOS                                     |                      | 252,257               | 262,124   | 3.91 %             |   |
| 4  | 0901119000 | DEMAS CAFÉ SIN DESCAFEINAR, SIN TOSTAR                                 |                      | 172,448               | 171,817   | -0.37 %            |   |

![](_page_18_Picture_4.jpeg)

![](_page_18_Figure_5.jpeg)

![](_page_18_Picture_7.jpeg)

6.52 %

![](_page_19_Figure_1.jpeg)

![](_page_19_Figure_2.jpeg)

Bar chart with US\$ and Weight values of the main export products.

![](_page_19_Picture_4.jpeg)

Valor FOB (Miles US\$) Peso Neto (Tn)

![](_page_19_Picture_7.jpeg)

 $\equiv$ 

### Perú: Participación(%) de los productos de exportación en valor FOB (Miles US\$) de 2020

![](_page_20_Figure_2.jpeg)

Pie chart of participation (%) of the main products in US \$ Values and Net Weight

![](_page_20_Picture_4.jpeg)

### Perú: Participación(%) de los productos de exportación en Peso Neto (Tn) de 2020

![](_page_20_Figure_6.jpeg)

![](_page_20_Picture_7.jpeg)

 $\equiv$ 

### Perú: Evolución mensual del top 5 de las exportaciones en valor FOB US\$ en miles de 2020

![](_page_21_Figure_2.jpeg)

Linear graph of the monthly evolution of the Top 5 exports in US\$ Value

![](_page_21_Picture_4.jpeg)

![](_page_21_Picture_10.jpeg)

![](_page_21_Picture_11.jpeg)

### 2. Market Ranking

Provide a list of countries (origin or destination) sorted in a descending order, according to the selected filters.

### Example

Obtaining the ranking of Peru's exports destination countries from all the sector inside the European continent during the year 2020 month by month.

#### **Search Parameters:**

- Activity: Export "Exportaciones"
- Query: Market Ranking "Ranking de Mercado"
- Year: 2020
- Month: January to December
- Sectors: No sector is selected because we want information from all sectors
- Continent: European

![](_page_22_Picture_12.jpeg)

| Filtros principales                           |        |
|-----------------------------------------------|--------|
| Consultas favoritas:                          |        |
| Seleccione                                    | ~      |
| Criterio:<br>Exportaciones<br>O Importaciones |        |
| Tipo de consulta:<br>Ranking de Mercados      | ~      |
| Producto:                                     | 0      |
| Tu Grupo de Productos:                        | 0      |
| Sector:                                       |        |
| Seleccione                                    | ^      |
| Año Meses                                     |        |
| 2020 ^ Enero, I                               | Febi ^ |

![](_page_22_Picture_14.jpeg)

#### **Search Parameters:**

- Search Parameters:
- Activity: For this case, monthly is selected, in this option you cannot choose "additional" information as in the option "accumulated".
- Value US\$: Thousand US\$
- Net Weight: TN

#### Click on "Aplicar Filtro" to run the query —

![](_page_23_Picture_7.jpeg)

| Filtros secundarios | () <u></u> |
|---------------------|------------|
| Aduanas:            |            |
| Seleccione          | ~          |
| Vía:                |            |
| Seleccione          | ~          |
| Región:             |            |
| Seleccione          | ~          |
| Continente:         | 0          |
| EUROPA              | ~ ]        |

| Opciones adicionales |  |
|----------------------|--|
|                      |  |
| Detalle              |  |
| O Acumulado          |  |
| Mensual              |  |
| Valores US\$         |  |
| O US\$               |  |
| Miles US\$           |  |
| O Millones US\$      |  |
| - Valores Peso       |  |
| ОКд                  |  |
| ⊙ Tn                 |  |
| O Miles Tn           |  |

![](_page_23_Picture_12.jpeg)

![](_page_23_Picture_13.jpeg)

![](_page_23_Picture_17.jpeg)

### Estadísticas por Descripción Arancelaria

Ranking de Mercados

|    | Resultados   | III Gráficos |         |         |         |         |         |         |         |         |         | V       | alor FOB (N | /iles |
|----|--------------|--------------|---------|---------|---------|---------|---------|---------|---------|---------|---------|---------|-------------|-------|
|    |              |              |         |         |         |         |         | 2020    |         |         |         |         |             |       |
| Nº | País         | Ene          | Feb     | Mar     | Abr     | May     | Jun     | Jul     | Ago     | Set     | Oct     | Nov     | Dic         | 2     |
|    | TOTAL        | 559,814      | 617,803 | 486,949 | 281,425 | 416,436 | 485,141 | 593,998 | 662,584 | 854,755 | 851,483 | 581,669 | 771,868     | 7,    |
| 1  | PAISES BAJOS | 106,444      | 104,434 | 103,590 | 77,386  | 104,910 | 77,575  | 105,100 | 135,150 | 156,711 | 161,602 | 132,509 | 144,097     | 1,    |
| 2  | SUIZA        | 169,043      | 148,288 | 75,868  | 24,699  | 12,213  | 124,713 | 86,640  | 119,348 | 153,344 | 183,694 | 132,535 | 130,764     | 1,    |
| 3  | ESPAÑA       | 58,333       | 89,283  | 65,141  | 62,483  | 93,223  | 98,286  | 99,902  | 110,829 | 142,502 | 95,428  | 66,333  | 128,632     | 1,    |
| 4  | ALEMANIA     | 66,220       | 100,301 | 63,187  | 32,040  | 57,139  | 47,180  | 91,807  | 90,128  | 116,729 | 126,275 | 45,279  | 69,530      |       |
| 5  | ITALIA       | 20,844       | 59,926  | 22,472  | 25,712  | 33,143  | 28,787  | 35,057  | 27,002  | 68,971  | 53,891  | 60,004  | 55,029      |       |

![](_page_24_Picture_4.jpeg)

Click here to download the chart to Excel

![](_page_24_Picture_6.jpeg)

![](_page_24_Picture_8.jpeg)

#### Graphics of market rankings

+

.

#### Perú: Mercados de destino para el sector seleccionado en valor FOB (Miles US\$) de 2020

![](_page_25_Picture_3.jpeg)

#### Heat map chart of target markets in FOB value

![](_page_25_Picture_5.jpeg)

### Perú: Participación(%) de los mercados de destino 😑 en valor FOB (Miles US\$) de 2020

![](_page_26_Figure_2.jpeg)

Pie chart of participation (%) of the main destination markets in FOB Values and Net Weight

![](_page_26_Picture_4.jpeg)

Perú: Participación(%) de los mercados de destino 😑 en Peso Neto (Tn) de 2020

![](_page_26_Figure_6.jpeg)

![](_page_26_Picture_7.jpeg)

![](_page_26_Picture_8.jpeg)

![](_page_26_Picture_9.jpeg)

### Perú: Principales mercados de exportación en valor FOB (Miles US\$)

![](_page_27_Figure_2.jpeg)

#### Bar chart of the main export markets in FOB value

![](_page_27_Picture_4.jpeg)

2020

![](_page_27_Picture_6.jpeg)

![](_page_27_Picture_7.jpeg)

### **3. Companies Ranking**

Provides a list of companies sorted in a descending order, according to the selected filters.

### Example

Obtain the ranking of Peru's exporting companies of the textile sectors in the year 2020.

#### **Search Parameters:**

- Activity: Export "Exportaciones"
- Query: Company Ranking "Ranking de Empresas"
- Year: 2020
- Month: January a December
- Sectors: Textile As no destination is selected, by default it is all considered

![](_page_28_Picture_11.jpeg)

| Filtros principales                           | —     |  |  |  |  |  |
|-----------------------------------------------|-------|--|--|--|--|--|
| Consultas favoritas:                          |       |  |  |  |  |  |
| Seleccione                                    | ~ )   |  |  |  |  |  |
| Criterio:<br>Exportaciones<br>O Importaciones |       |  |  |  |  |  |
| Tipo de consulta:<br>Ranking de Empresas 🗸 🗸  |       |  |  |  |  |  |
| Producto:                                     |       |  |  |  |  |  |
| Tu Grupo de Productos:                        |       |  |  |  |  |  |
| Sector:                                       |       |  |  |  |  |  |
| TEXTIL ^                                      |       |  |  |  |  |  |
| Año Meses                                     |       |  |  |  |  |  |
| 2020 V Enero, Fe                              | ebi Y |  |  |  |  |  |

![](_page_28_Picture_13.jpeg)

#### **Search Parameters:**

- Detail: Accumulated
- Additional: Percentage change and Percentage share
- Value US\$: Thousands US\$
- Net Weight: TN

Click on "Aplicar Filtro" to run the query — Agregar favoritos

![](_page_29_Picture_7.jpeg)

| Opci           | ones adicionales —                               |
|----------------|--------------------------------------------------|
|                | )etalle                                          |
| ●,<br>01       | Acumulado<br>Mensual                             |
| -              | dicionales                                       |
| <b>N</b> N     | Variación Porcentual<br>Participación Porcentual |
|                | Mostrar Peso Neto<br>Crecimiento Promedio        |
| - 1            | /alores US\$                                     |
| 01<br>01<br>01 | JS\$<br>Miles US\$<br>Millones US\$              |
| - 1            | /alores Peso                                     |
| 01             | <g< td=""></g<>                                  |
| 01             | n<br>Miles Tn                                    |

Aplicar Filtro

![](_page_29_Picture_11.jpeg)

### Estadísticas por Descripción Arancelaria

Ranking de Empresas

|    | Resultados  | In Gráficos                 |                                                                       |          |            |
|----|-------------|-----------------------------|-----------------------------------------------------------------------|----------|------------|
|    |             |                             |                                                                       | Valor FO | B (Miles L |
| Nº | RUC         |                             | Razón Social                                                          | 2020     | Part.      |
|    |             | TOTAL                       |                                                                       | 283,441  |            |
| 1  | 20100192650 | MICHELL Y CIA S.A.          |                                                                       | 60,409   |            |
| 2  | 20100199743 | INCA TOPS S.A.              | If you select to any of the "R.U.C"<br>numbers, you can Access to the | 29,420   |            |
| 3  | 20330791684 | SUDAMERICANA DE FIBRAS S.A. | information provided by SUNAT<br>(a new tab will be opened)           | 21,487   |            |
| 4  | 20293847038 | TEXTILES CAMONES S.A.       |                                                                       | 15,912   |            |

![](_page_30_Picture_4.jpeg)

x

Click here to download the chart to Excel

![](_page_30_Picture_6.jpeg)

![](_page_30_Picture_8.jpeg)

![](_page_30_Figure_9.jpeg)

### EMPRESAS

Información de empresa

### 20100192650 - MICHELL Y CIA S.A.-

Actividad Comercial FAB. OTROS PROD. TEXTILES NEOP. CIIU 17290 Estado ACTIVO Comercio Exterior IMPORTADOR/EXPORTADOR

#### Información de Contacto

#### Teléfono 239894 / 202525 Dirección AV. AVENIDA JACINTO IBANEZ 436 Km. - Mza. - Dpto. - Lote - , Z.I PARQUE INDUSTRIAL Distrito/Ciudad AREQUIPA Departamento AREQUIPA

#### Representantes Legales

| Nro. Documento | Persona                              |
|----------------|--------------------------------------|
| 10373466       | MEZA QUISPECAHUANA ASUNCION BACILISA |

Information registered in SUNAT of the company "MICHELL Y CIA S.A"

![](_page_31_Picture_10.jpeg)

Cargo

APODERADO

![](_page_31_Picture_13.jpeg)

### **4. Products**

It shows the values of a specific product according to the selected filters.

### Example

Obtain the exports of grapes from 2019 to 2020.

#### **Search Parameters:**

- Activity: Export "Exportaciones"
- Query: Product "Producto"
- Year: 2019 and 2020
- Moth: January December

![](_page_32_Picture_10.jpeg)

| Consultas tavori | tas:     |       |  |
|------------------|----------|-------|--|
| Seleccione       |          | ×     |  |
| Criterio:        |          |       |  |
| Exportaciones    | 5        |       |  |
| O Importacione:  | S        |       |  |
| Tipo de consulta | Ľ        |       |  |
| Productos        |          | ~     |  |
| Producto:        |          |       |  |
| 0806100000       |          | Ş     |  |
| Tu Grupo de Pro  | ductos:  | 0     |  |
| Sector:          |          |       |  |
| Seleccione       |          | ~     |  |
| Año              | Meses    |       |  |
| 2019 2020~       | Enero, F | ebi ^ |  |

![](_page_32_Picture_12.jpeg)

#### **Search Parameters:**

- Product "producto": Indicated the specific HS code, in this case it is 0806100000 for grapes.
- Detail: Accumulated
- Additional: Percentage share, percentage change, show Net Weight
- Values US\$: Thousands US\$
- Net Weight: TN

![](_page_33_Picture_8.jpeg)

| Opci | ones adicionales —       |
|------|--------------------------|
|      | atalla                   |
| 0,   | Acumulado                |
| 01   | Vensual                  |
| - 1  | dicionales               |
|      | Variación Porcentual     |
|      | Participación Porcentual |
|      | Mostrar Peso Neto        |
|      | Crecimiento Promedio     |
| _\   | alores US\$              |
| Οι   | JS\$                     |
| ۱ 🔘  | viles US\$               |
| 01   | Aillones US\$            |
|      | alores Peso              |
| OF   | <g< td=""></g<>          |
| ۲ 🔘  | īn 👘                     |
| 01   | Viles Tn                 |

Agregar favoritos

Aplicar Filtro

![](_page_33_Picture_12.jpeg)

### Estadísticas por Descripción Arancelaria

Productos

|    | Resultados  | s III Gráficos                   |                                                       | Yc        | ou can ch<br>value           | ange fro<br>e to weig | om<br>ght | Valor FOB        | Pe |
|----|-------------|----------------------------------|-------------------------------------------------------|-----------|------------------------------|-----------------------|-----------|------------------|----|
|    |             |                                  |                                                       |           |                              |                       | Valor     | FOB (Miles US\$) |    |
| Nº | RUC         |                                  | Razón Social                                          |           |                              | 2019                  | 2020      | Var.% 2019/2020  | F  |
|    |             | TOTAL                            | By clicking on "Mercados",                            | Productos | Mercados                     | 877,556               | 1,020,359 | 16.27 %          |    |
| 1  | 20451779711 | SOCIEDAD AGRICOLA RAPEL S.A.C.   | the ranking of markets to<br>which the grape has been | Productos | <ul> <li>Mercados</li> </ul> | 73,382                | 100,845   | 37.43 %          |    |
| 2  | 20336183791 | EL PEDREGAL S.A                  | exported will appear.<br>By clicking on "Empresas",   | Productos | Mercados                     | 85,334                | 94,374    | 10.59 %          |    |
| 3  | 20530184596 | ECOSAC AGRICOLA S.A.C.           | the ranking of companies<br>the have exported grapes  | Productos | Mercados                     | 56,050                | 67,118    | 19.75 %          |    |
| 4  | 20297939131 | COMPLEJO AGROINDUSTRIAL BETA S.A | will appear.                                          | Productos | Mercados                     | 53,638                | 50,341    | -6.15 %          |    |

![](_page_34_Picture_4.jpeg)

Click here to download the chart to Excel

X

![](_page_34_Picture_8.jpeg)

# Exportar a Excel eso Neto

![](_page_34_Figure_10.jpeg)

![](_page_34_Figure_11.jpeg)

![](_page_34_Figure_12.jpeg)

![](_page_34_Figure_13.jpeg)

![](_page_34_Picture_14.jpeg)

### Perú: Top 10 de los mercados de exportación en valor FOB (Miles US\$) de 2020

![](_page_35_Picture_2.jpeg)

+

.

Heat map graph of the target markets of the queried product in FOB value

![](_page_35_Picture_4.jpeg)

#### You can download the graphics in four different formats

Ver en pantalla completa Imprimir gráfico

Descargar imagen en PNG

Descargar imagen en JPE

Descargar documento PDF

Descargar imagen en SVG

#### Miles US\$ FOB

- < 1.00
- 1.00 100.00
- 100.00 1,000.00
- 1,000.00 10,000.00
- 10,000.00 100,000.00
- 100,000.00 1,000,000.00
- > 1,000,000.00

| 3 |  |
|---|--|
| G |  |
| F |  |
| 6 |  |
| - |  |

![](_page_35_Picture_21.jpeg)
### Perú: Precio promedio FOB (US\$ / kg) de los 🛛 🚍 principales mercados de 2020

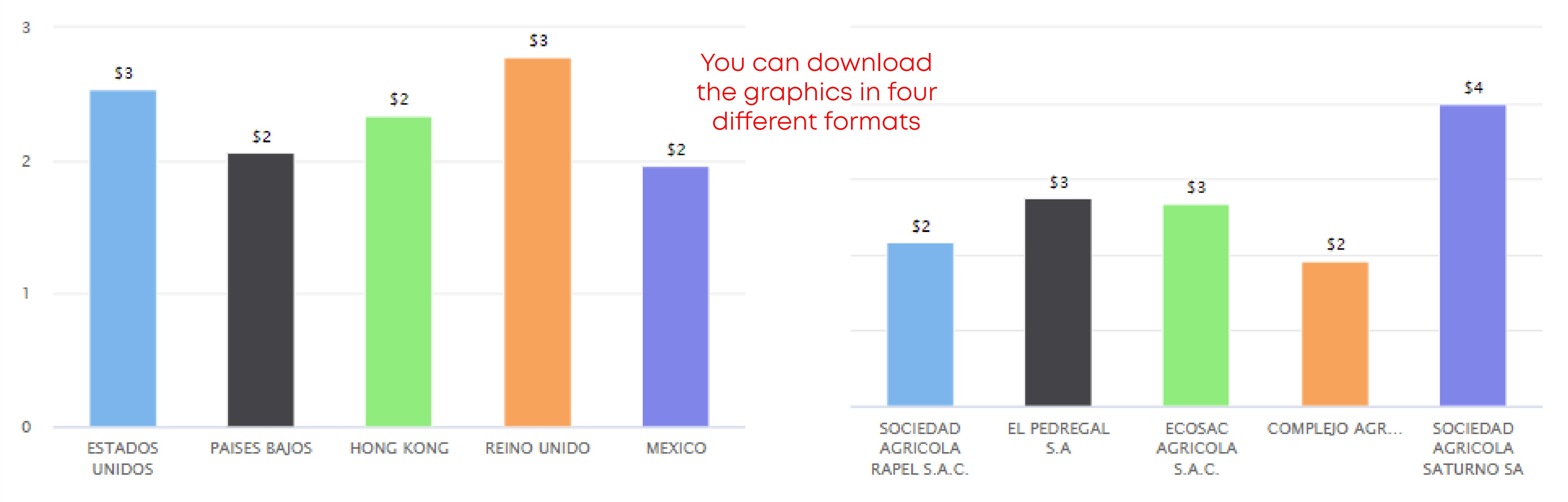

Bar graph of the average price of the product by destination markets and exporting companies

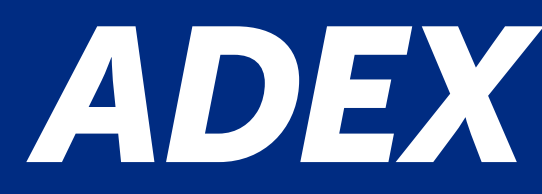

### Perú: Precio promedio FOB (US\$/Kg) de las principales empresas de 2020

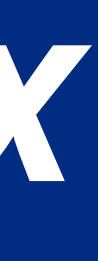

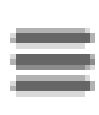

# **STATISTIC BY TARIFF DESCRIPTION** Perú: Participación (%) de las empresas exportadoras en valor FOB US\$ de 2020

You can download the graphics in four different formats

OTROS

Pie chart of participation (%) of the exporting companies of the product in FOB value

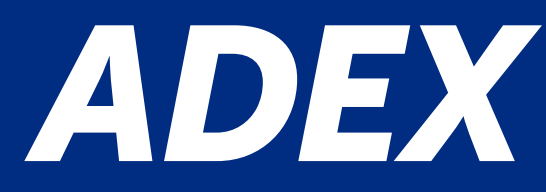

SOCIEDAD AGRICOLA RAPEL S.A.C.

EL PEDREGAL S.A

ECOSAC AGRICOLA S.A.C.

COMPLEJO AGROINDUSTRIAL BETA S.A.

SOCIEDAD AGRICOLA SATURNO SA

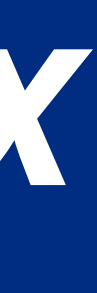

Ξ

### **5. Market**

It shows the values of a specific market according to the selected filters.

### Example

Obtain the export to APEC countries in 2019 and 2020.

### **Search Parameters:**

- Activity: Export "Exportaciones"
- Query: Market "Mercado"
- Year: 2019 y 2020
- Month: January to December

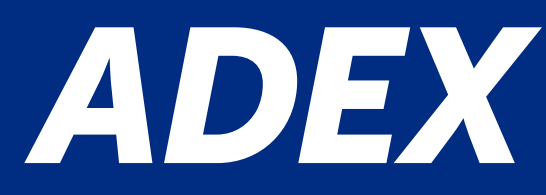

| Filtros principales —                         |
|-----------------------------------------------|
| Consultas favoritas:                          |
| Seleccione ~                                  |
| Criterio:<br>Exportaciones<br>O Importaciones |
| Tipo de consulta:                             |
| Mercados ~                                    |
| Producto:                                     |
| Tu Grupo de Productos:                        |
| Seleccione ~                                  |
| Año Meses<br>2019, 2020 ^ Enero, Febi ^       |

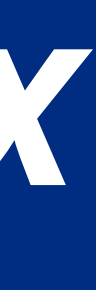

### **Search Parameters:**

- Economic Zone "Zona Económica": a list of economic zones are shown in which Peru is part of. Select APEC
- Detail: Accumulated
- Additional: Percentage Share, percentage change, show Net Weight
- Value US\$: Thousand US\$
- Net Weight: TN

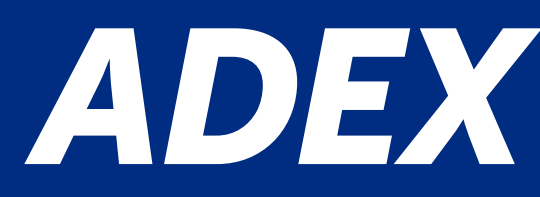

| Filtros secundarios | ( <del>)</del> |
|---------------------|----------------|
| Aduanas:            |                |
| Seleccione          | ~              |
| Vía:                |                |
| Seleccione          | ~ )            |
| Región:             |                |
| Seleccione          | ~              |
| Continente:         | 0              |
| Zona Económica:     |                |
| APEC                | ^              |
| País:               |                |

| pcion  | es adicior  | nales        |
|--------|-------------|--------------|
| — Det  | alle        |              |
| O Me   | nsual       |              |
| - Adi  | cionales -  |              |
| Va     | ariación P  | orcentual    |
| Pa     | articipació | ón Porcentua |
| M      | ostrar Pe   | so Neto      |
| C      | recimiento  | o Promedio   |
| - Val  | ores US\$   |              |
| Ous    | \$          |              |
| 🖲 Mile | es US\$     |              |
| O Mil  | ones US\$   | 5<br>9       |
| Val    | ores Peso   |              |
| ОKg    |             |              |
| 🖲 Tn   |             |              |
| O Mile | es Tn       |              |

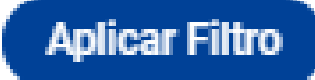

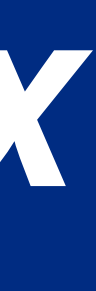

### Estadísticas por Descripción Arancelaria

| Mercad | OS<br>Resultados | áficos | Unlike t<br>here<br>"Pro<br>"Emp | he option<br>you can se<br>ductos" ar<br>resas" tha<br>APEC co | "market ranking"<br>ee the products<br>nd companies<br>t exports to the<br>ountries. | , the chart to | O EXCEI         |          |
|--------|------------------|--------|----------------------------------|----------------------------------------------------------------|--------------------------------------------------------------------------------------|----------------|-----------------|----------|
|        |                  |        |                                  |                                                                |                                                                                      | Valor F0       | B (Miles US\$)  |          |
| Nº     |                  | País   |                                  |                                                                | 2019                                                                                 | 2020           | Var.% 2019/2020 | Part.% 2 |
|        | TOTAL            |        | Productos                        | Empresas                                                       | 29,384,343                                                                           | 28,342,534     | -3.55 %         |          |
| 1      | CHINA            |        | Productos                        | Empresas                                                       | 13,584,649                                                                           | 12,549,828     | -7.62 %         |          |
| 2      | ESTADOS UNIDOS   |        | Productos                        | Empresas                                                       | 5,890,386                                                                            | 6,222,655      | 5.64 %          |          |
| 3      | CANADA           |        | Productos                        | Empresas                                                       | 2,444,830                                                                            | 2,467,319      | 0.92 %          |          |
| 4      | COREA DEL SUR    |        | Productos                        | Empresas                                                       | 2,279,922                                                                            | 2,385,661      | 4.64 %          |          |

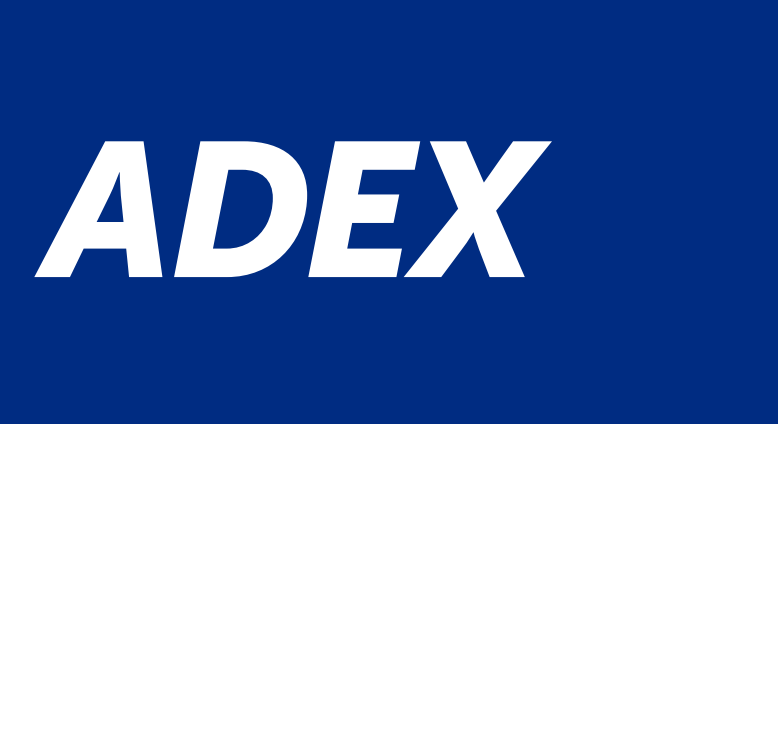

| Click               | k here to download | Exportar a |
|---------------------|--------------------|------------|
| n "market ranking", | the chart to Excel |            |
| see the products    |                    |            |
| and companies       |                    |            |
| at exports to the   |                    |            |
| ountries.           |                    |            |
|                     |                    |            |

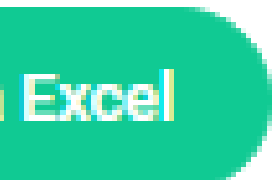

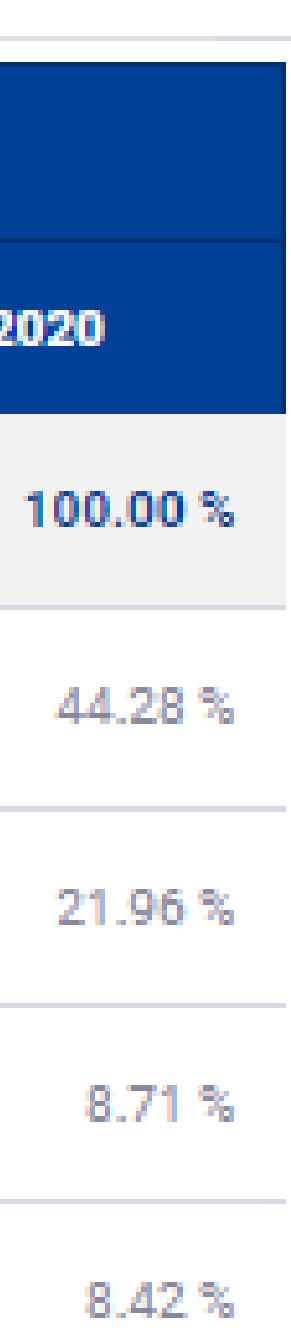

### Perú: Top 5 de los productos de exportación en valor FOB (Miles US\$) de 2020

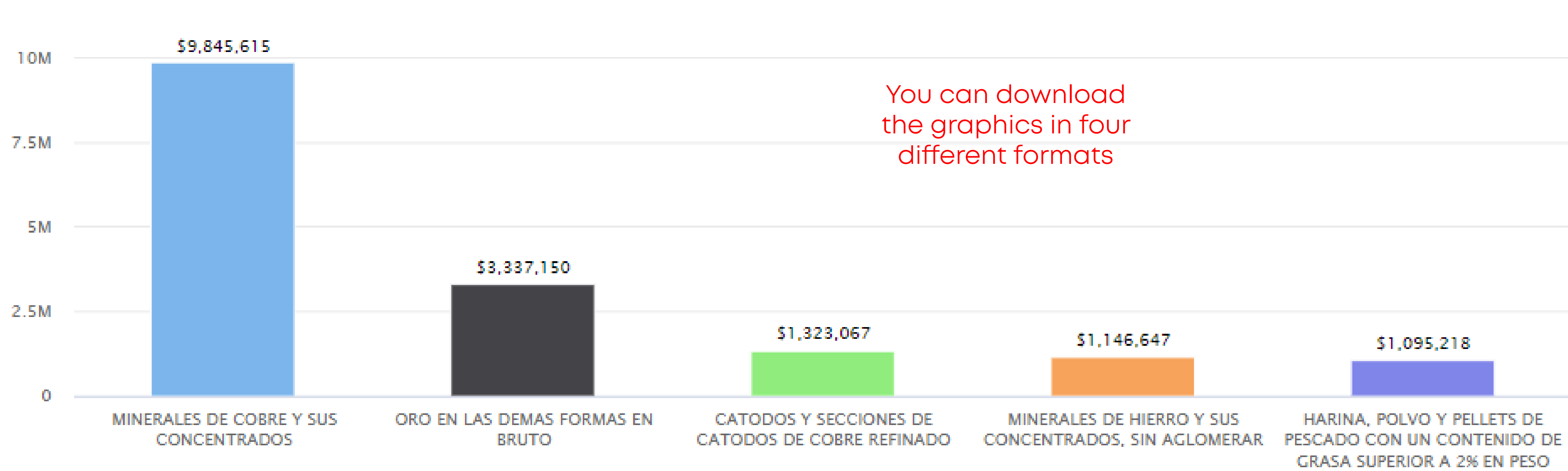

Bar chart of the Top 5 of the main exported products in FOB value

12.5M

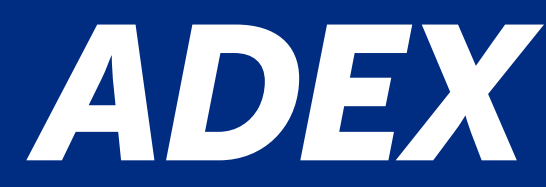

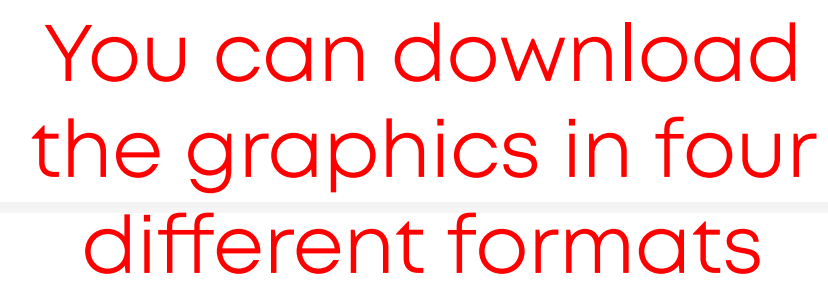

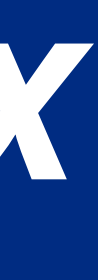

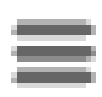

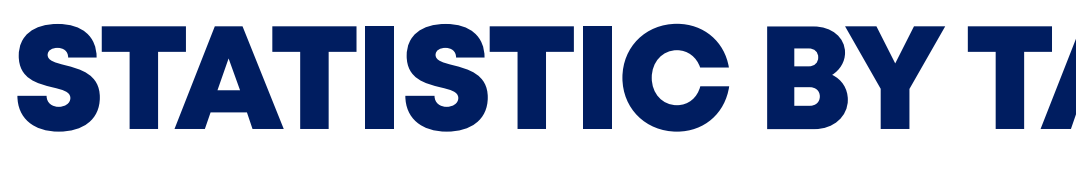

## Perú: Participación (%) de los productos de ≡ exportación en valor FOB (Miles US\$) de 2020 MINERALES DE COB.... OTROS ORO EN LAS DEMAS FORMAS EN BRUTO MINERALES DE HIERRO CATODOS Y Y SUS SECCIONES DE CONCENTRADOS, SIN CATODOS DE COBRE

Pie chart of participation (%) of export products and exporting companies in FOB value

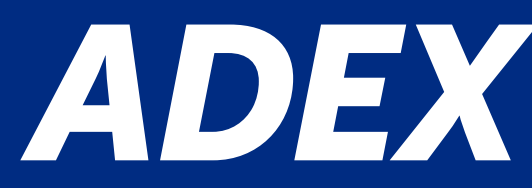

## **STATISTIC BY TARIFF DESCRIPTION**

Perú: Participación (%) de las empresas exportadoras en valor FOB (Miles US\$) de 2020

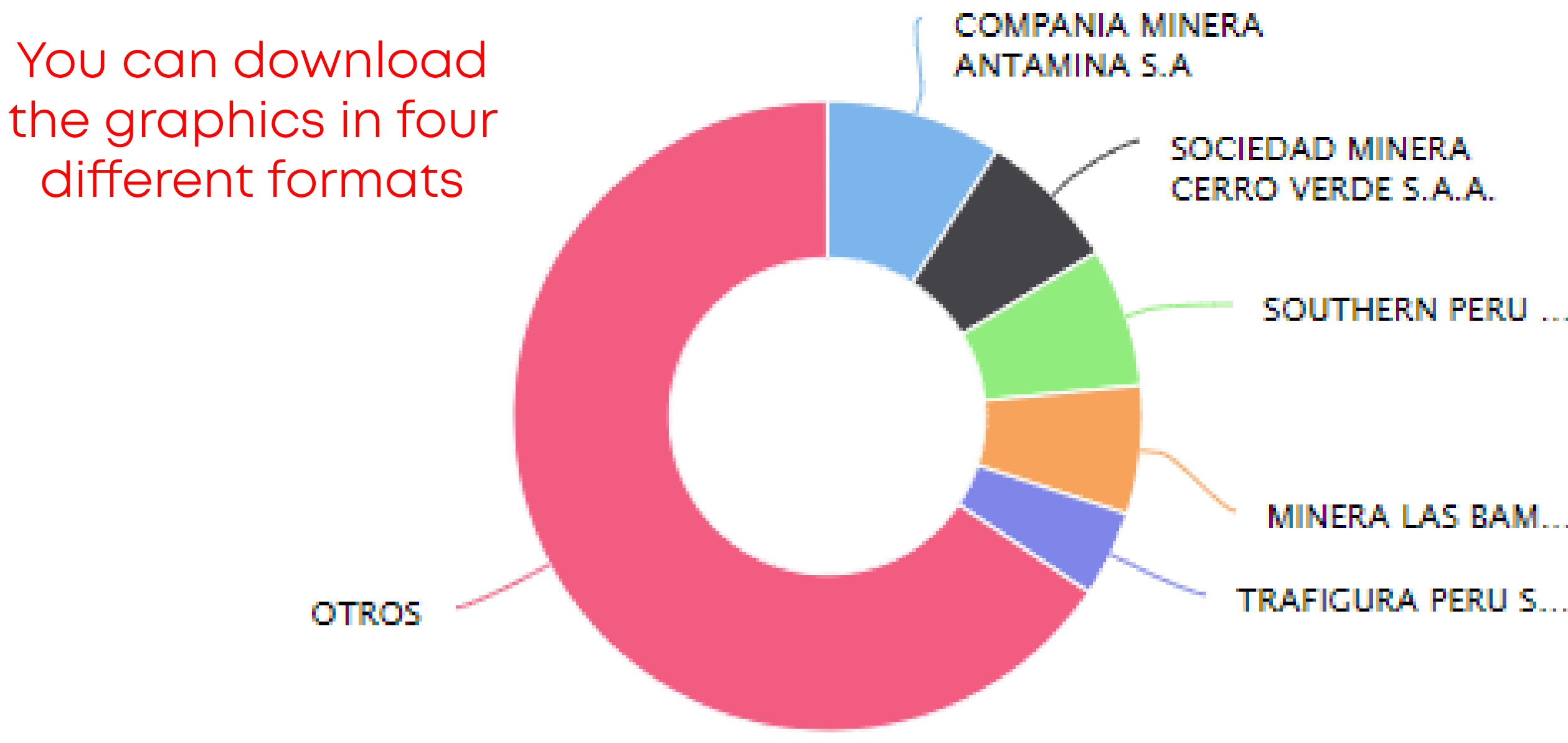

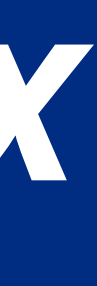

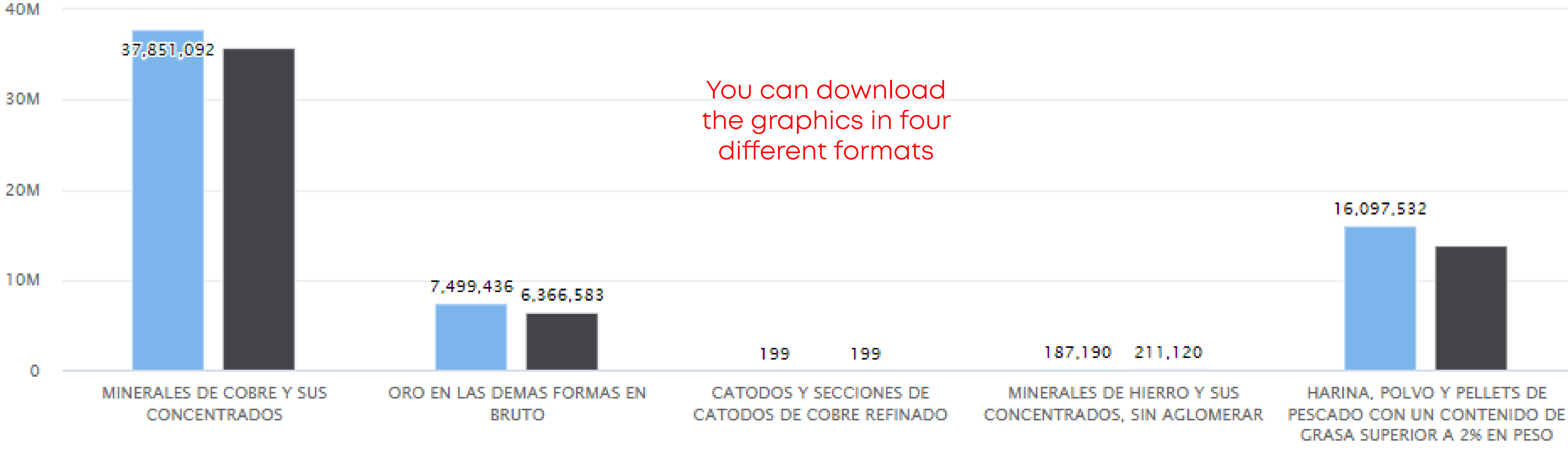

Bar chart of the Top 5 exported products in FOB Value and Net Weight

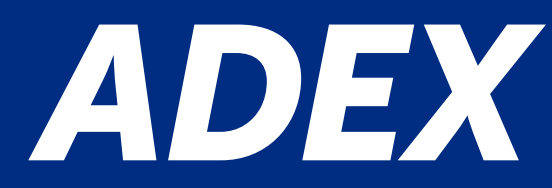

Perú: Top 5 de los productos de exportación en Peso Neto (Tn) de 2020

GRASA SUPERIOR A 2% EN PESO

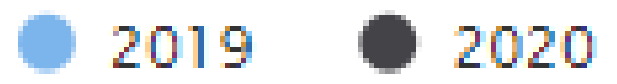

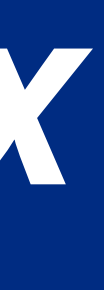

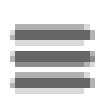

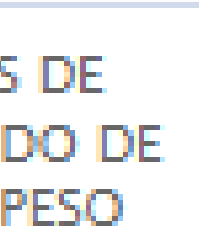

### **6.** Companies

It shows a list of values of a specific company according to the selected filters.

### Example

Obtain the export of the Company "Camposol" with R.U.C. number 20340584237 during the year 2020.

### **Search Parameters:**

- Activity: Export "Exportaciones"
- Query: Company "Empresas"
- Year: 2020
- Month: January to December

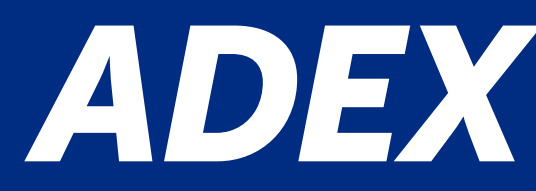

| Filtros principales —  |
|------------------------|
| Consultas favoritas:   |
| Seleccione ~           |
| Criterio:              |
| O Importaciones        |
| Tipo de consulta:      |
| Empresas               |
| Empresas:              |
| 1 registros 🗸 🕒        |
| Producto:              |
| Tu Grupo de Productos: |
| Sector:                |
| Seleccione ~           |
| Año Meses              |
| 2020 ^ Enero, Febi ^   |

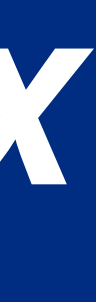

### **Search Parameters:**

For companies, there are 3 search options:

- Star with "Empieza con", while writing the R.U,C number of the name of the company, many options will appear.
- Contains "Contiene", you can write any word included inside the name of the company.
- "RUC", it is search thought the R.U.C. number of the Company.

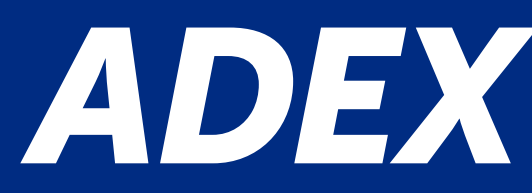

| Filtros principales      | —        |
|--------------------------|----------|
| Consultas favoritas:     |          |
| Seleccione               | ~        |
| Criterio:                |          |
| Exportaciones            |          |
| OImportaciones           |          |
| Tipo de consulta:        |          |
| Empresas                 | ~        |
| Empresas:                |          |
| 1 registros 🛛 🗸          | •        |
| CAMPOSOL S.A.            | •        |
| 20340584237              | 0        |
|                          |          |
|                          |          |
|                          |          |
|                          |          |
|                          |          |
|                          |          |
| Agregar favoritos Aplica | r Filtro |

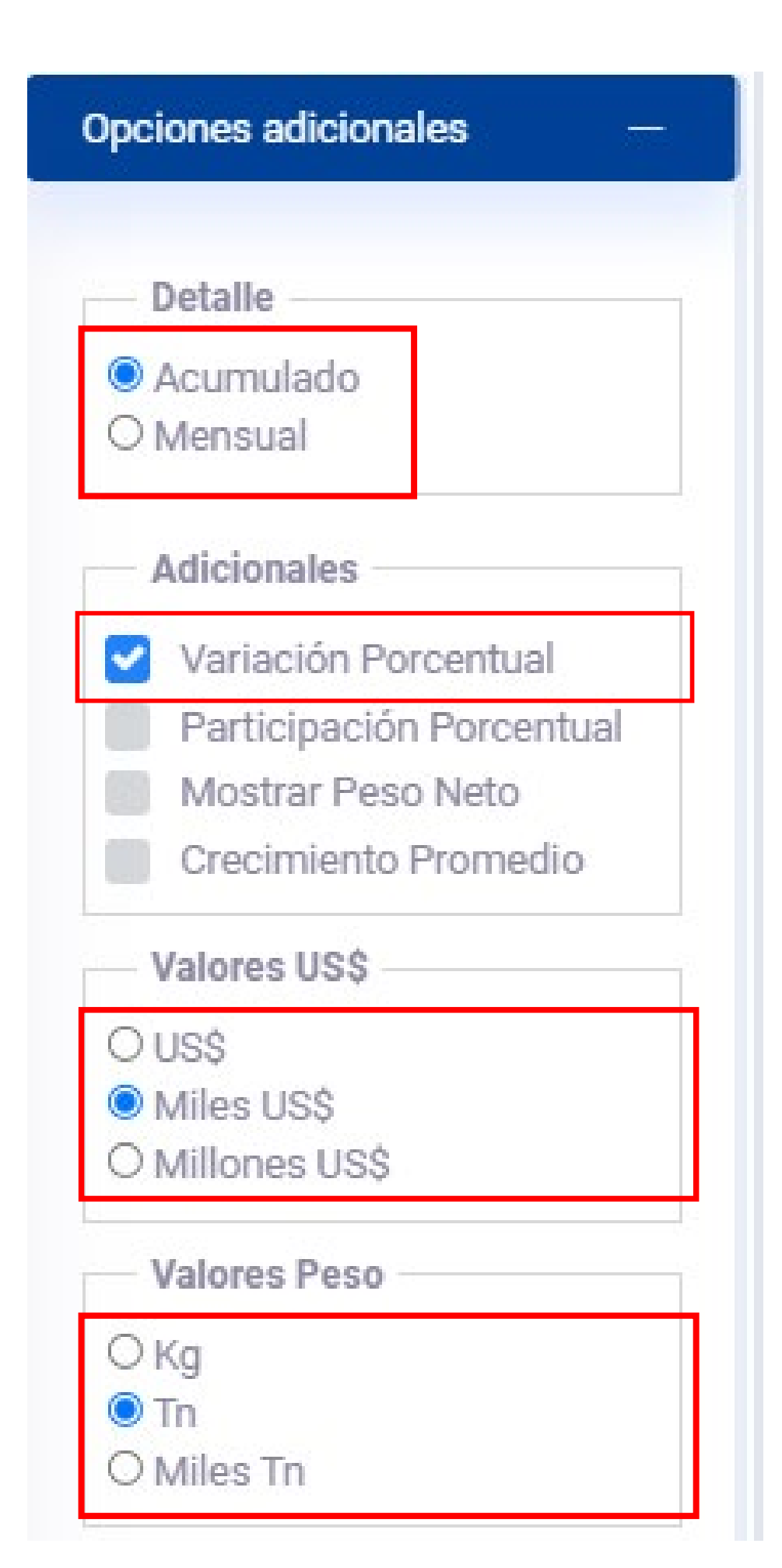

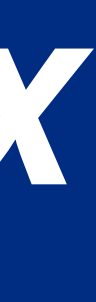

### Estadísticas por Descripción Arancelaria

Empresas

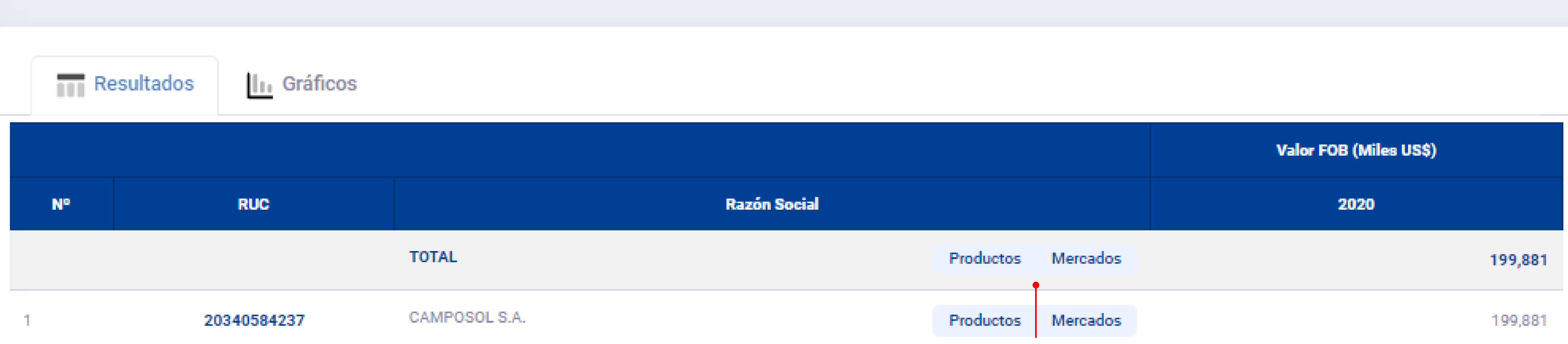

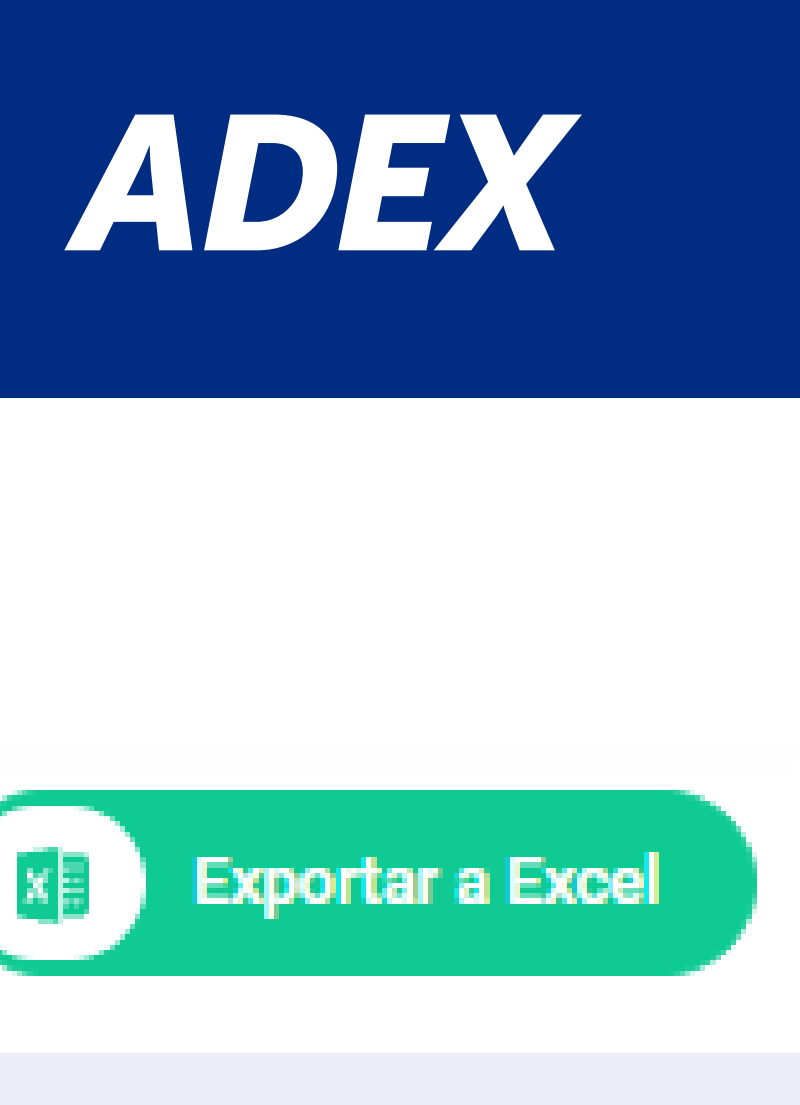

Click here to download the chart to Excel

By clicking on "Productos", a list of products that the company has exported will appear. By clicking "Mercados", a list of markets to which Camposol S.A.C has exported will appear.

### Principales productos exportados en valor FOB (Miles US\$) de 2020

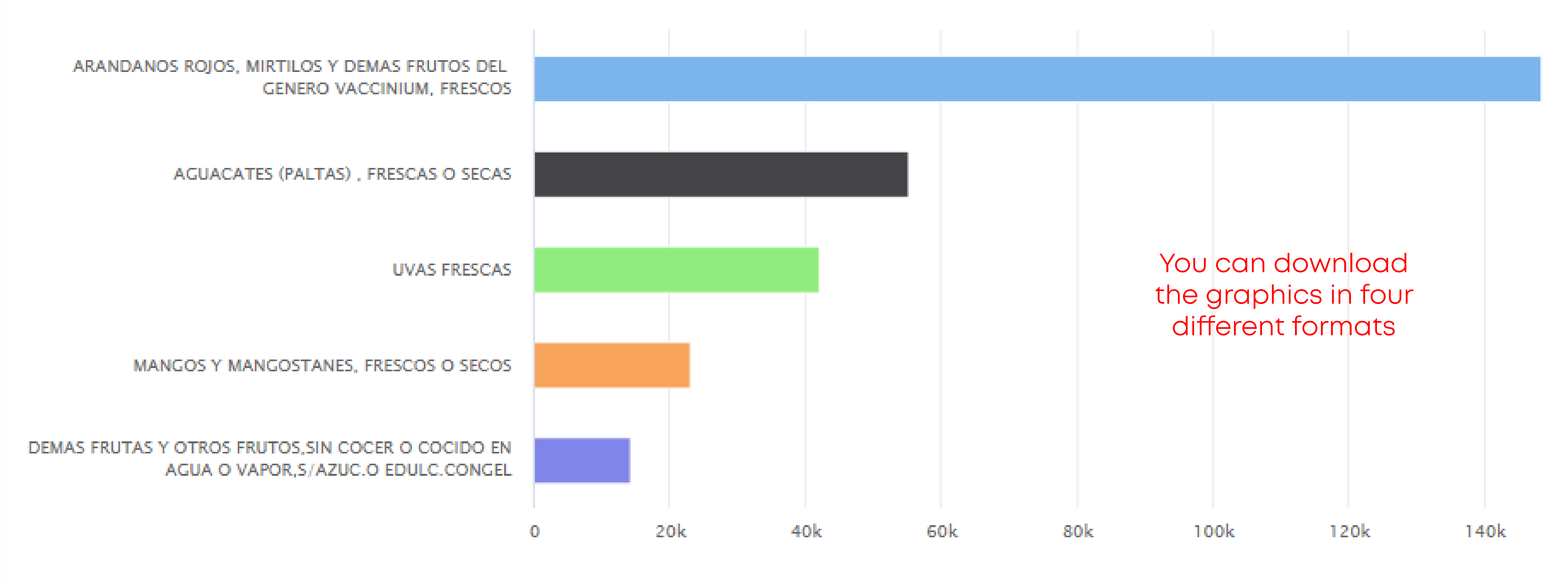

Bar chart of the main exported products of the consulted company in FOB value

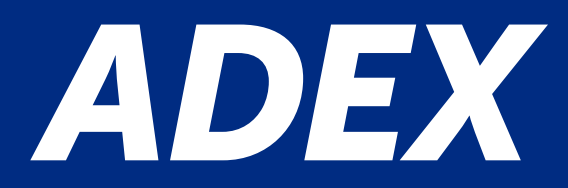

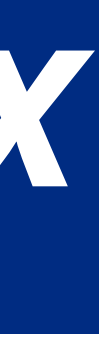

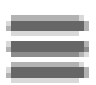

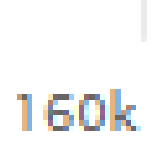

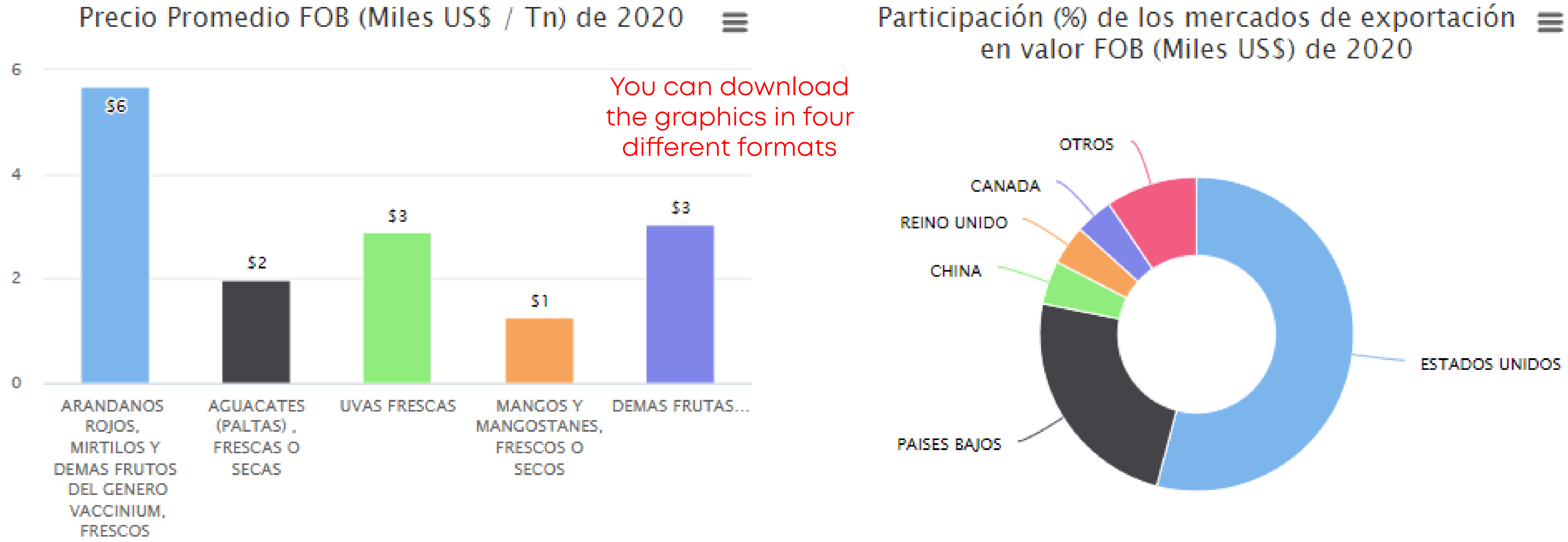

Bar graph of the average price of the main export products of the Camposol S.A.C company and participation (%) of the destination markets

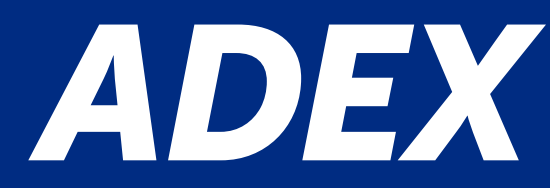

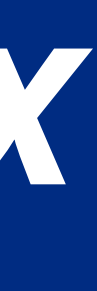

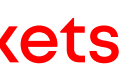

### Perú: Top 10 de los mercados de exportación en valor FOB (Miles US\$) de 2020

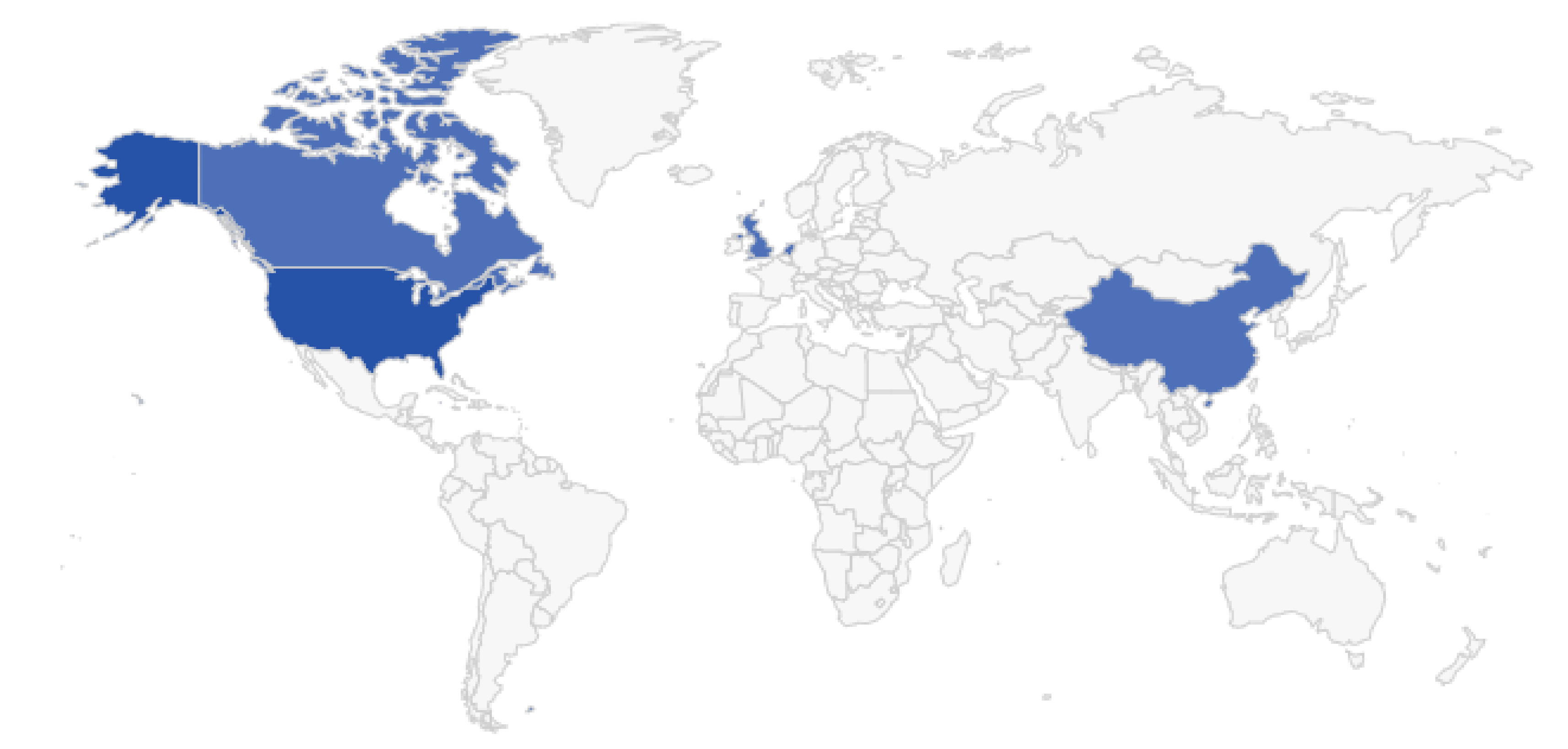

Heat map chart of the target markets of the selected company

+

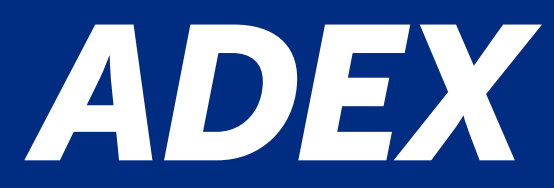

You can download the graphics in four different formats

Miles US\$ FOB

- < 1.00
- .00 100.00
- 100.00 1,000.00
- 1,000.00 10,000.00
- 10,000.00 100,000.00
- 100,000.00 1,000,000.00
- > 1,000,000.00

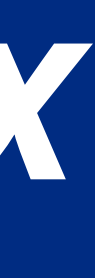

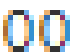

### 7. Economic Sectors

It provides the values by economic sector and subsector according to the selected filters.

### Example

Obtain the export during the years 2019 and 2020 by the economic sector and subsector in millions of US\$.

### **Search Parameters:**

- Activity: Export "Exportaciones"
- Query: Economic Sectors "Sectores Económicos"
- Year: 2019 and 2020 (Select every month)

Click on "Aplicar Filtro" to run the query — Agregar favoritos

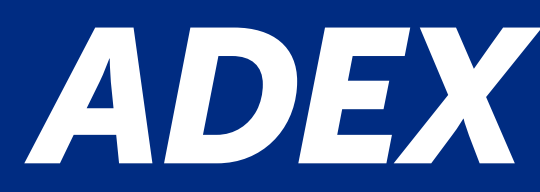

| Filtros principales —                                    | - Detalle -                                                |
|----------------------------------------------------------|------------------------------------------------------------|
| Consultas favoritas:                                     | <ul> <li>Acumulado</li> <li>Mensual</li> </ul>             |
| Criterio:                                                | - Adicionales                                              |
| <ul> <li>Exportaciones</li> <li>Importaciones</li> </ul> | Variación Porcentual                                       |
| Tipo de consulta:<br>Sectores Económicos ~               | Mostrar Peso Neto<br>Crecimiento Promedio                  |
| O Sectores<br>Sectores v Sub-sectores                    |                                                            |
| Producto:                                                | <ul> <li>Miles US\$</li> <li>Millones US\$</li> </ul>      |
| Sector:                                                  | - Valores Peso                                             |
| Año Meses 2019, 2020 ^ Enero, Febr ^                     | <ul> <li>○ Kg</li> <li>○ Tn</li> <li>○ Miles Tn</li> </ul> |

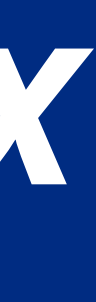

### Estadísticas por Descripción Arancelaria

Sectores Económicos By clicking on "Prod a list of products from the sector will appear. By clicking a list of markets from the sector will appear. And by "Empresas", a list of comp have exported products from the economic sector.

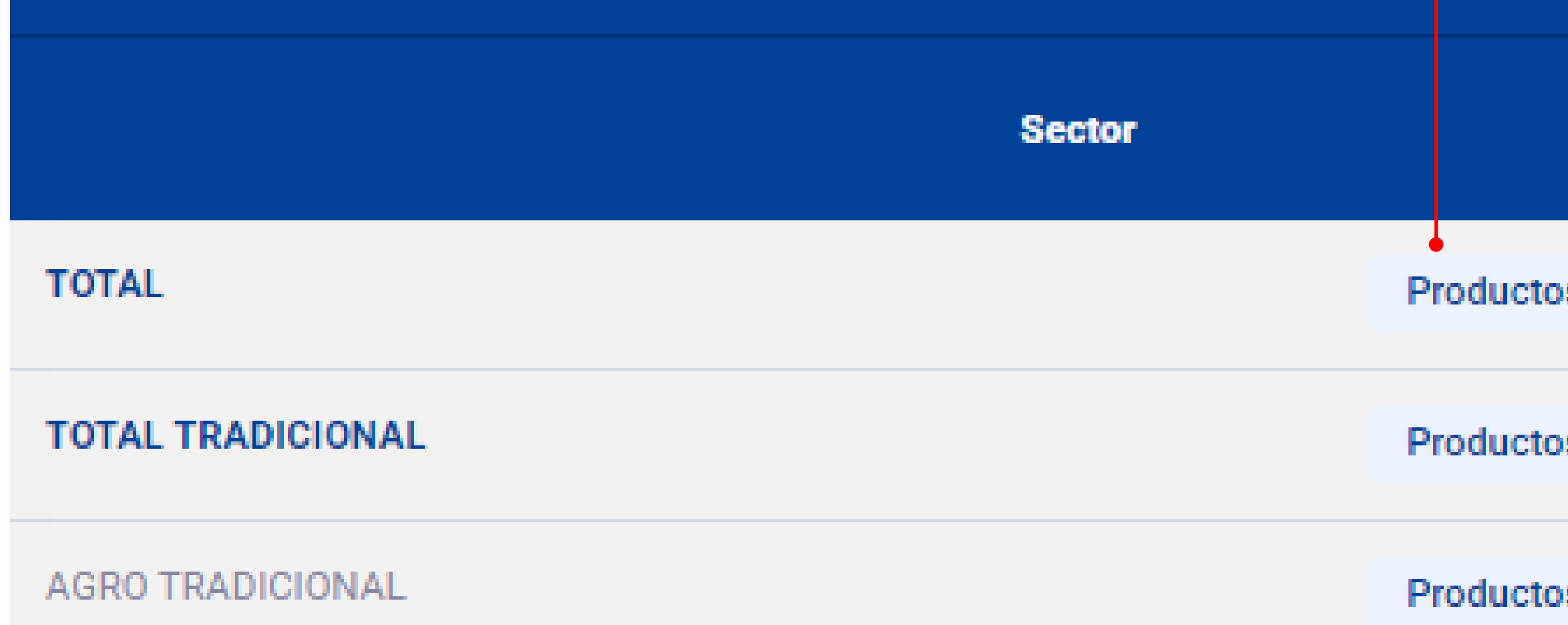

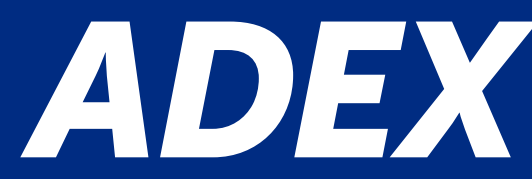

| Clic            | k here to download | Exportar a Ex |
|-----------------|--------------------|---------------|
| uctos"          | the chart to Excel |               |
| e economic      |                    |               |
| g on "Mercados' | ,                  |               |
| economic        |                    |               |
| y clicking on   |                    |               |
| panies that     |                    |               |
|                 |                    |               |

|   |          |          | Valor FOB (Miles US\$) |            |                    |          |
|---|----------|----------|------------------------|------------|--------------------|----------|
|   |          |          | 2019                   | 2020       | Var.%<br>2019/2020 | Pa<br>20 |
| s | Mercados | Empresas | 46,443,885             | 41,306,124 | -11.06 %           | 10       |
| s | Mercados | Empresas | 32,622,315             | 28,619,028 | -12.27 %           | 6        |
| s | Mercados | Empresas | 773,091                | 726,832    | -5.98 %            |          |

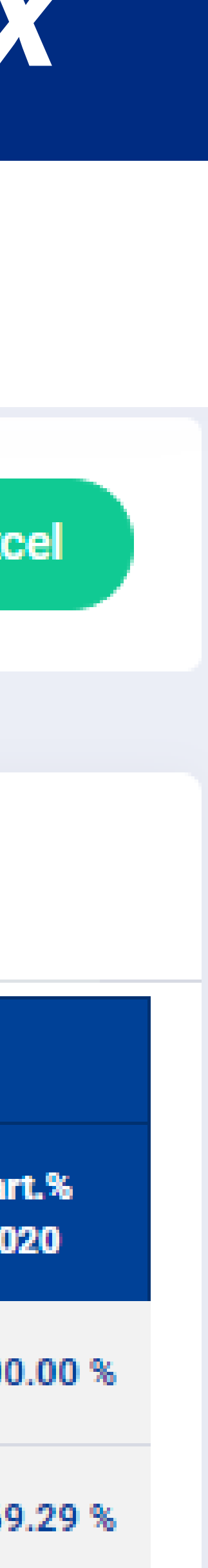

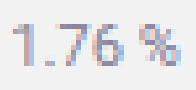

### Perú: Top 10 de los mercados de exportación en valor FOB (Miles US\$) de 2020

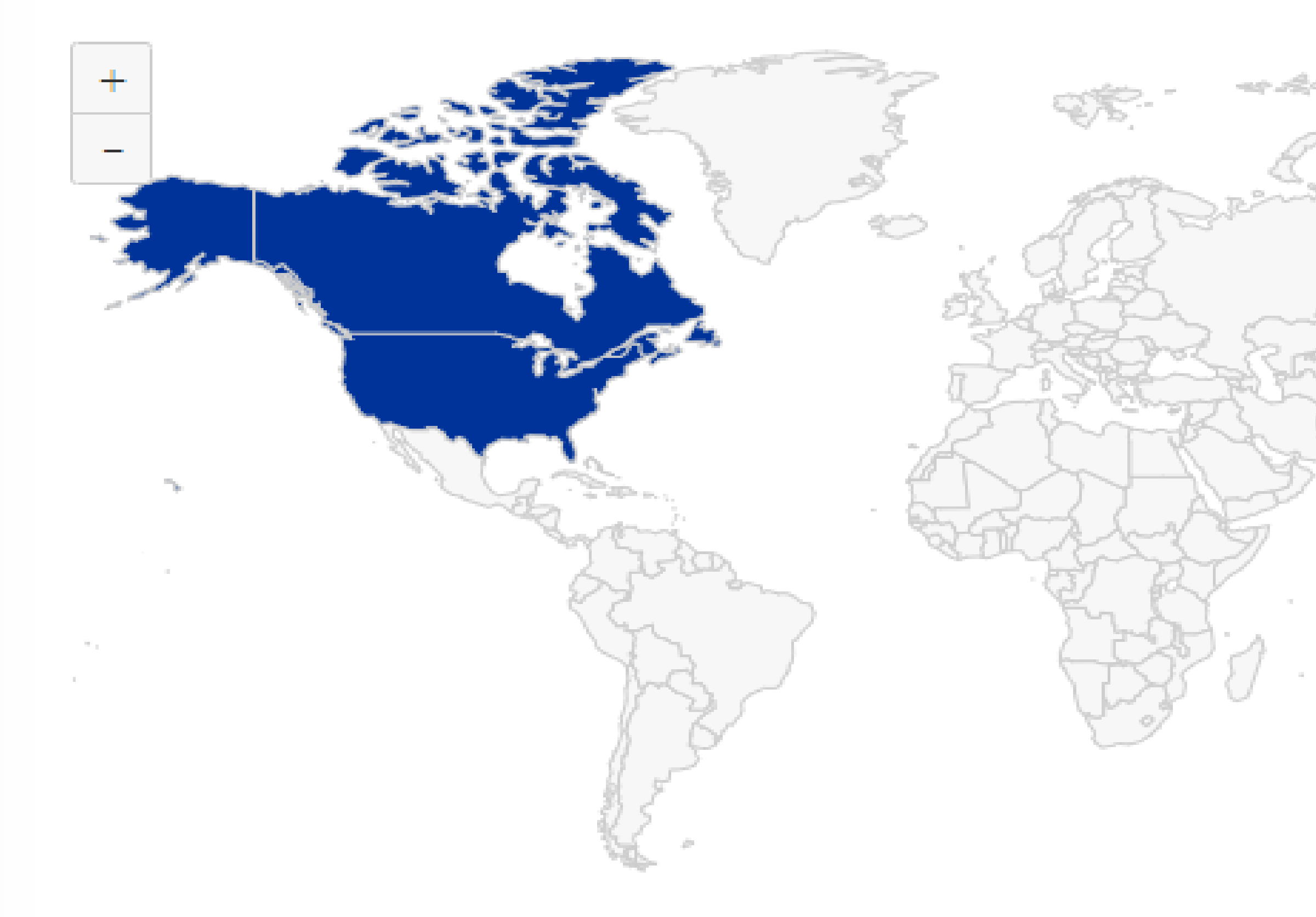

Heat map chart of target markets in FOB value

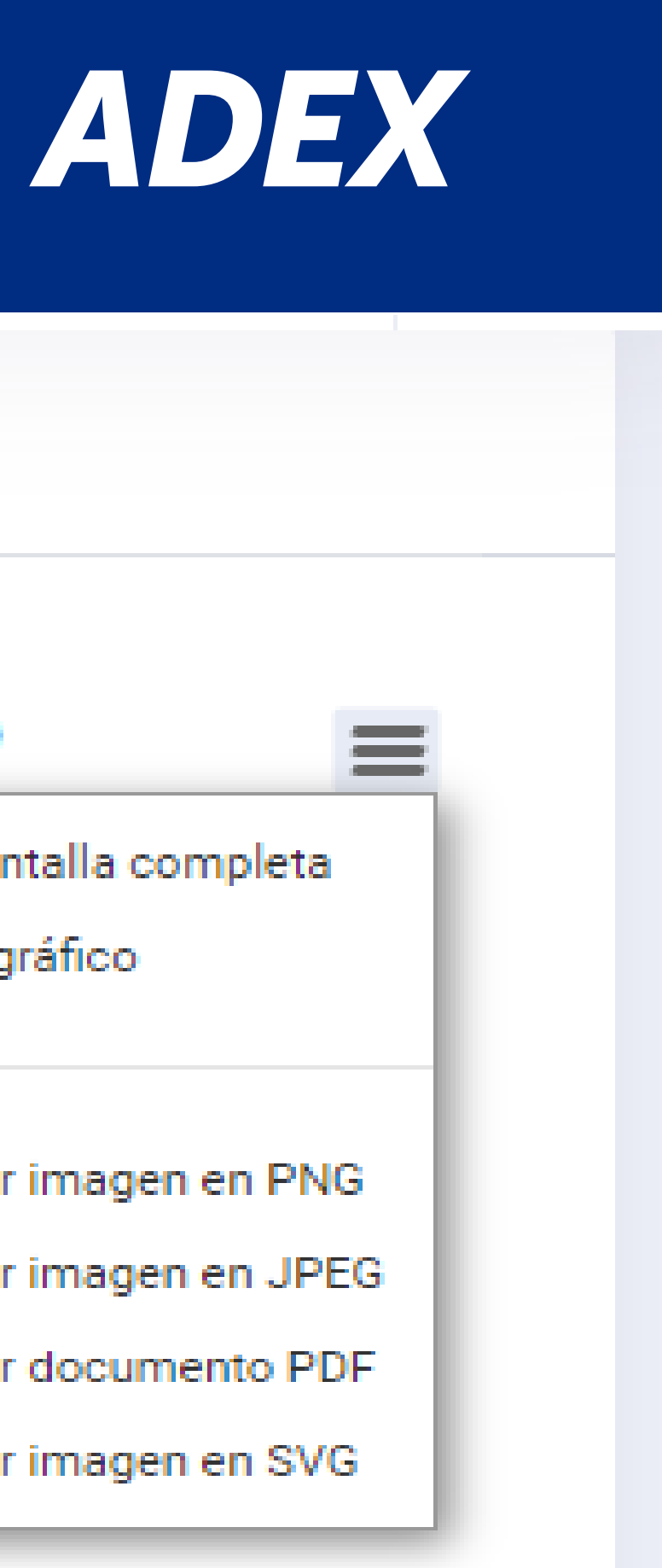

You can download the graphics in four different formats

6

Ver en pantalla completa

Imprimir gráfico

Descargar imagen en PNG

Descargar imagen en JPEG

Descargar documento PDF

Descargar imagen en SVG

#### Miles US\$ FOB

- < 1.00
- .00 100.00
- 100.00 1,000.00
- ,000.00 10,000.00
- 10,000.00 100,000.00
- 100,000.00 1,000,000.00
- > 1,000,000.00

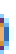

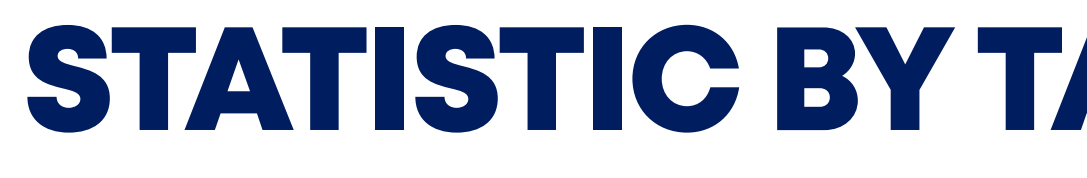

Ξ

### Perú: Exportaciones por Sectores Económicos 2020

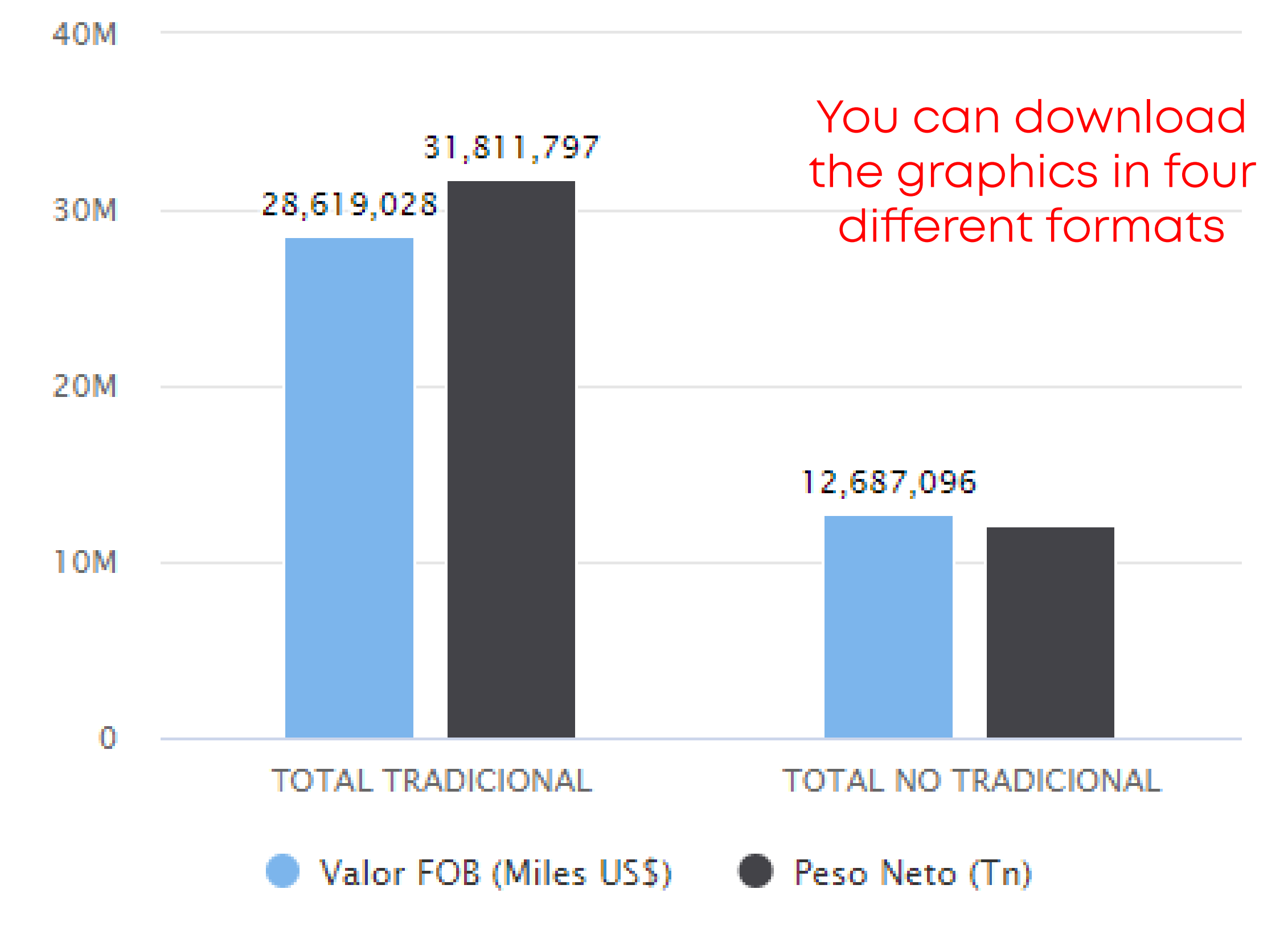

Bar charts of exports of the main economic sectors and Top 5 of the exporting companies in FOB Value and Net Weight.

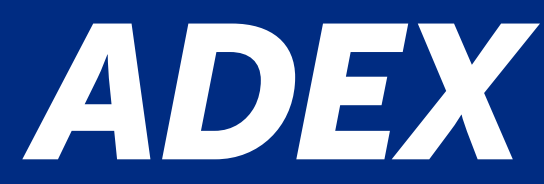

 $\equiv$ 

## **STATISTIC BY TARIFF DESCRIPTION**

Perú: Top 5 de las empresas exportadoras 2020

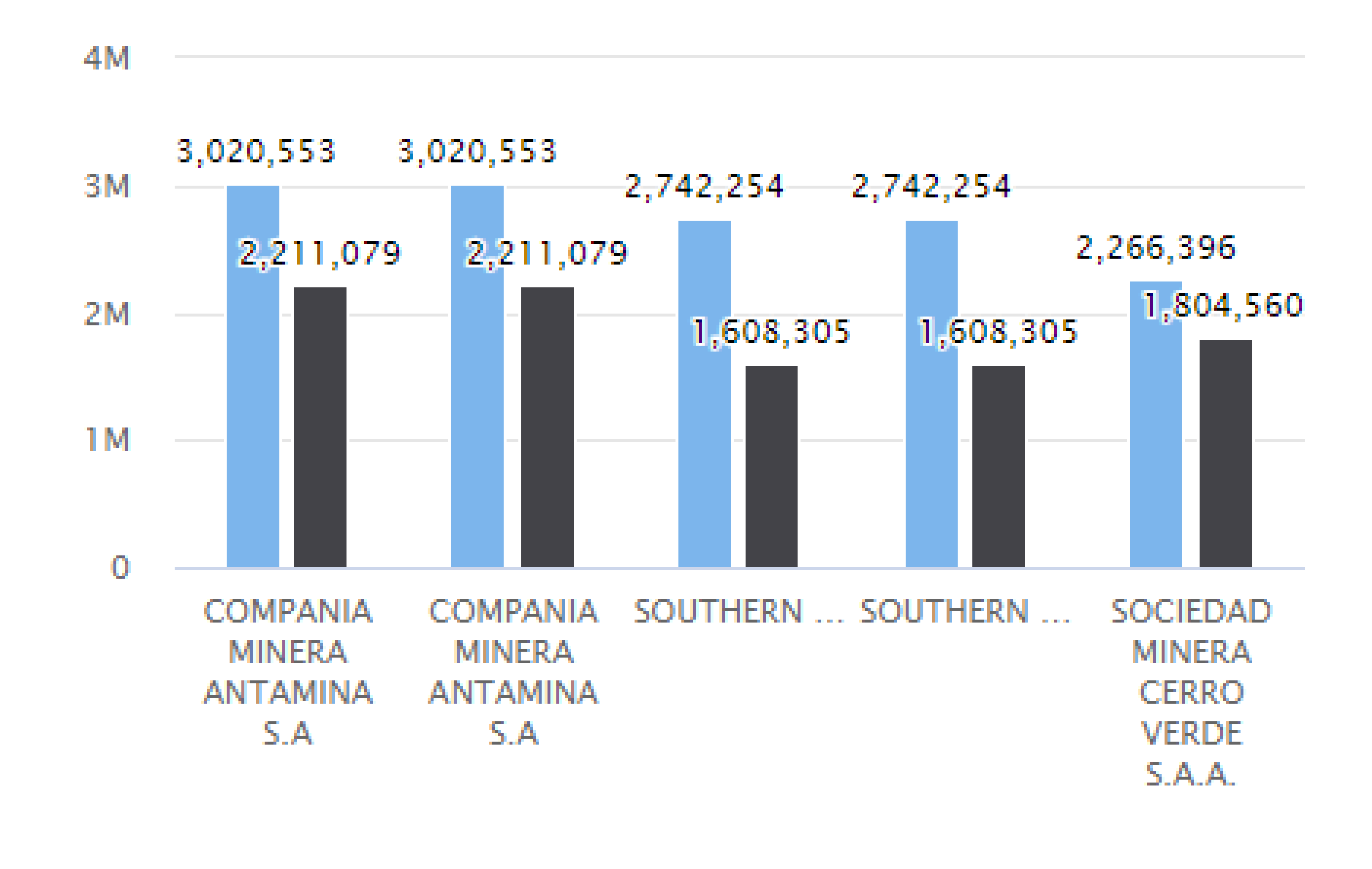

Valor FOB (Miles US\$) Peso Neto (Tn)

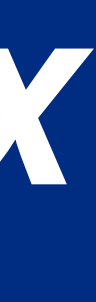

### Perú: Top 5 de los productos de exportación de 2020

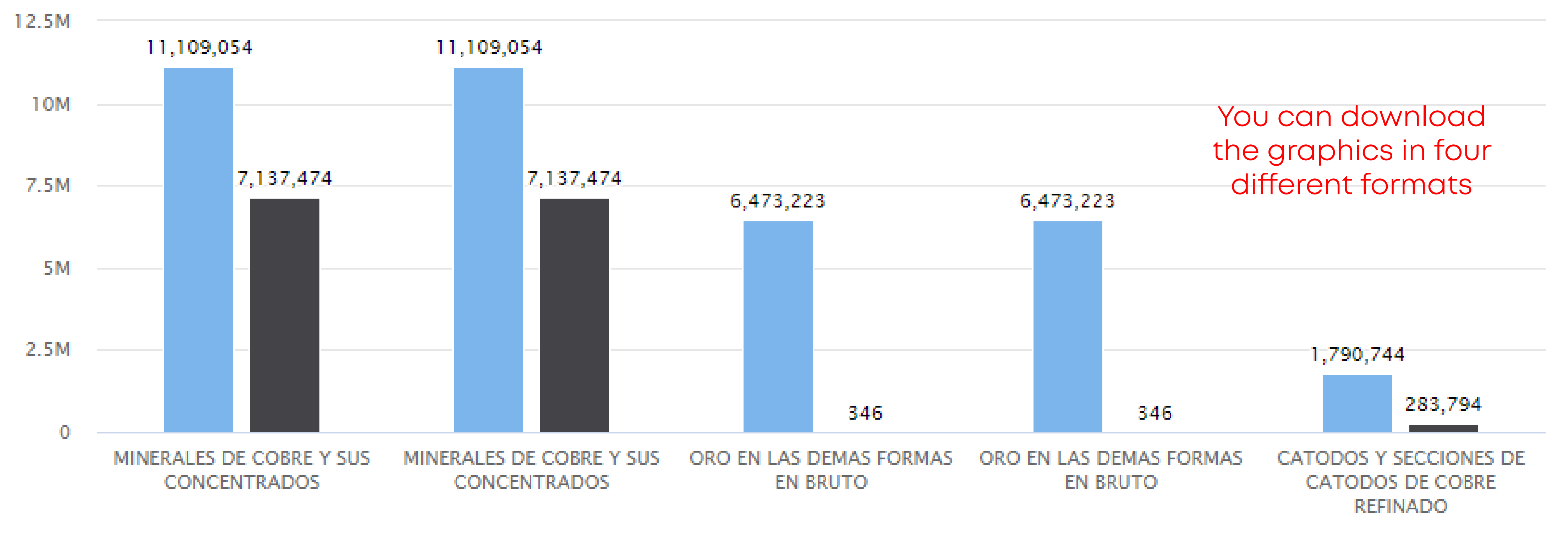

Bar chart of the Top 5 of the main exported products in FOB Value and Net Weight

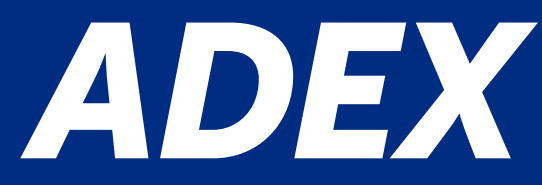

Ξ

Valor FOB (Miles US\$) Peso Neto (Tn)

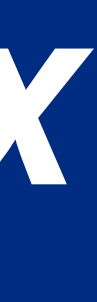

# **STATISTIC BY TRADE DESCRIPTION**

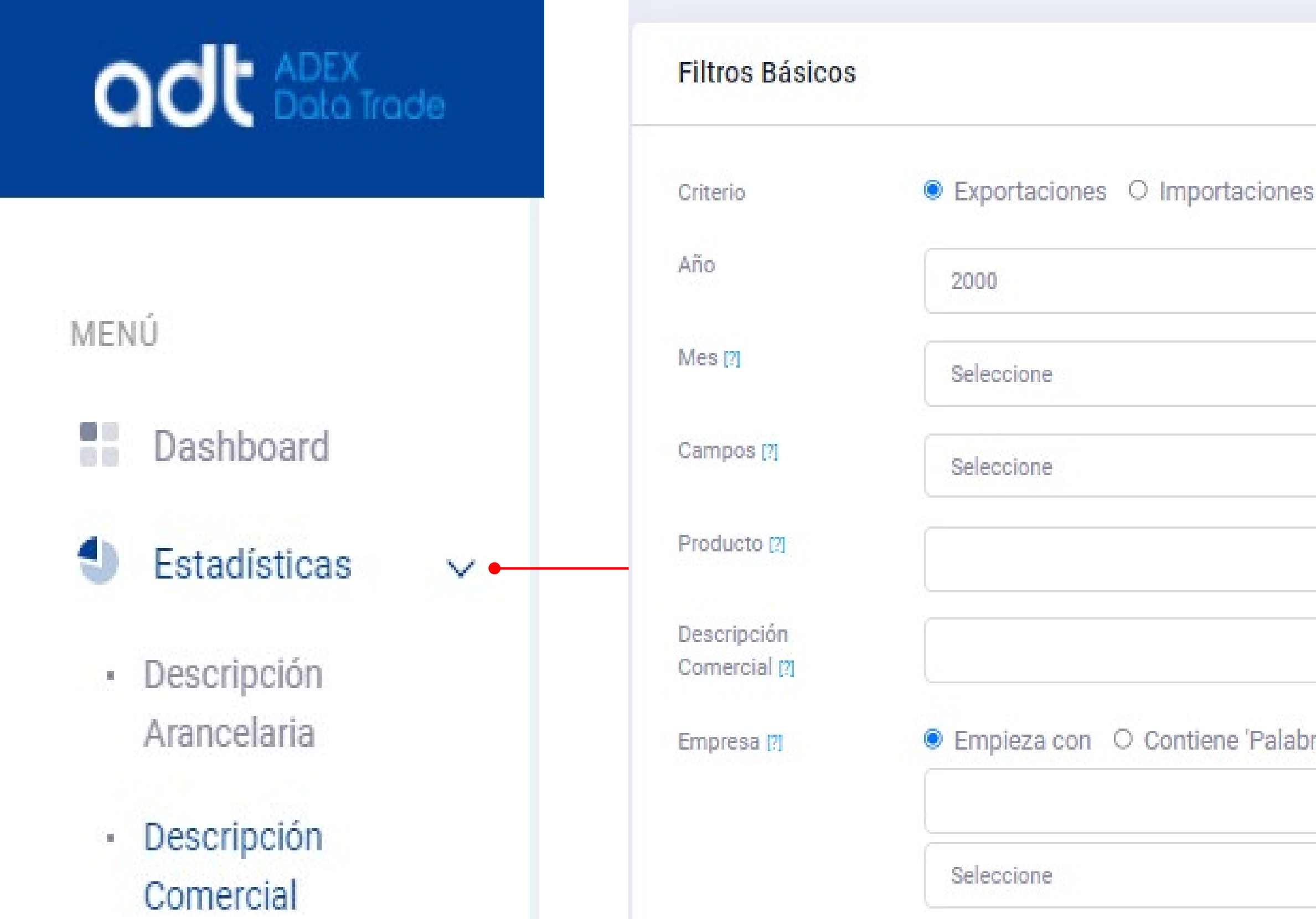

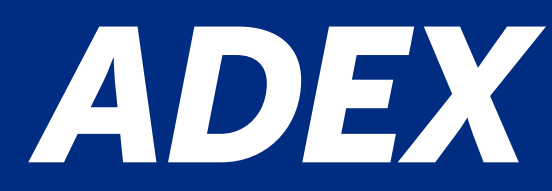

| ~ |
|---|
| ~ |
| ~ |
|   |
|   |

**III** 

Choose between Export or Import

For this case of trade description, just one year can be selected. - All months can be selected In the field, it is recommended selecting all for detailed information. You can place the name or RUC of one or more companies to have details of it.

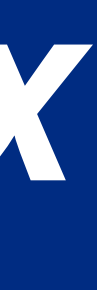

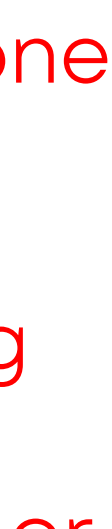

### Filtros Opcionales

| Aduana         |   | Seleccione                              |
|----------------|---|-----------------------------------------|
| Vía            |   | Seleccione                              |
| Sector         |   | Seleccione                              |
| Continente     | ۲ | Seleccione                              |
| Zona Económica | 0 | ACUERDO DE ASOCIACIÓN TRANSPACIFICO-TPP |
| País           | 0 | Seleccione                              |
| Región         |   | Seleccione                              |
|                |   |                                         |

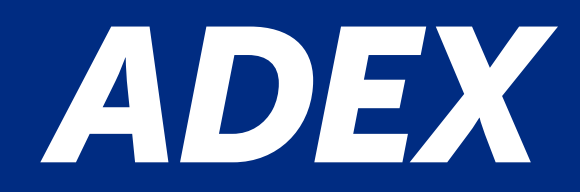

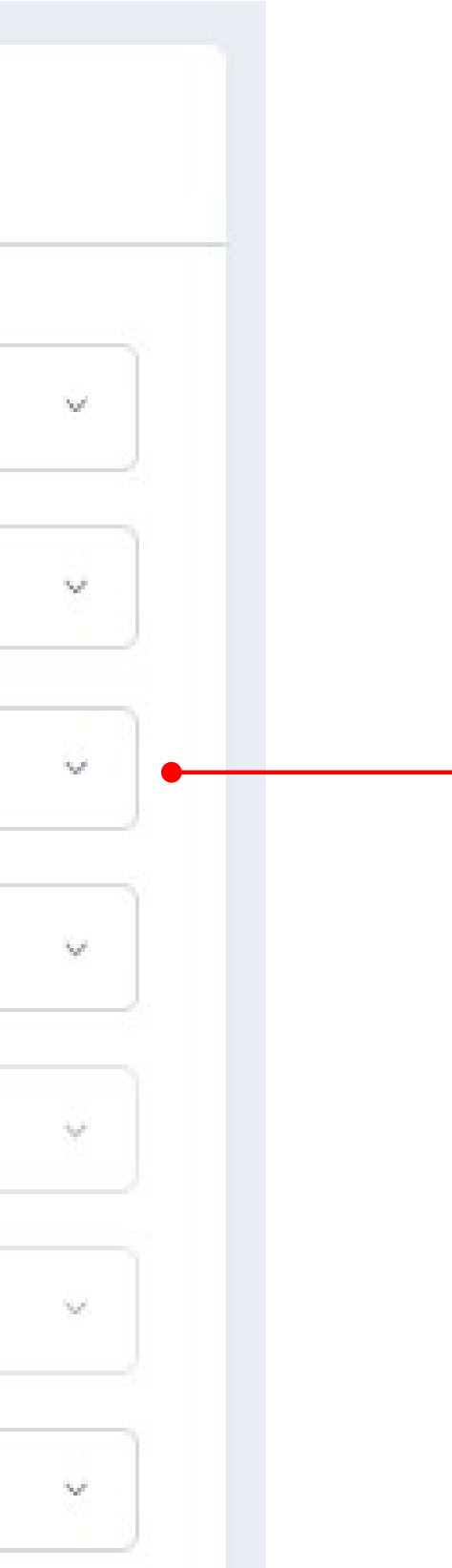

You can choose between customs, transport mode, continent, country and regions.

\*If any options is not selected, by default it will be all considered.

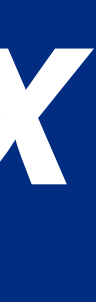

# **STATISTIC BY TRADE DESCRIPTION**

### Example

Obtain the grapes exports with all the criteria market on the option "field", in the year 2020.

### **Search Parameters:**

- Activity: Export "Exportaciones"
- Period: 2020–January December
- Fields "Campos": Customs (Aduanas), region (Región), R.U.C number Company name (Razón Social), transport mode (Vía de Transporte), HS Code (Partida), Trade Description (Descripción commercial), sector, subsector, gross Weight (Peso bruto), Net weight (Peso Neto).

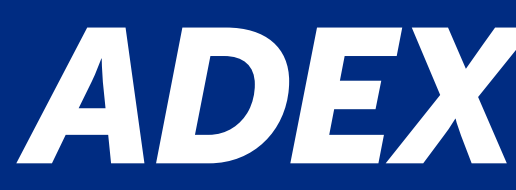

#### Filtros Básicos

| Criterio                     | Exportaciones O Importaciones                                          |
|------------------------------|------------------------------------------------------------------------|
| Año                          | 2020 ~                                                                 |
| Mes [?]                      | Enero, Febrero, Marzo, Abril, Mayo, Junio, Julio, Agosto, Septiembre ~ |
| Campos [?]                   | Fecha de Embarque, Aduana, Región, RUC, Razón Social, País, Puer 🗸     |
| Producto [?]                 |                                                                        |
| Descripción<br>Comercial [?] | uva                                                                    |
| Empresa [?]                  | Empieza con O Contiene 'Palabra Exacta' O RUC                          |
|                              | Seleccione                                                             |

Click on "Exportar a Excel" to download the query \_\_\_\_\_

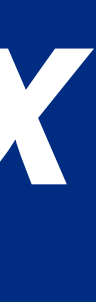

# **STATISTIC BY TRADE DESCRIPTION**

Due to the extension of the information, an Excel will be downloaded with the details of the request.

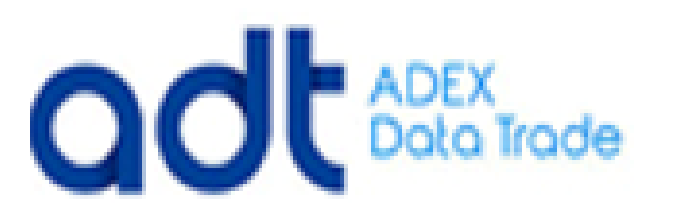

### Reporte - Exportaciones

Año 2020 Meses Enero, Febrero, Marzo, Abril, Mayo, Junio, Julio, Agosto, Septiembre, Octubre, Noviembre, Diciembre **Descripción Comercial** uva

| Sector 🔽                            | Subsector 🗾 | Partida    | 💌 scripción Aranc 💌 | Descripción Comercial 1 | Descripción Comercial 2 | Descripción Comercial 3  |
|-------------------------------------|-------------|------------|---------------------|-------------------------|-------------------------|--------------------------|
| AGROPECUARIO Y AGROINDUSTRI. FRUTAS |             | 0806100000 | UVAS FRESCAS        | UVAS FRESCAS            |                         |                          |
| AGROPECUARIO Y AGROINDUSTRI. FRUTAS |             | 0806100000 | UVAS FRESCAS        | UVAS FRESCAS            | EN CAJAS                | COLD TREATMENT           |
| AGROPECUARIO Y AGROINDUSTRI. FRUTAS |             | 0806100000 | UVAS FRESCAS        | UVAS FRESCAS            | EN CAJAS                | COLD TREATMENT           |
| AGROPECUARIO Y AGROINDUSTRI. FRUTAS |             | 0806100000 | UVAS FRESCAS        | UVAS FRESCAS            | EN CAJAS                | COLD TREATMENT           |
| AGROPECUARIO Y AGROINDUSTRI. FRUTAS |             | 0806100000 | UVAS FRESCAS        | UVAS FRESCAS            | EN CAJAS                | COLD TREATMENT           |
| AGROPECUARIO Y AGROINDUSTRI. FRUTAS |             | 0806100000 | UVAS FRESCAS        | UVAS FRESCAS            | EN CAJAS                | CONSUMO HUMANO           |
| AGROPECUARIO Y AGROINDUSTRI. FRUTAS |             | 0806100000 | UVAS FRESCAS        | UVAS FRESCAS            | EN CAJAS                | VARIEDAD: FLAME SEEDLESS |
| AGROPECUARIO Y AGROINDUSTRI. FRUTAS |             | 0806100000 | UVAS FRESCAS        | UVAS FRESCAS            |                         |                          |
| AGROPECUARIO Y AGROINDUSTRI, FRUTAS |             | 0806100000 | UVAS FRESCAS        | UVAS FRESCAS            |                         |                          |
| AGROPECUARIO Y AGROINDUSTRI. FRUTAS |             | 0806100000 | UVAS FRESCAS        | UVAS FRESCAS            |                         |                          |
| AGROPECUARIO Y AGROINDUSTRI. FRUTAS |             | 0806100000 | UVAS FRESCAS        | UVAS FRESCAS            |                         |                          |
| AGROPECUARIO Y AGROINDUSTRI. FRUTAS |             | 0806100000 | UVAS FRESCAS        | UVAS FRESCAS            |                         |                          |
| AGROPECUARIO Y AGROINDUSTRI. FRUTAS |             | 0806100000 | UVAS FRESCAS        | UVAS FRESCAS            | EN CAJAS                | CONSUMO HUMANO           |

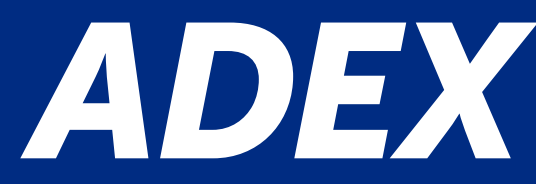

As result, all of the HS codes that include the Word grapes "uvas" in any of the 5 trade descriptions

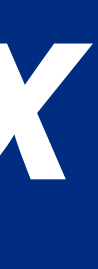

-

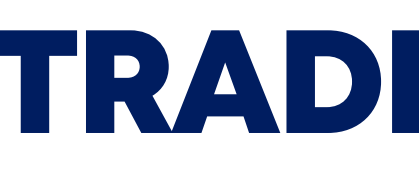

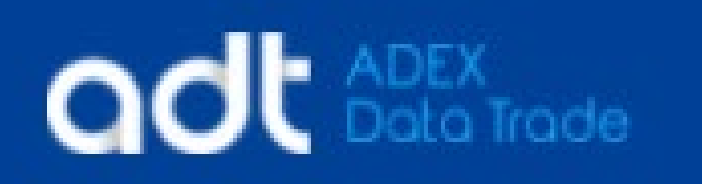

#### MENÚ

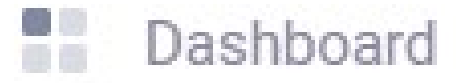

Estadísticas

 $\sim$ 

- Descripción Arancelaria
- Descripción Comercial
- Balanza Comercial

### Balanza Comercial

Muestra los principales indicadores de comercio internacional entre el Perú y el mercado elegido.

#### Cambiar Mercado

AFGANISTAN

 $\mathbf{v}$ 

Aceptar

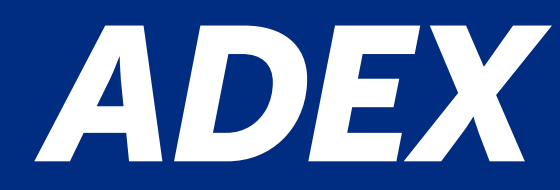

## **TRADE BALANCE**

This section will show a summarized graphic of Peruvian export or imports to a specific market.

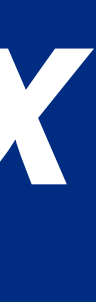

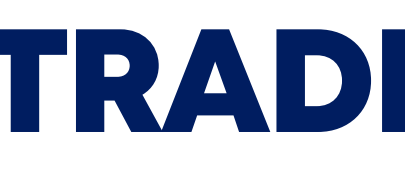

### Example

#### Obtain trade information of Netherlands

#### Balanza Comercial De PAISES BAJOS

Muestra los principales indicadores de comercio internacional entre el Perú y el mercado elegido.

| Filtros                          |                     |                               |                                                                  | Cambiar Mercado | D          |
|----------------------------------|---------------------|-------------------------------|------------------------------------------------------------------|-----------------|------------|
| <b>Criterio</b><br>Exportaciones | <b>Años</b><br>2020 | <b>Mes de Inicio</b><br>Enero | <b>Mes Final</b><br>Abril                                        | PAISES BAJOS    | ✓ Aceptar  |
| Cambiar filti                    | ro                  |                               |                                                                  |                 |            |
| Criterio<br>Export Import        | aciones             |                               | Año Base<br>2020<br>Mes de Inicio<br>Enero<br>Mes Final<br>Abril | ~               | Seleccione |

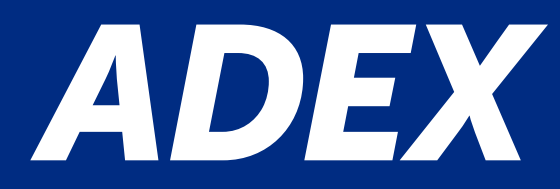

## **TRADE BALANCE**

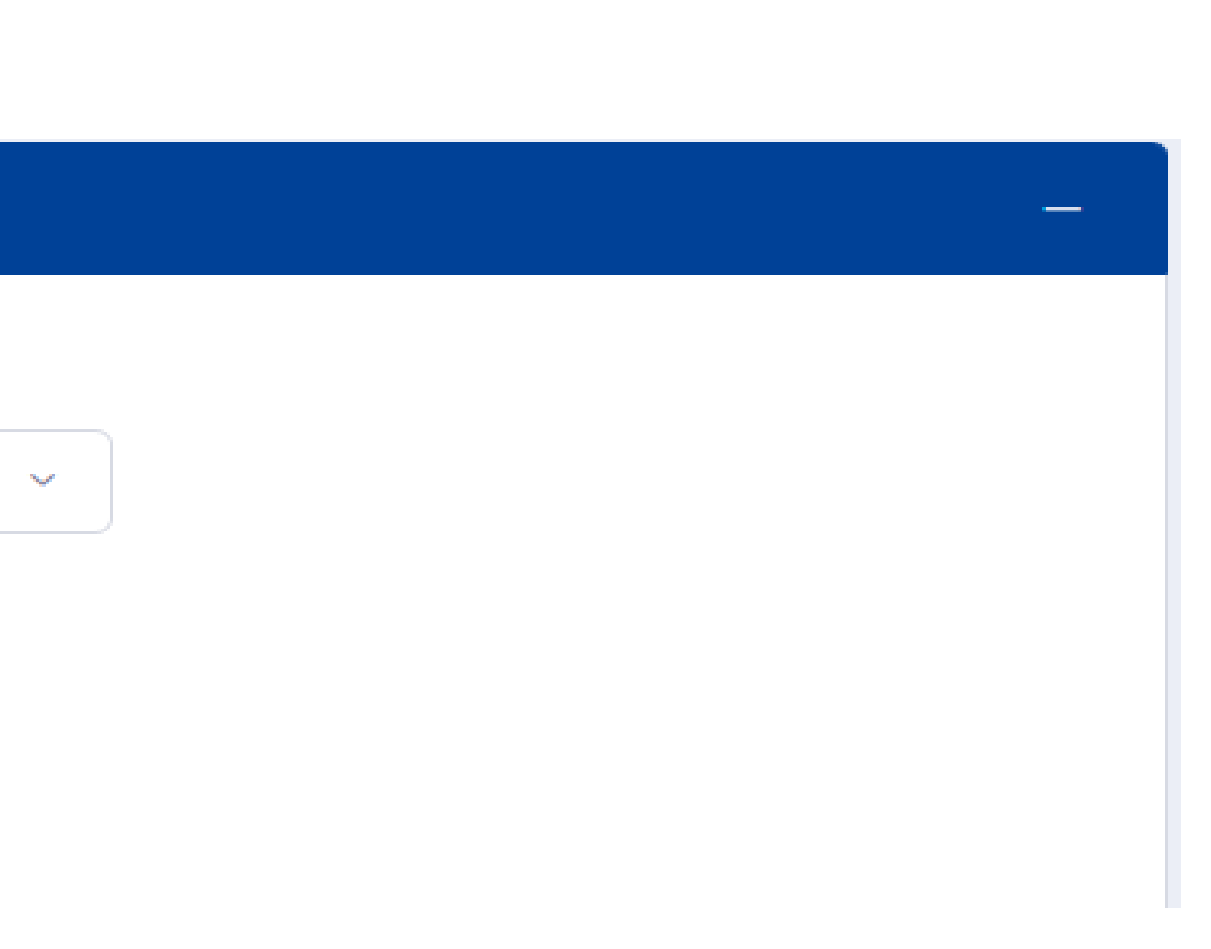

Search Parameters Automatically, the system will use the update criteria. The filters can be change

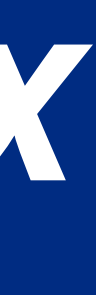

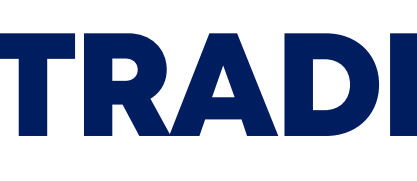

#### Balanza Comercial (Millones US\$ FOB)

| MILLONES US\$ FOB     | 2016 | 2017 | 2018 | 2019 | 2020 |
|-----------------------|------|------|------|------|------|
| Exportaciones Totales | 291  | 302  | 405  | 449  | 392  |
| Importaciones Totales | 52   | 83   | 125  | 100  | 54   |
| Balanza Comercial     | 239  | 219  | 280  | 348  | 338  |

#### Cuadro Comparativo De Los Flujos Mensuales De Los Últimos 3 Años (Miles US\$ FOB)

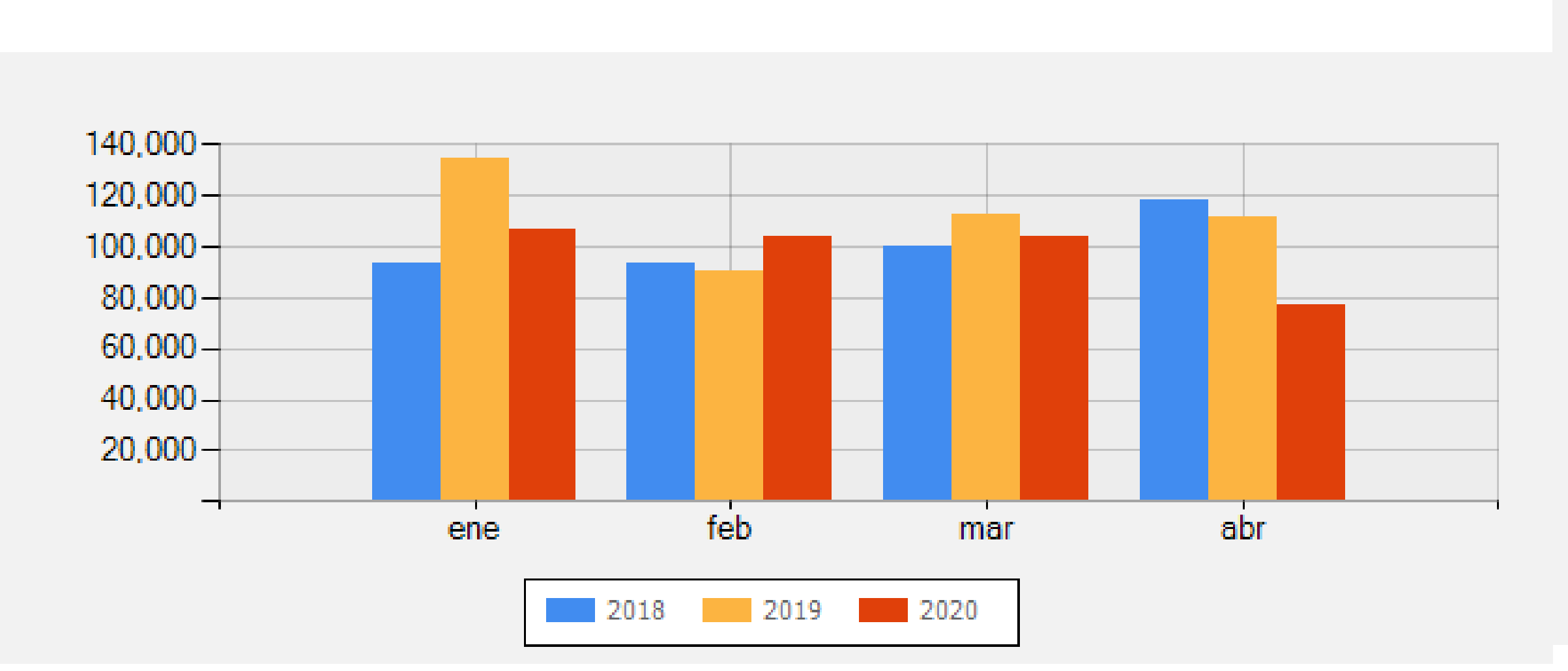

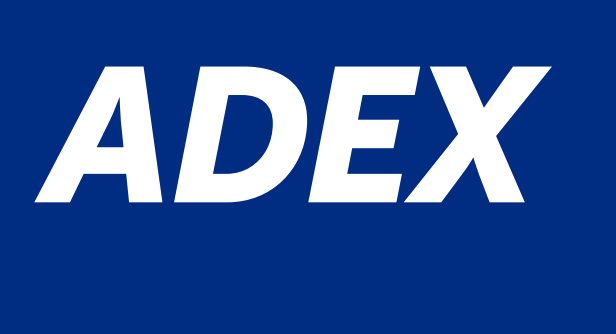

## **TRADE BALANCE**

Exportar a Excel X

### You can download the trade Balance.

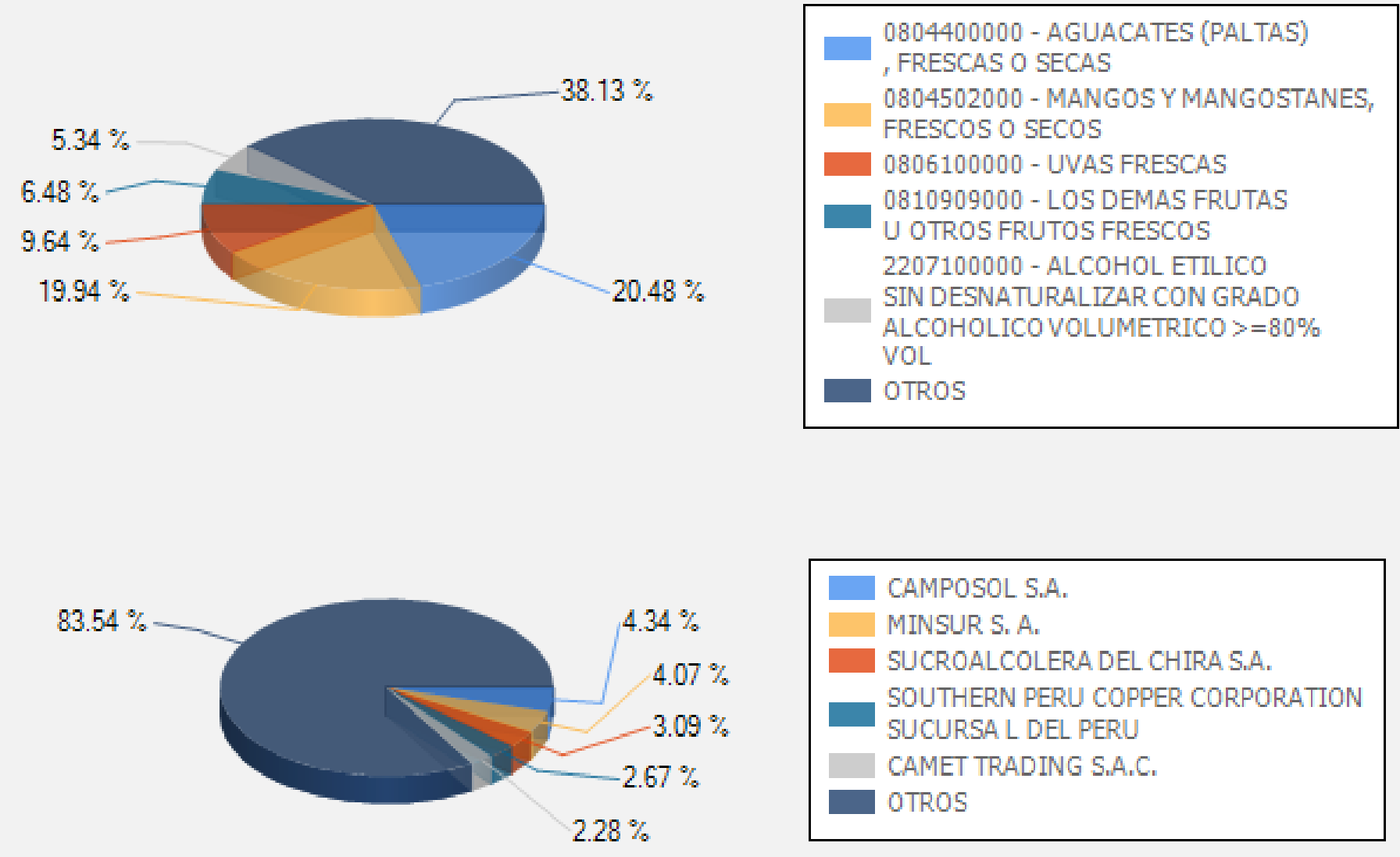

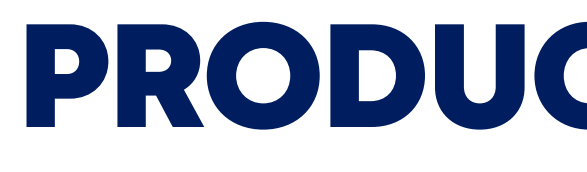

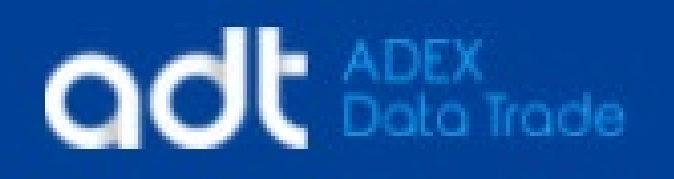

#### MENÚ

- Dashboard
- Estadísticas  $\sim$
- Descripción Arancelaria
- Descripción Comercial
- Balanza Comercial
- Productos

### Estadísticas de Producto

### Seleccionar Partida

○ Empieza con ○ Contiene 'Palabra Exacta' ○ Partida

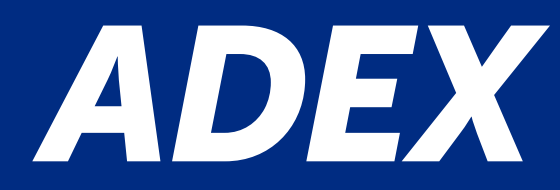

# **PRODUCT STATISTIC**

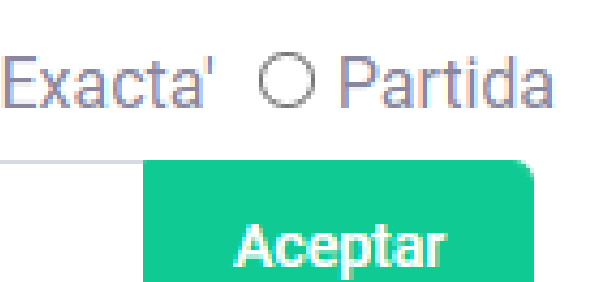

This section show a summarized tables of exports or imports information for a specific HS code of Peru.

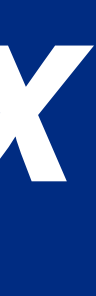

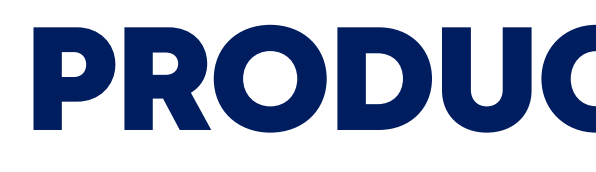

### Example

Obtain Cranberry business information

### Estadísticas de Producto

0810400000 - ARANDANOS ROJOS, MIRTILOS Y DEMAS FRUTOS DEL GENERO VACCINIUM, FRESCOS

| Filtros       |      |               |           |
|---------------|------|---------------|-----------|
| Criterio      | Años | Mes de Inicio | Mes Final |
| Exportaciones | 2020 | Enero         | Abril     |

Automatically, the system will show updated information of the search product. The filters can be changed

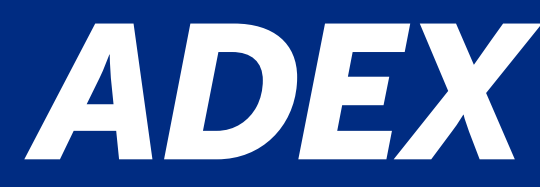

# **PRODUCT STATISTIC**

The HS Code can be changed.

### Seleccionar Partida

○ Empieza con ○ Contiene 'Palabra Exacta' ○ Partida

Aceptar

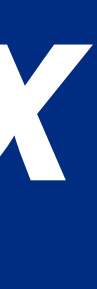

# **PRODUCT STATISTIC**

### Comportamiento Histórico (Miles US\$ FOB)

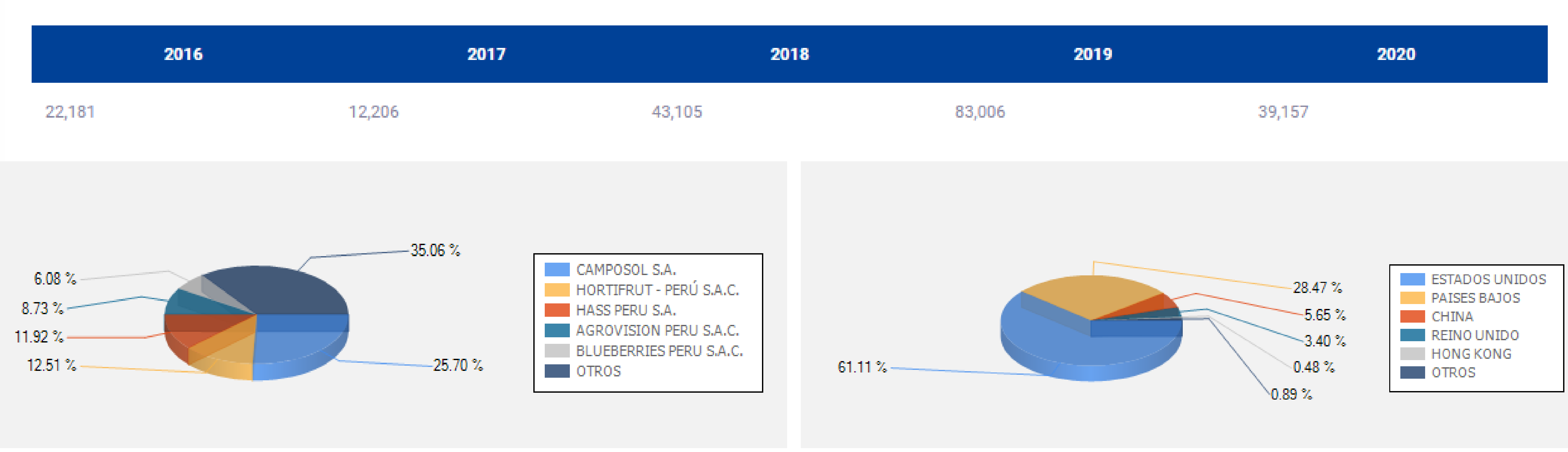

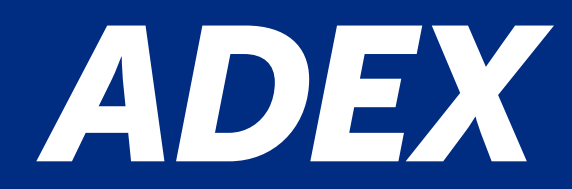

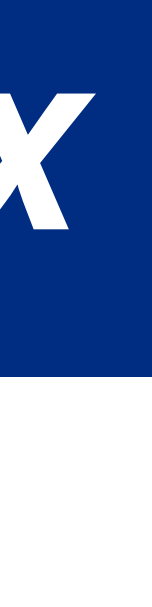

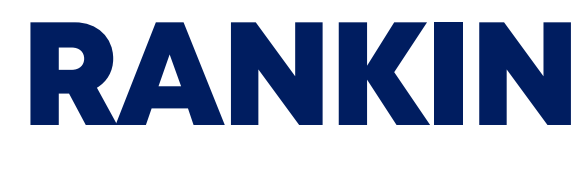

Mes de Inicio

Seleccione

# odt ADEX Data Trade

=

Ranking ADEX

Realizar Búsqueda

Año Base

Seleccione

Realice búsquedas de los diferentes sectores productivos.

 $\sim$ 

#### MENÚ

- Dashboard
- Estadísticas

 $\sim$ 

- Descripción Arancelaria
- Descripción Comercial
- Balanza Comercial
- Productos
- Ranking ADEX

This section will show information about companies, products and markets according to the selected filters. Automatically, an Excel chart will be downloaded.

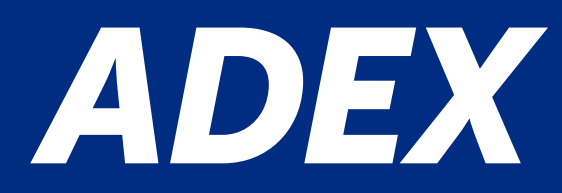

# **RANKING STATISTIC**

| C Q.                                        | Seleccione                                |
|---------------------------------------------|-------------------------------------------|
|                                             | Confección                                |
|                                             | Cosmético                                 |
|                                             | Explosivo                                 |
|                                             | Farmacéutico - Material Médico Quirúrgico |
|                                             | Farmacéutico - Medicamentos               |
|                                             | Farmacéutico - Producto Biológico         |
|                                             | Farmacéutico - Producto Veterinario       |
| Mes Final                                   | Forestal                                  |
|                                             | Frutas                                    |
| <ul> <li>✓ Seleccione</li> <li>✓</li> </ul> | Granos Andinos                            |
|                                             | Hortalizas                                |
|                                             | Joyería y Orfebrería                      |
|                                             |                                           |

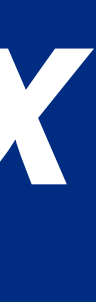

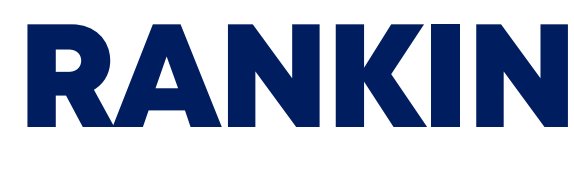

### Ranking ADEX

Realice búsquedas de los diferentes sectores productivos.

| Realizar Búsque | eda |               |   |           |   |            |   |
|-----------------|-----|---------------|---|-----------|---|------------|---|
| Año Base        |     | Mes de Inicio |   | Mes Final |   | Sector     |   |
| 2020            | ~   | Enero         | ~ | Diciembre | ~ | Confección | ~ |
| •               |     |               |   |           |   |            |   |

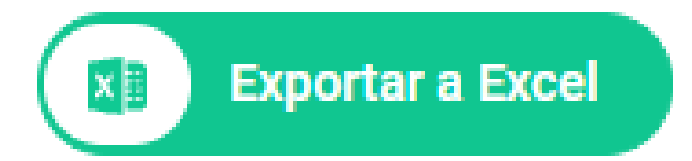

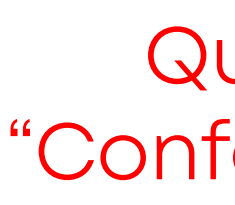

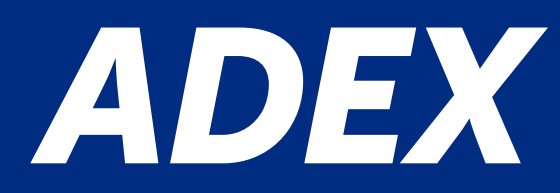

# **RANKING STATISTIC**

Query: Ranking of the sector "Confección" of 2020 from January to December.

Buscar

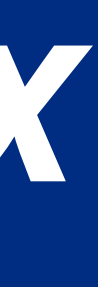

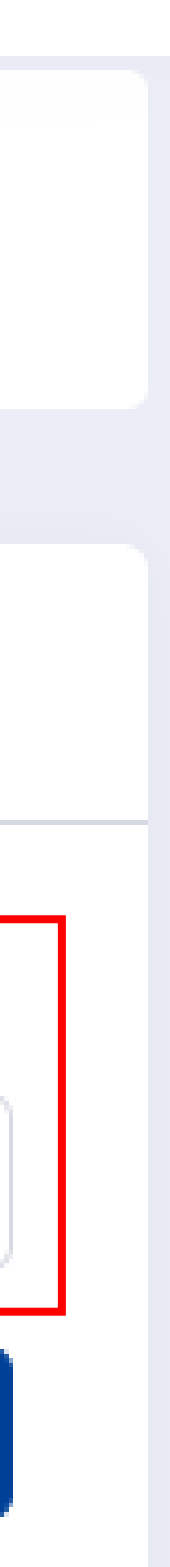

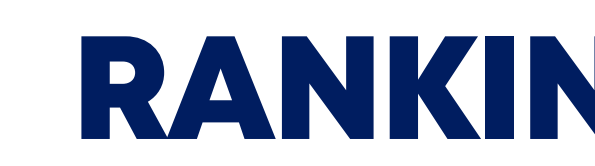

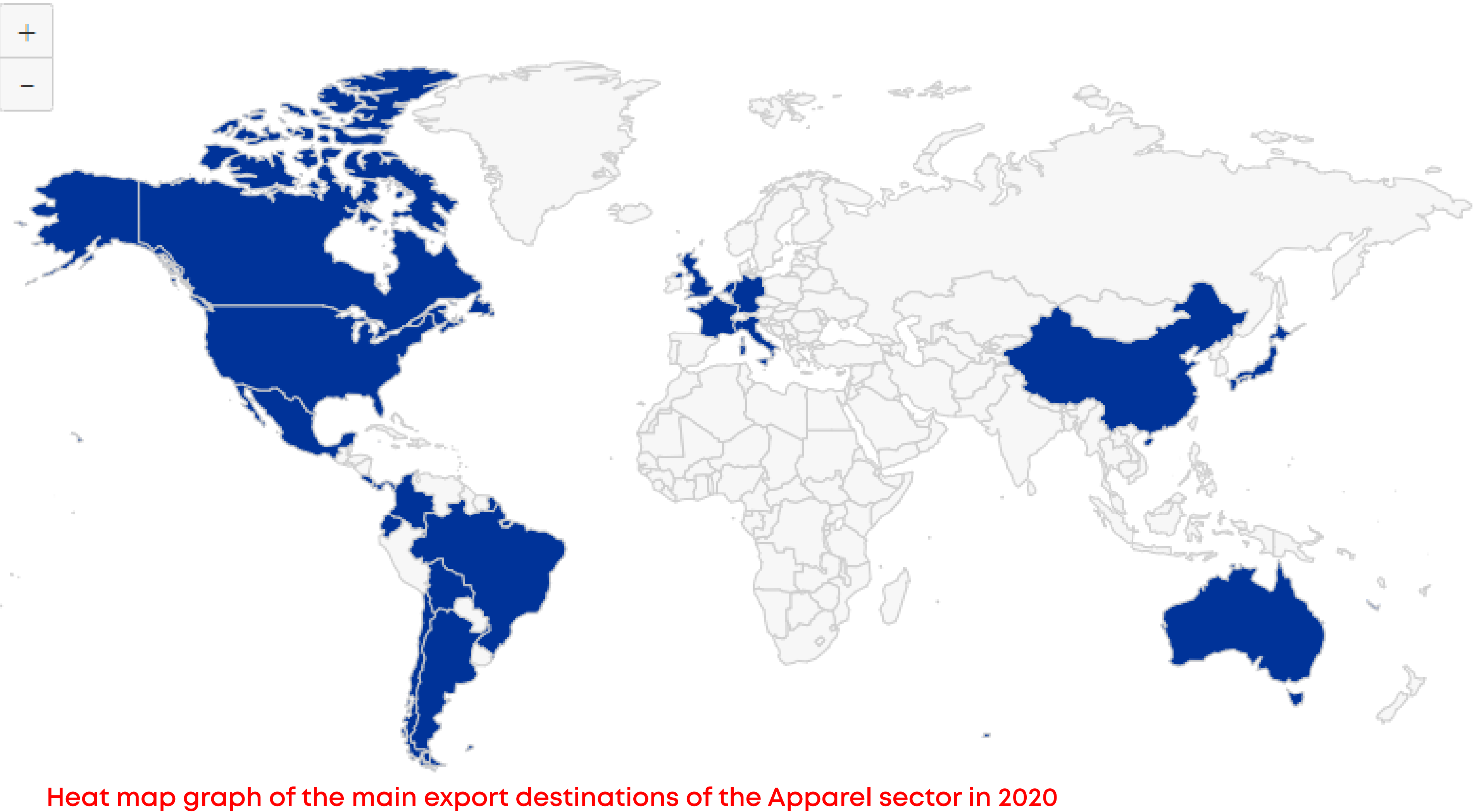

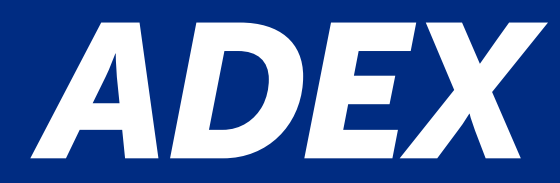

# **RANKING STATISTIC**

You can download the graphics in four different formats

US\$ FOB

- < 1.00
- 1.00 100.00
- 100.00 1,000.00
- 1,000.00 10,000.00
- 10,000.00 100,000.00
- 100,000.00 1,000,000.00
- > 1,000,000.00

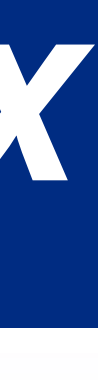

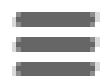

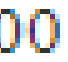

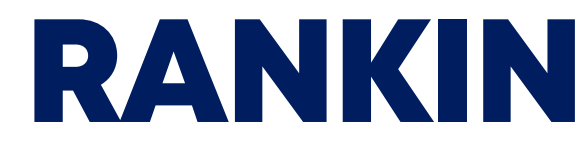

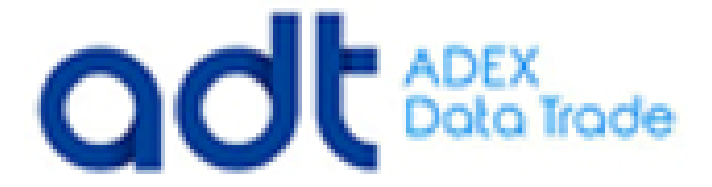

### **PRODUCTO: Confección**

AÑO: 2020 y 2019

MES: Enero y Diciembre

|    |             |                                 |             | VALOR FOB U | S\$                | PESO NETO KG    |            |            |                   |
|----|-------------|---------------------------------|-------------|-------------|--------------------|-----------------|------------|------------|-------------------|
| N° | RUC         | RAZÓN SOCIAL                    | 2020        | 2019        | VAR %<br>2020/2019 | PART. %<br>2020 | 2020       | 2019       | VAR %<br>2020/201 |
|    |             | TOTAL                           | 635,390,957 | 823,879,029 | -22.88%            | 100.0%          | 15,879,825 | 19,592,902 | -18.95%           |
| 1  | 20100047056 | ΤΟΡΥ ΤΟΡ S Α                    | 50,332,330  | 48,918,677  | 2.89%              | 7.92%           | 1,568,892  | 1,561,413  | 0.48%             |
| 2  | 20100064571 | INDUSTRIAS NETTALCO S.A.        | 45,258,658  | 50,130,710  | -9.72%             | 7.12%           | 1,181,711  | 1,168,154  | 1.16%             |
| 3  | 20550330050 | TEXTILE SOURCING COMPANY S.A.C  | 45,161,859  | 53,161,880  | -15.05%            | 7.11%           | 1,523,870  | 1,794,600  | -15.09%           |
| 4  | 20104498044 | TEXTIL DEL VALLE S.A.           | 41,187,875  | 37,578,744  | <mark>9.6</mark> % | 6.48%           | 701,676    | 457,497    | 53.37%            |
| 5  | 20376729126 | SOUTHERN TEXTILE NETWORK S.A.C. | 38,112,425  | 55,938,093  | -31.87%            | 6.0%            | 925,464    | 1,308,008  | -29.25%           |
| 6  | 20101635440 | COTTON KNIT S.A.C.              | 34,691,322  | 29,954,974  | 15.81%             | 5.46%           | 923,043    | 726,466    | 27.06%            |
| 7  | 20101362702 | CONFECCIONES TEXTIMAX S A       | 30,824,592  | 54,895,666  | -43.85%            | 4.85%           | 775,945    | 1,306,795  | -40.62%           |
| 8  | 20508108282 | GARMENT INDUSTRIES S.A.C.       | 28,806,539  | 40,285,589  | -28.49%            | 4.53%           | 317,562    | 457,849    | -30.64%           |
| 9  | 20293847038 | TEXTILES CAMONES S.A.           | 27,014,034  | 38,754,187  | -30.29%            | 4.25%           | 1,364,025  | 1,859,089  | -26.63%           |

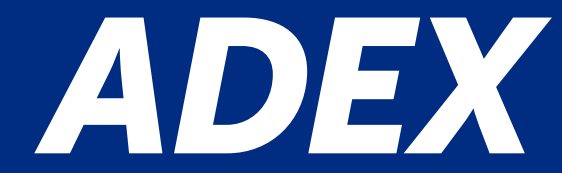

# **RANKING STATISTIC**

That downloaded Excel chart shows information according to the filters, and percentage share and participations in FOB values US\$ and net weight kg.

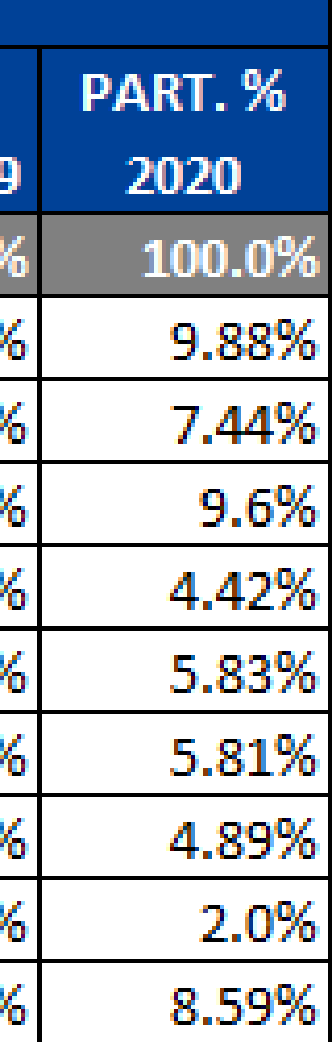

# **Qualitative Information**

ADEX DATA TRADE has a qualitative information like: Products rejections (Reechoes de products), newsletter (Boletines y reportes ADEX), Publications (Publicaciones), Market research (Estudios de mercados) National and international Fairs (Ferias nacionales e internacionales) and sources of information (fuentes de información)

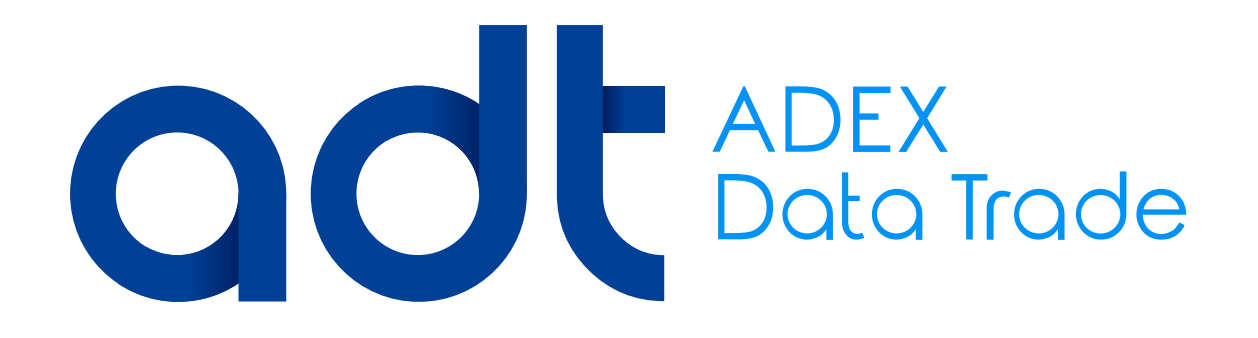

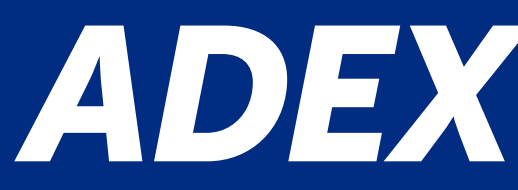

# adt

#### MENÚ

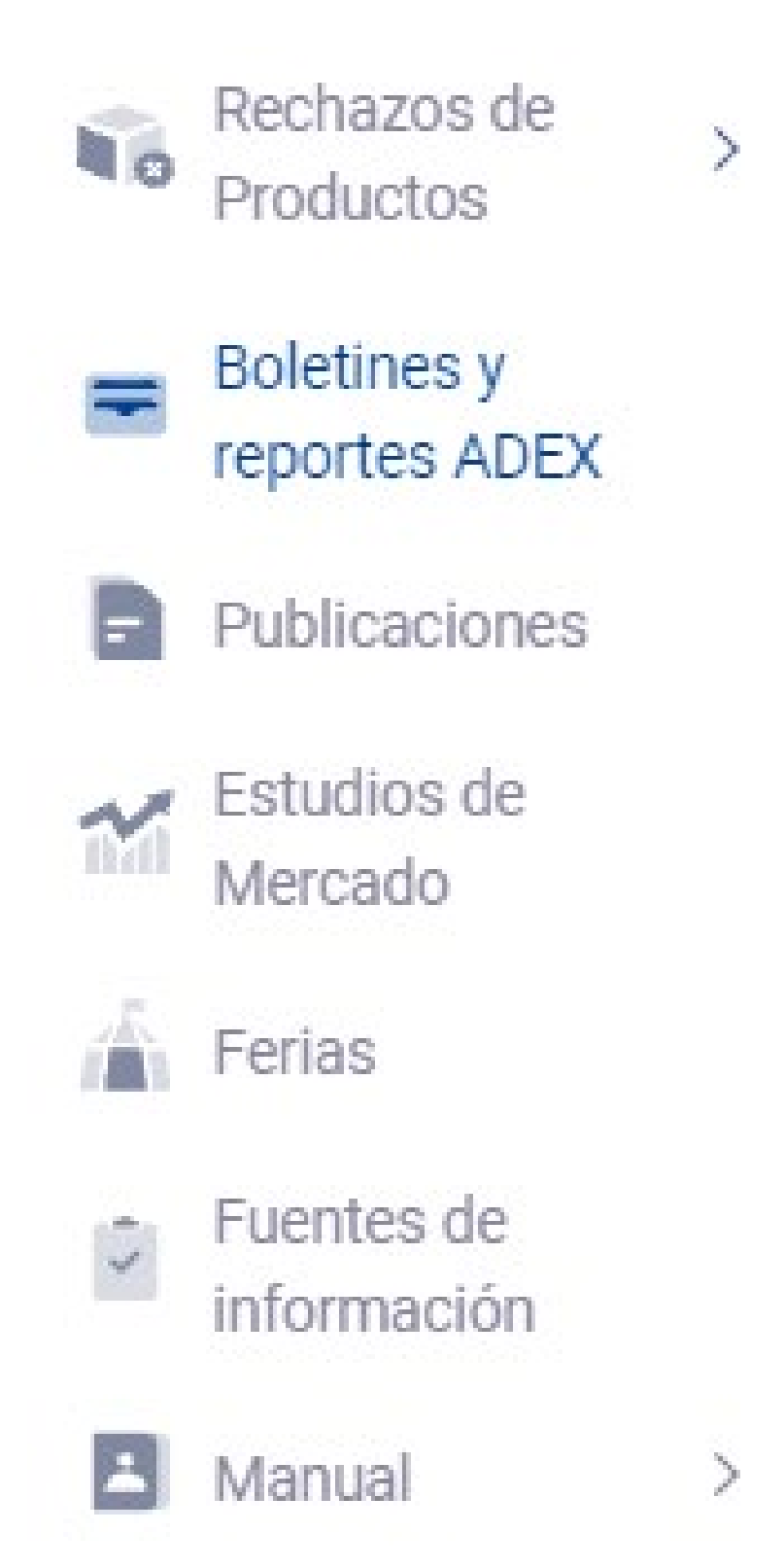

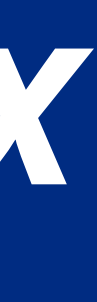

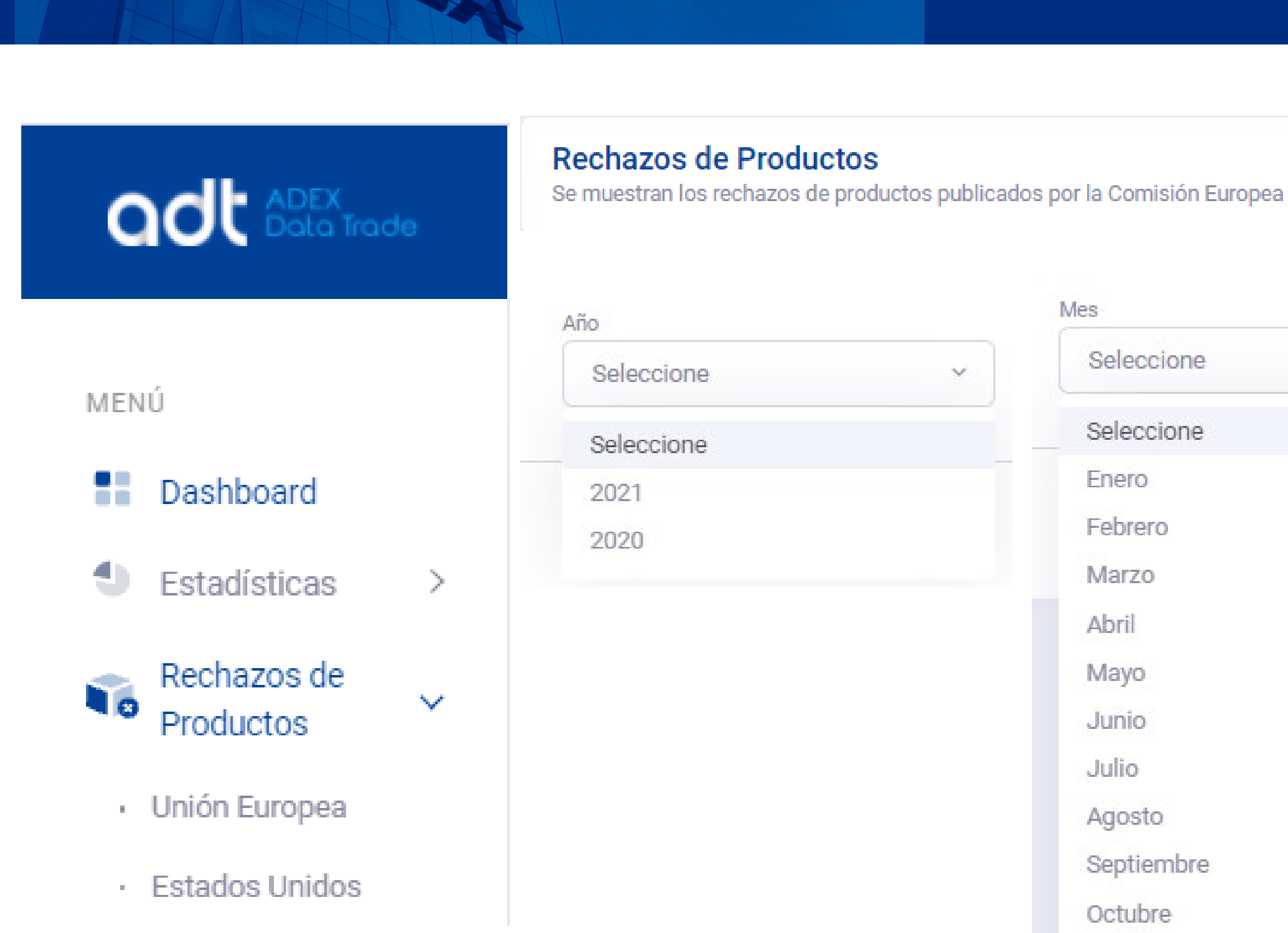

In this section you will find the list of products that had been rejected from United Stated and The European Union, by not meet the regulations.

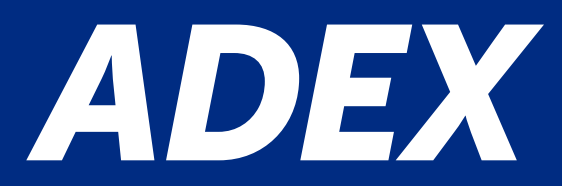

#### Producto (Colocar en ingles) Notificación del país Seleccione Seleccione $M_{\rm e}^{\rm e}$ Seleccione Seleccione Enero Suiza Febrero Comisión Europea Marzo Francia Abril Servicios de la comisión Mayo Grecia Junio Bélgica Julio Belgica Agosto España Septiembre Reino Unido Octubre Print and a second second Noviembre Diciembre

According to the information, require, selected by year, month, country and product.

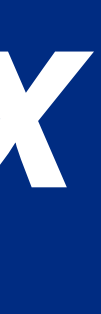

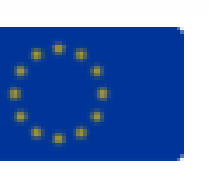

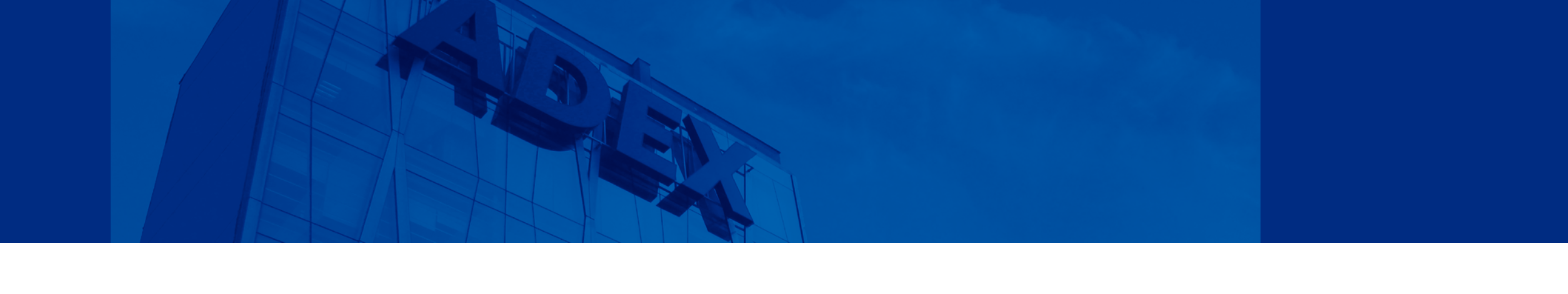

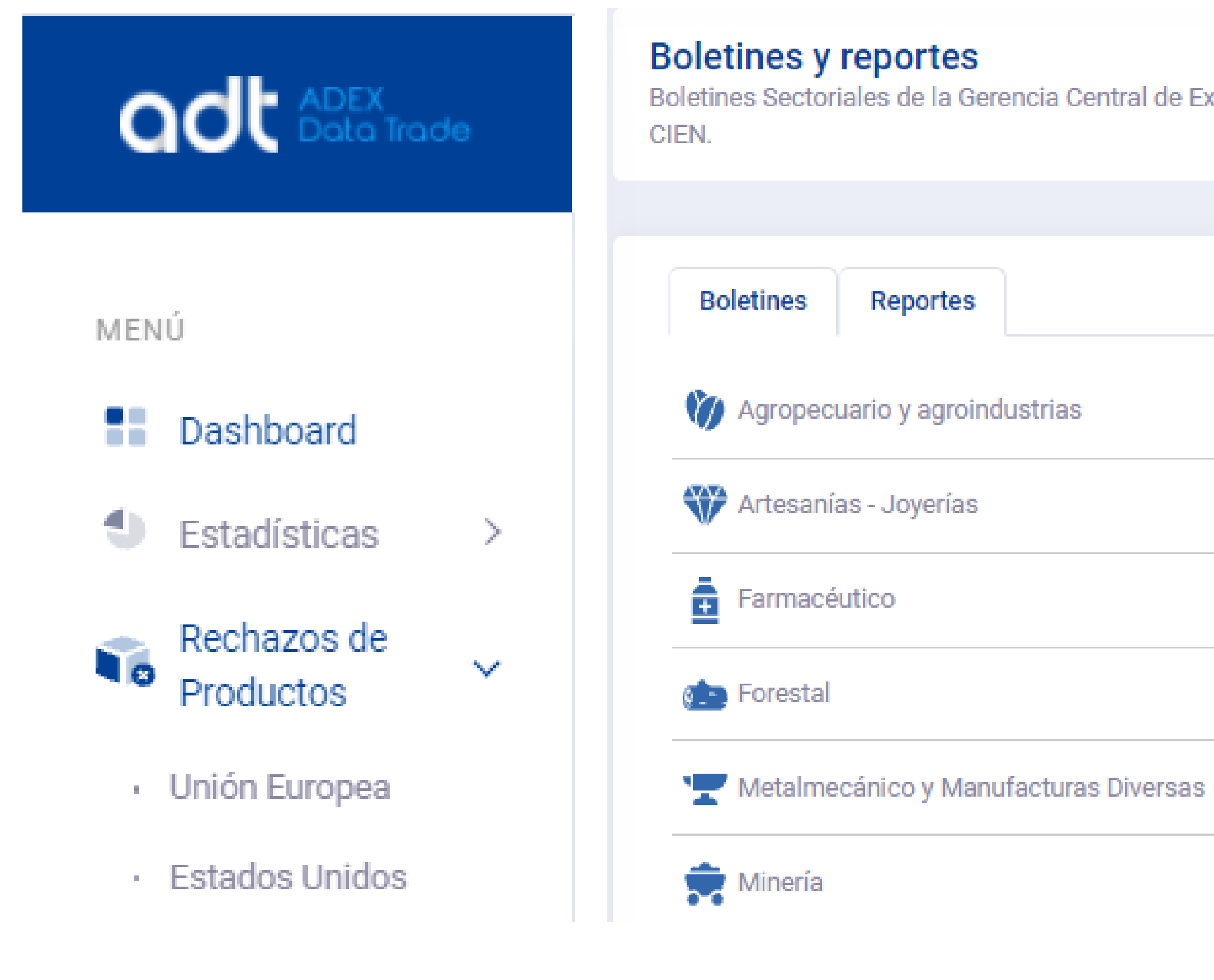

In this section you will find newsletters and reports from the Central Management of ADEX and the "Centro de estudios Económicos y Negocios Globales - CIEN.

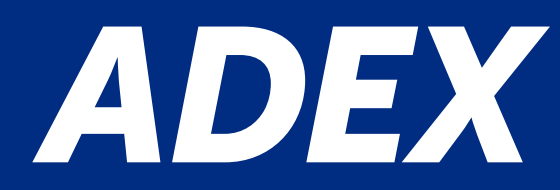

Boletines Sectoriales de la Gerencia Central de Exportaciones y Reportes del Centro de Investigación de Economía y Negocios Globales -

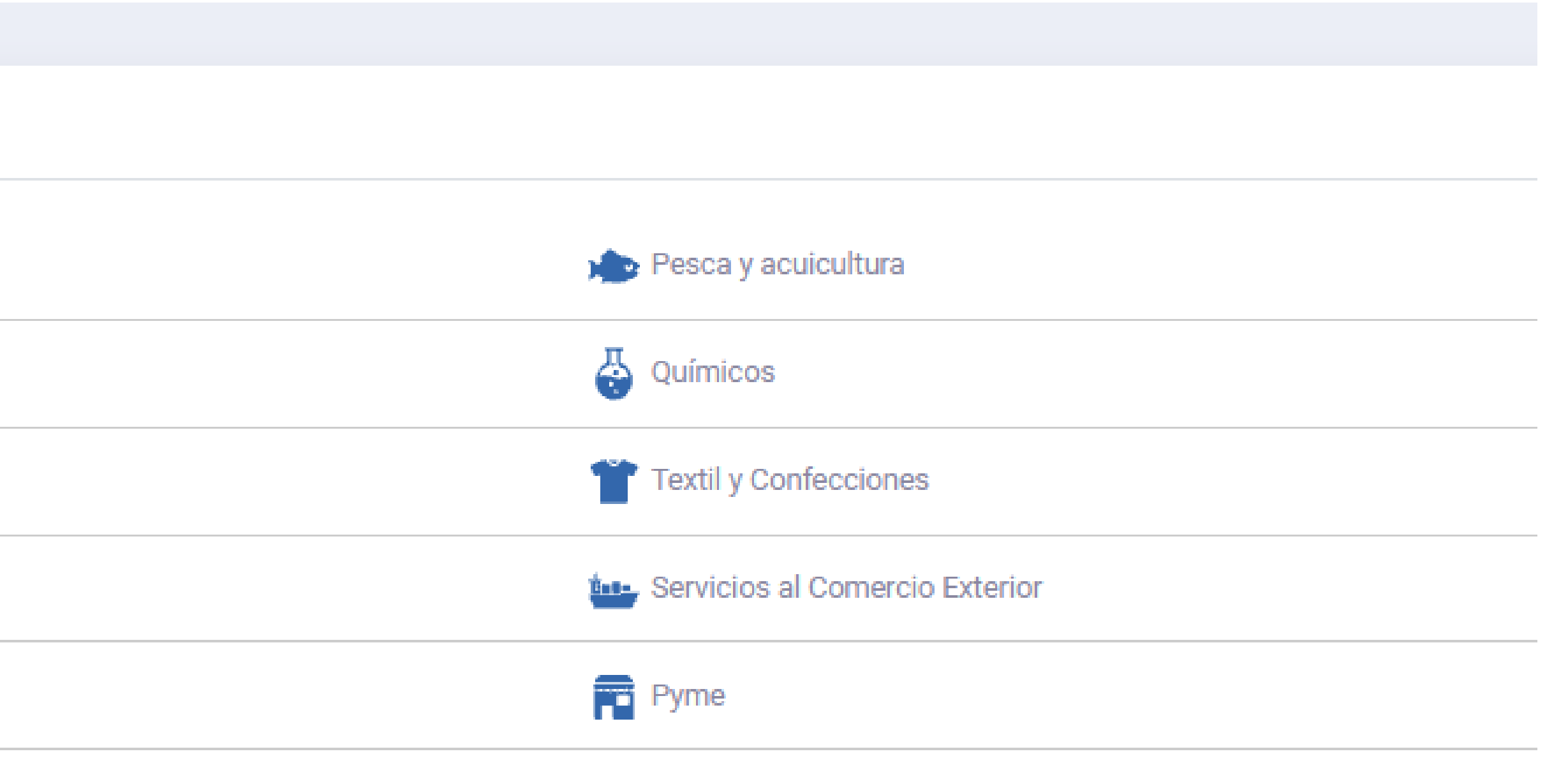

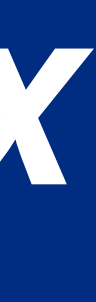
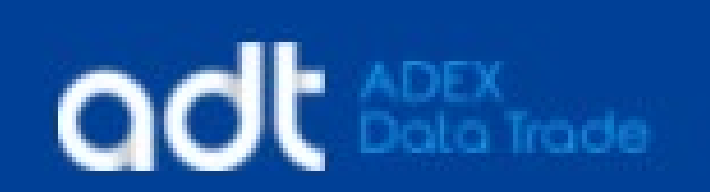

Publicaciones Búsqueda y descarga de documentos

#### MENÚ

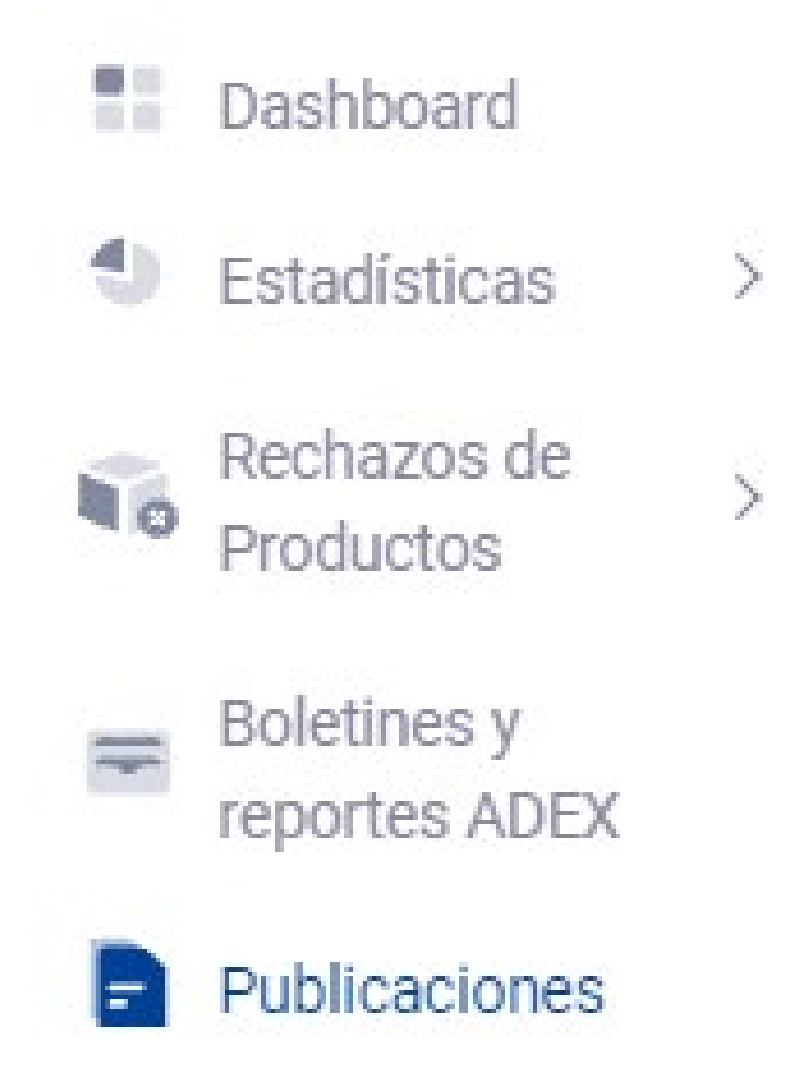

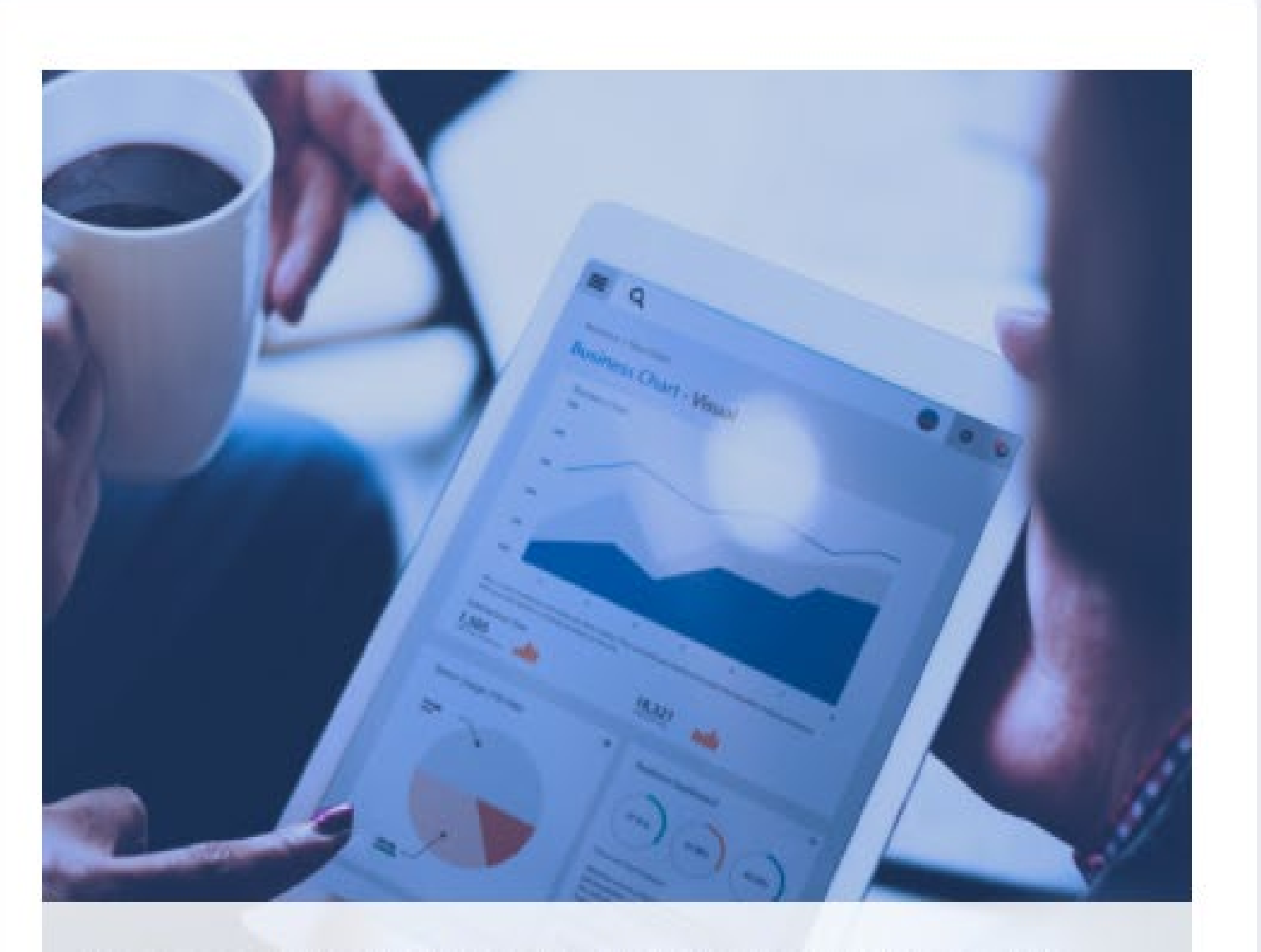

En esta sección encontrará una serie de reportes y documentos recopilados de diferentes fuentes nacionales e internacionales, perfiles logísticos, informes de ferias, guías países, reportes de mercado, requisitos de acceso, entre otros.

In this option you can find support documents compiled from different international sources. The filter can be made by key word, year, sector and region.

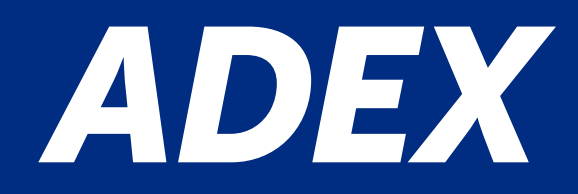

| de apoyo      |
|---------------|
| tales como    |
| tendencias de |

| Escriba una palabra clave | Q |
|---------------------------|---|
| Año de publicación        |   |
| 2020                      | ~ |
| Sectores                  |   |
| -Todos                    | ~ |
| Zona geográfica           |   |
| -Todos-                   | ~ |

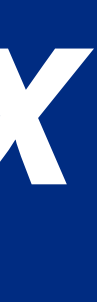

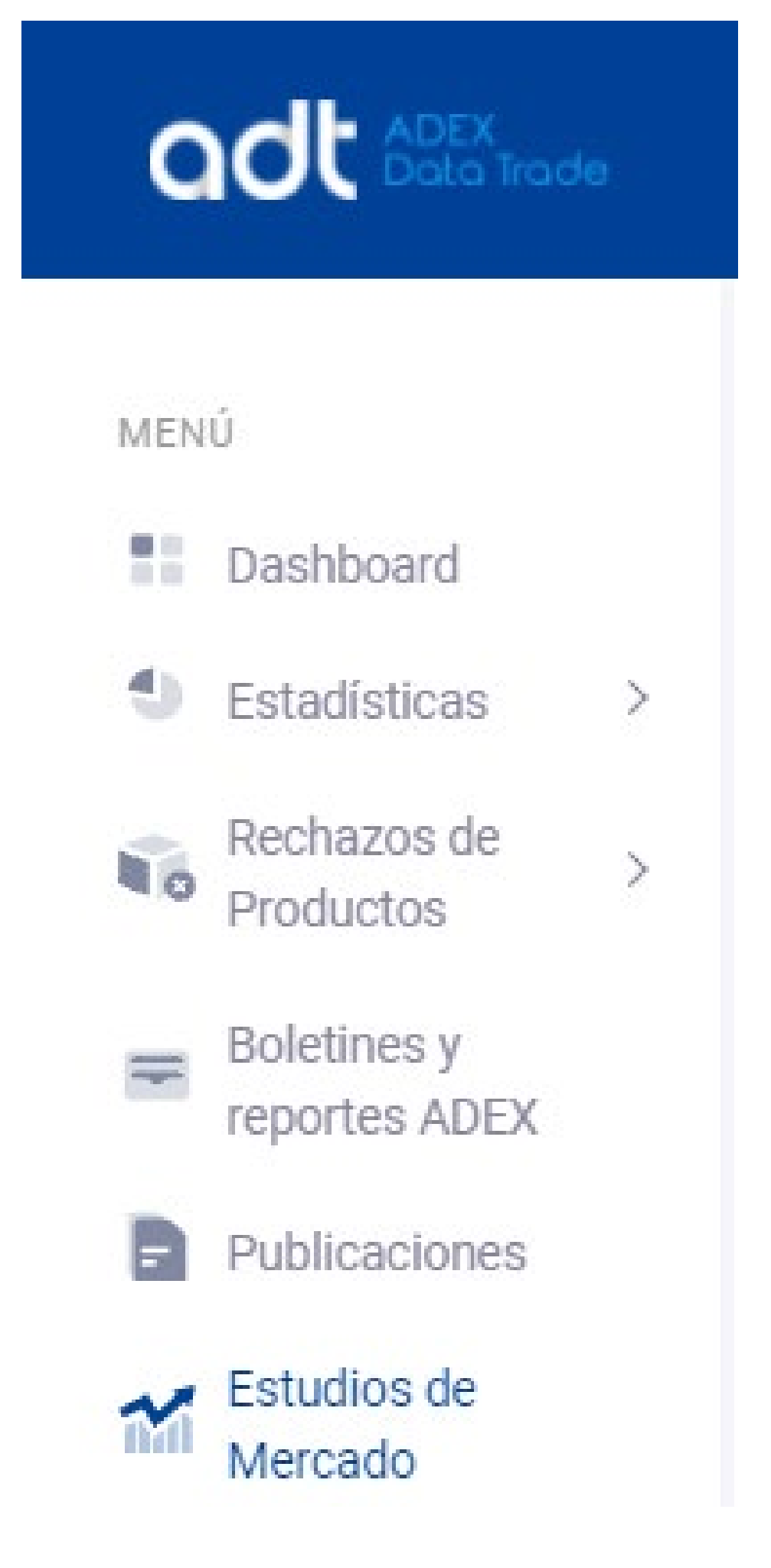

#### Estudios de Mercado

Búsqueda y descarga de Estudios de Mercado

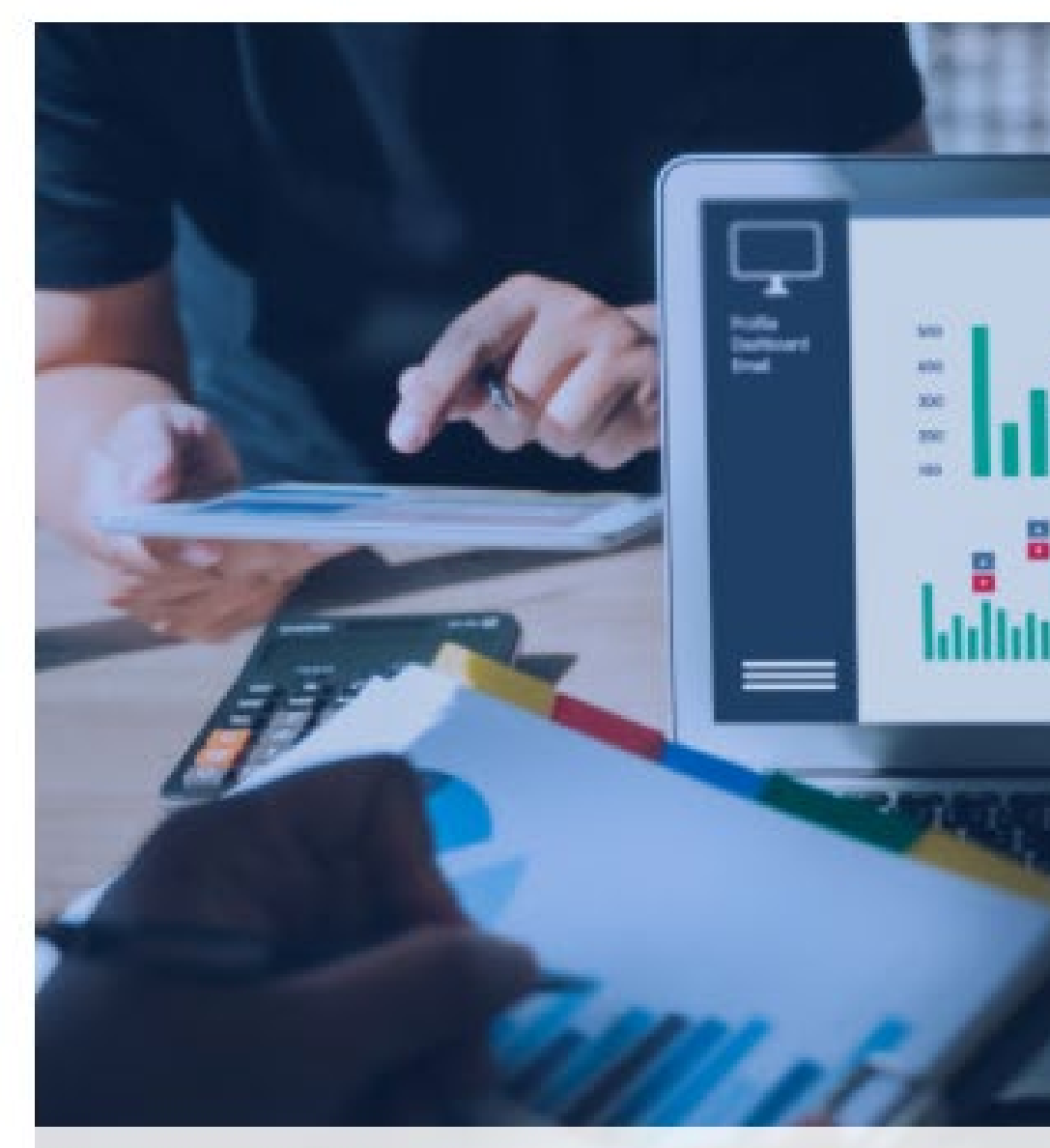

En esta sección encontrará Estudios de Mercado que nuestros especialistas han recopilados de diversas fuentes confiables nacionales e internacionales.

You can filter by country, sector, year and continent to look for a specific study.

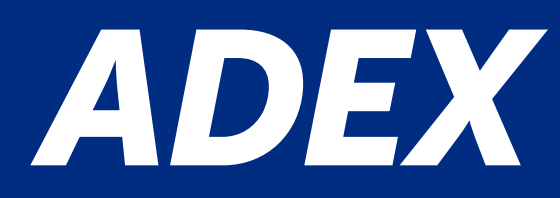

|                          | Realizar Búsqueda        |  |
|--------------------------|--------------------------|--|
| 199                      | Escriba una plabra clave |  |
|                          | Año de publicación       |  |
|                          | Seleccione               |  |
|                          | -Todos-                  |  |
|                          | Zona Geográfica          |  |
|                          | -Todos                   |  |
| e nuestros especialistas |                          |  |

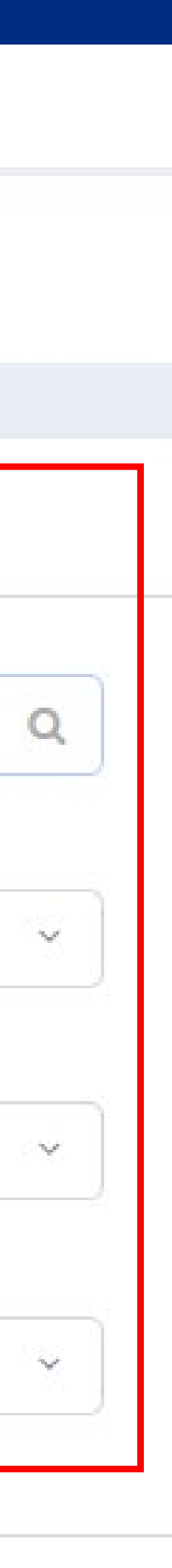

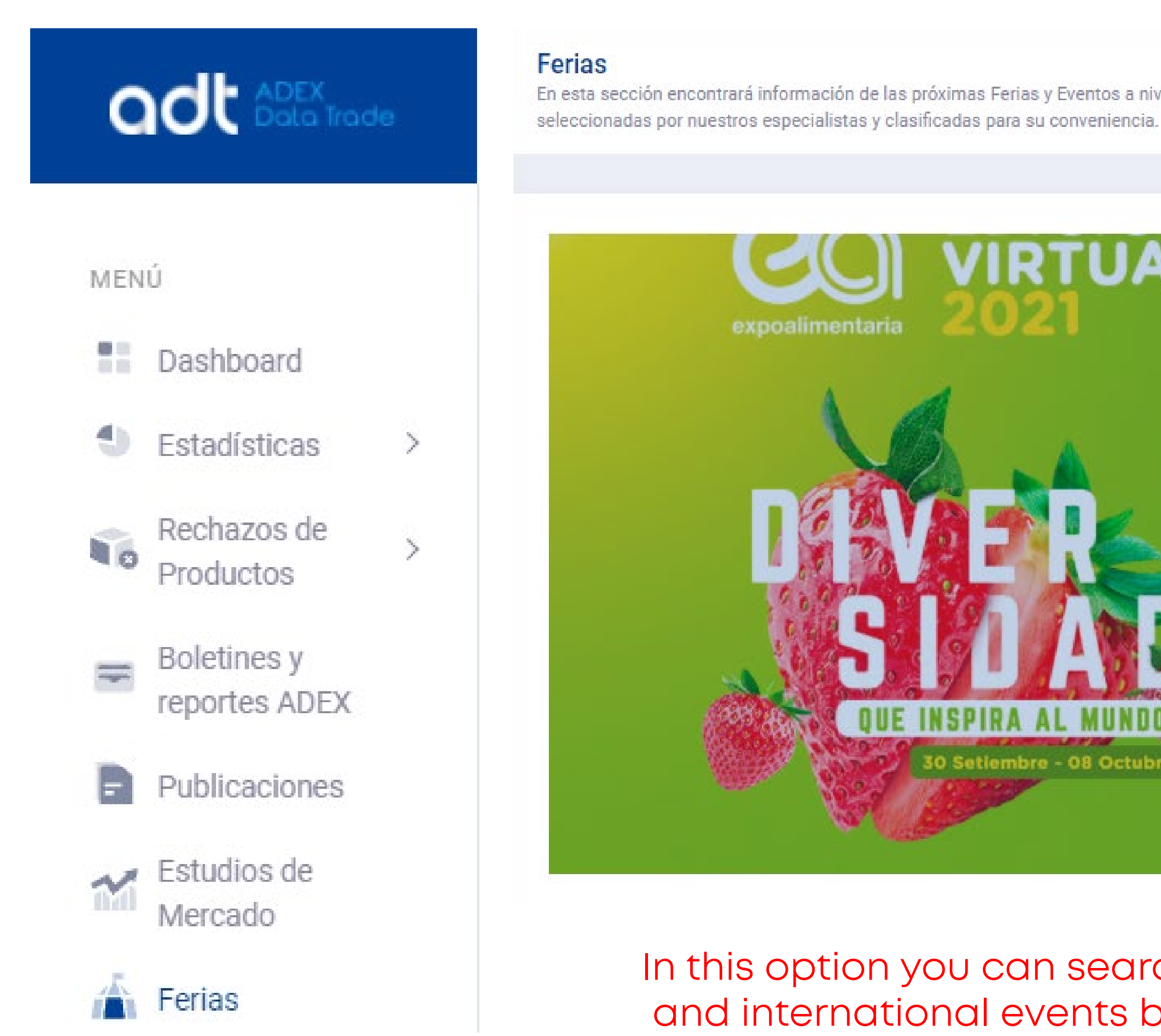

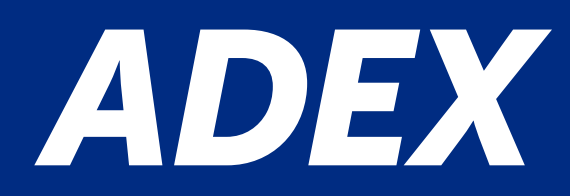

En esta sección encontrará información de las próximas Ferias y Eventos a nivel nacional e internacional, relacionadas con el comercio exterior y podrá consultarlas por país o sector específico. Las ferias son

| TUAL       | Realizar Búsqueda |   |
|------------|-------------------|---|
|            | Año:              |   |
|            | -Todos            |   |
|            | Mes:              |   |
|            | -Todos-           |   |
|            | País:             |   |
|            | -Todos            |   |
|            | Sector:           |   |
| MUNDO      | -Todos            |   |
| 08 Octubre |                   |   |
|            |                   | В |

In this option you can search for fairs, also national and international events both through the sectors filters, by countries or by date ranges.

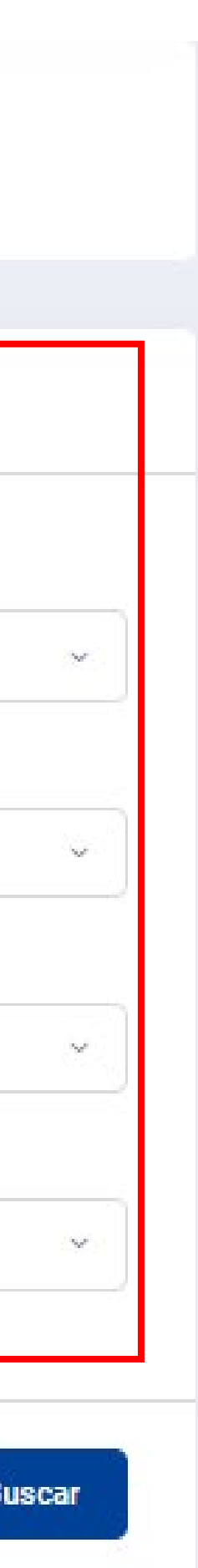

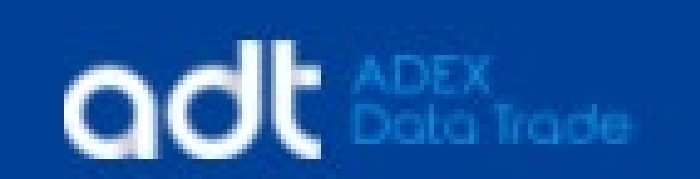

### Fuentes de Información

Webs relacionadas al comercio exterior

#### MENÚ

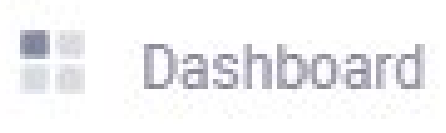

1 Estadísticas  $\geq$ 

Ъ.

- Rechazos de . Productos
- Boletines y Ŧ reportes ADEX

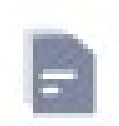

Publicaciones

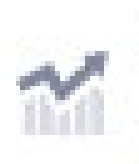

Estudios de Mercado

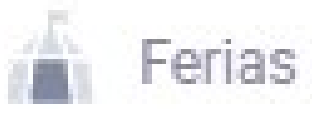

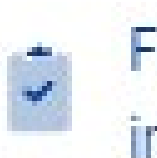

Fuentes de información

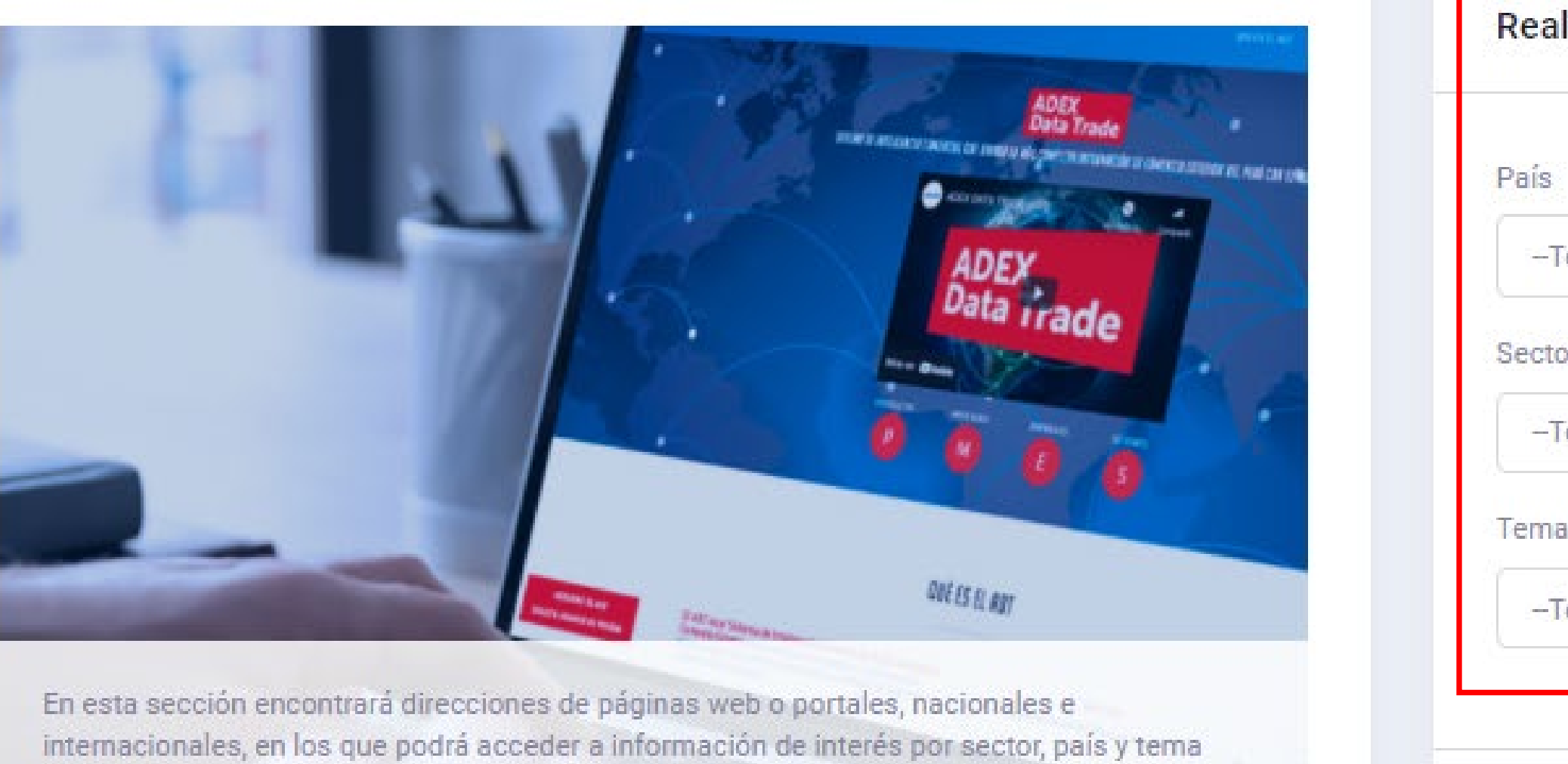

específico.

## You can filter by country, sector and subject.

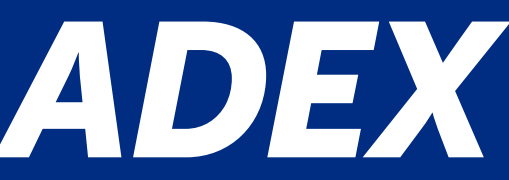

| Realizar Búsqueda |  |
|-------------------|--|
| País              |  |
| Todos             |  |
| Sector            |  |
| -Todos            |  |
| Tema              |  |
| 19                |  |

# Identifica mercados de destino potenciales en

# DEX Data Trade